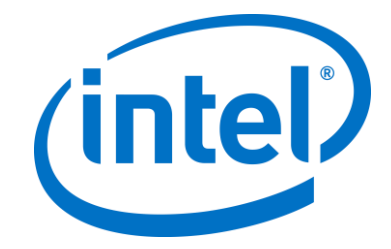

# Intel Unite<sup>®</sup> Solution

**Enterprise Deployment Guide** 

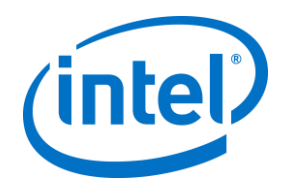

### Legal Disclaimers & Copyrights

All information provided here is subject to change without notice. Contact your Intel representative to obtain the latest Intel product specifications and roadmaps.

Intel technologies' features and benefits depend on system configuration and may require enabled hardware, software or service activation. Performance varies depending on system configuration. No computer system can be absolutely secure. Check with your system manufacturer or retailer or learn more at intel.com.

You may not use or facilitate the use of this document in connection with any infringement or other legal analysis concerning Intel products described herein. You agree to grant Intel a non-exclusive, royalty-free license to any patent claim thereafter drafted which includes subject matter disclosed herein.

No license (express or implied, by estoppel or otherwise) to any intellectual property rights is granted by this document.

The products described may contain design defects or errors known as errata which may cause the product to deviate from published specifications. Current characterized errata are available on request. Intel disclaims all express and implied warranties, including without limitation, the implied warranties of merchantability, fitness for a particular purpose, and non-infringement, as well as any warranty arising from course of performance, course of dealing, or usage in trade.

Intel does not control or audit third-party benchmark data or the web sites referenced in this document. You should visit the referenced web site and confirm whether referenced data are accurate.

Intel, the Intel logo, Intel Unite, Intel Core and Intel vPro are trademarks of Intel Corporation or its subsidiaries in the U.S and/or other countries.

\*Other names and brands may be claimed as the property of others © 2017 Intel Corporation. All rights reserved.

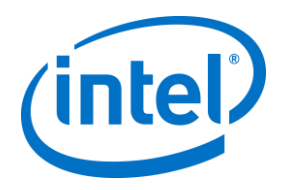

# **Table of Contents**

| 1 | Introdu<br>1.1                                            | uction<br>Audience                                                                                                    | 6<br>6                                             |
|---|-----------------------------------------------------------|----------------------------------------------------------------------------------------------------|----------------------------------------------------|
|   | 1.2<br>1.3                                                | Intel Unite Solution Terminology & Definitions<br>What's new in the Intel Unite Solution                                                                                                    | 6<br>7                                             |
| 2 | Intel U<br>2.1<br>2.2<br>2.3<br>2.4                       | Unite Solution Requirements<br>Enterprise Server Requirements<br>Hub Requirements<br>Client Requirements<br>IT Considerations and Network Requirements                                                                                                    | 8<br>8<br>8<br>8<br>9                              |
| 3 | Deploy                                                    | /ment Overview                                                                                                    | 10                                                 |
|   | 3.1                                                       | Deployment Resources                                                                                                    | 10                                                 |
| 4 | Enterp<br>4.1<br>4.2                                      | Prise Server Installation<br>Enterprise Server Overview<br>Enterprise Server Pre-Installation<br>4.2.1 Software Upgrade                                                                                                    | 11<br>11<br>11<br>11                               |
|   | 4.4                                                       | Uninstalling the Intel Unite Application                                                                                                    | 12                                                 |
| 5 | Hub In                                                    | Istallation                                                                                                    | 16                                                 |
| 5 | 5.1                                                       | Hub Pre-Installation                                                                                                    | 16                                                 |
|   | 5.2<br>5.3<br>5.4<br>5.5<br>5.6                           | Hub Installation         Hub Configuration         Recommended Hub Practices         Hub Security         Plugins         5.6.1       Plugin Installation Notes         5.6.2       Plugin Certificate Hash Value         5.6.3       Adding the Certificate Hash to a Plugin on the Admin Web Portal | 17<br>20<br>20<br>20<br>20<br>21<br>21<br>21<br>22 |
| 6 | Client 1<br>6.1<br>6.2<br>6.3<br>6.4<br>6.5<br>6.6<br>6.7 | Installation<br>Client Pre-Installation<br>Windows Client Installation<br>macOS Client Installation<br>iOS Client Installation<br>Android Client Installation<br>Chrome OS Client Installation<br>Client Configuration                                                                                | 24<br>24<br>28<br>29<br>30<br>31<br>31             |
| 7 | Advand<br>7.1                                             | ced Installation<br>Scripted Installers                                                                                                    | 32<br>32                                           |
| _ | 1.2                                                       |                                                                                                    | 33                                                 |
| 8 | Admin<br>8.1                                              | Portal Guide         Admin Web Portal Welcome Page         8.1.1       Register an Account                                                                                                    | 36<br>36<br>37                                     |

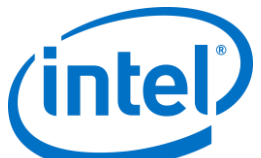

|         | 8.1.2            | Log In with an existing account                                                                  | 37         |
|---------|------------------|--------------------------------------------------------------------------------------------------|------------|
| 8.2     | The Adn          | nin Portal Home Page                                                                             | 38         |
|         | 8.2.1            | Navigation bar                                                                                   | 38         |
|         | 8.2.2            | Icon/ links nomenclature                                                                         | 39         |
| 8.3     | Devices          | page                                                                                             | 39         |
| 8.4     | Groups           | page                                                                                             | 41         |
|         | 8.4.1            | Groups > Device Group                                                                            | 41         |
|         | 8.4.2            | Groups > Profiles                                                                                | 42         |
| 8.5     | Manage           | ment page                                                                                        | 44         |
|         | 8.5.1            | Management > Server Properties                                                                   | 44         |
|         | 8.5.2            | Management > Users                                                                               | 45         |
|         | 8.5.3            | Management > Roles                                                                               | 46         |
|         | 8.5.4            | Management > Moderators                                                                          | 46         |
|         | 8.5.5            | Management > Reserved PIN                                                                        | 50         |
|         | 8.5.6            | Management > Telemetry                                                                           | 51         |
| 8.6     | Schedul          | e Meeting page                                                                                   | 52         |
| 8.7     | Other C          | onfiguration Options for the Admin Portal                                                        | 52         |
|         | 8.7.1            | Profile Configuration                                                                            | 52         |
|         | 8.7.2            | PIN Refresh Interval                                                                             | 54         |
|         | 8.7.3            | Email Server Settings                                                                            | 55         |
|         | 8.7.4            | Alerting and Monitoring                                                                          | 55         |
| OS and  | d PC Secu        | irity Controls                                                                                   | 56         |
|         | 9.1.1            | Minimum Security Standards (MSS)                                                                 | 56         |
|         | 9.1.2            | Machine Hardening                                                                                | 56         |
|         | 9.1.3            | Other security controls                                                                          | 56         |
| Mainte  | nance            |                                                                                                  | 57         |
| 10.1    | Nightly          | reboot                                                                                           | 57         |
| 10.2    | Patching         | j strategy                                                                                       | 57         |
| 10.3    | Reportir         | )g                                                                                               | 57         |
| 10.4    | Monitori         | ng                                                                                               | 57         |
|         | 10.4.1           | Backend monitoring:                                                                              | 57         |
| Intel U | nite Solu        | tion for macOS                                                                                   | 58         |
| 11.1    | Backgro          | und                                                                                              | 58         |
| 11.2    | General          | Connection Workflow                                                                              | 58         |
| 11.3    | Preferer         | ices Values                                                                                      | 58         |
| 11.4    | Commo            | n Distribution Methodologies                                                                     | 59         |
| Trouble | eshooting        |                                                                                                  | 60         |
| 12.1    | The Adn          | nin Portal page cannot be reached after installing the Intel Unite                               |            |
| 10.0    | applicat         | ion on the server                                                                                | 60         |
| 12.2    | Can't ac         | cess the Admin Portal                                                                            | 60         |
| 12.3    | Error wh         | nen launching Hub application                                                                    | 61         |
|         | 12.3.1           | Platform check fails with error ID333333                                                         | 61         |
|         | 12.3.2           | Platform check fails with error 1D666666                                                         | 61         |
| 12.4    | Hub doe          | s not get a PIN from the PIN Server- Scrolling dashes displayed                                  | 61         |
|         | 12.4.1           | Server unable to process request; Login failed for user<br>"UniteServiceUser"                    | 61         |
|         |                  | No Conversition Truing DNC convice records united antice ten                                     | 63         |
|         | 12.4.2           | No Servers listed. Trying DNS service record: Uniteservice. LCD                                  |            |
|         | 12.4.2<br>12.4.3 | Could not establish trust relationship for SSL/TLS secure channel                                | with       |
|         | 12.4.2<br>12.4.3 | Could not establish trust relationship for SSL/TLS secure channel<br>authority 'uniteserverfqdn' | with<br>63 |

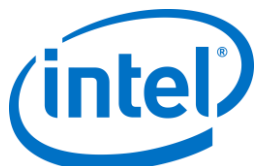

| 12.6                 | Caution a slow scree | Area: The user may see longer-than-usual connect times, or period<br>een updates                                                      | lic<br>64  |
|----------------------|----------------------|----------------------------------------------------------------------------------------------------|------------|
| 12.7                 | Caution              | Area: Slowness on the PIN Server                                                                                                    | 64         |
| 12.8                 | Mac Clie             | nt troubleshooting                                                                                                    | 64         |
|                      | 12.8.1               | Enterprise Server Connection Error -1003: A server with the speci<br>hostname could not be found                                      | fied<br>64 |
|                      | 12.8.2               | Enterprise Server Connection Error -1001: The request timed out.                                                                      | 65         |
|                      | 12.8.3               | Enterprise Server Connection Error -1200: An SSL error has                                                                            |            |
|                      |                      | occurred and a secure connection to the server cannot be made                                                                         | 65         |
| 12.9                 | The Mac<br>an alterr | OS Intel Unite app is removed/uninstalled from the Client device a nate or newer version of the Intel Unite application is installed, | nd         |
|                      | however              | the old install properties are present                                                                                                | 65         |
| 12.10                | Error 21             | 47217900: failed to execute SQL string                                                                                                | 66         |
| 12.11                | Error me             | essage: "Database error"                                                                                                    | 66         |
| 12.12                | The Adm              | in Web Portal is not displaying properly (missing components)                                                                         | 66         |
| Appendix A. Enterpri | se Server            | Preparation                                                                                                    | 67         |
| Enabli               | ng IIS               |                                                                                                    | 67         |
| Micros               | oft SQL Se           | erver Install                                                                                                    | 71         |
| Creatir              | ng a DNS :           | service record                                                                                                    | 75         |
| Appendix B. Example  | of Serve             | rConfig.xml                                                                                                    | 76         |
| Appendix C. Intel Un | ite Solutio          | n - Security Overview                                                                                                    | 77         |
| Intel U              | nite Softw           | vare - Security Flow                                                                                                    | 77         |
|                      | Step 1:              | PIN Assignment                                                                                                    | 78         |
|                      | Step 2:              | PIN Lookup                                                                                                    | 79         |
|                      | Step 3:              | Connection Initiation                                                                                                    | 80         |
|                      | Step 4:              | Connection Approval                                                                                                    | 81         |
| Appendix D. Intel Un | ite Solutic          | on – Load Balancer                                                                                                    | 82         |

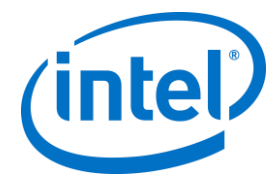

# 1 Introduction

Intel Unite® software powers secure, connected meeting spaces that simplify collaboration. It was designed to connect everyone in a meeting, quickly and easily. The Intel Unite solution is a simple and instant collaboration solution available today and a foundation for added capabilities and innovation in the future. This document can be used to install the Intel Unite software in enterprise mode, learn more about features and assist with troubleshooting.

## 1.1 Audience

This document is designed for use by IT professionals within a corporate environment and for other audiences that will be deploying the Intel Unite solution in an enterprise environment.

## **1.2 Intel Unite Solution Terminology & Definitions**

**Enterprise Server (Server)** – This term refers to the web server and the PIN service running on the server that will assign and resolve PINs. It provides a download page for the Clients and the admin portal for configuration.

**Client** – This term refers to a device (Windows\*, macOS\*, iOS\*, Android\* or Chromebook\*) that will be used to connect to the Hub.

**Hub** – This term refers to a mini form factor PC with Intel<sup>®</sup> vPro<sup>™</sup> technology that is connected to a display in a conference room running the Intel Unite application.

FQDN – This acronym stands for Fully Qualified Domain Name.

**Plugin** – This term refers to a software component that is installed on the Hub which extends the functionality of the Intel Unite solution.

IIS - This acronym stands for Internet Information Services, which is a web server provided by Microsoft\*.

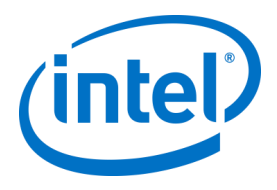

# **1.3 What's new in the Intel Unite Solution**

To help you identify what has been added to the solution, the following table summarizes the features added since version 1.0.

| v 2.0                            | v 3.0                                                                       | v 3.0 MR               | v 3.1                                                                                                    |
|----------------------------------|-----------------------------------------------------------------------------|------------------------|----------------------------------------------------------------------------------------------------|
| Extended Display                 | HW accelerated<br>Audio/Video streaming<br>for Windows (1080 @20-<br>30fps) | iOS Support to Present | Enhanced User Experience<br>for the Admin Portal, a<br>different look including the<br>addition of dialog boxes to<br>facilitate setting selection |
| Windows 10 Support               | Plugin for Protected<br>Guest Access                                        |                        | Admin Portal: Schedule<br>Meeting                                                                                                    |
| Guest User sign-in-plugin        | Scheduled Meetings<br>(single room)                                         |                        | Admin Portal: Moderator<br>mode                                                                                                    |
| Plugin for Skype for<br>Business | Meeting Lock                                                                |                        | Admin Portal: Static PIN                                                                                                    |
|                                  | iOS Support for View                                                        |                        | Admin Portal: PIN<br>Reservation                                                                                                    |
|                                  |                                                                             |                        | Admin Portal: PIN<br>Transparency                                                                                                    |
|                                  |                                                                             |                        | Admin Portal: Disable<br>Remote View                                                                                                    |
|                                  |                                                                             |                        | Chrome OS support                                                                                                    |
|                                  |                                                                             |                        | Android Support                                                                                                    |

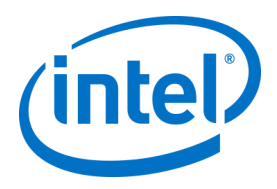

# 2 Intel Unite Solution Requirements

## 2.1 Enterprise Server Requirements

- Microsoft Windows\* Server 2008 or greater
- Microsoft Internet Information Services with SSL enabled
  - This will require a SHA2 based web server certificate with an internal or public root of trust
- SMTP email server configured under Microsoft Internet Information Services
- Microsoft SQL Server 2008 R2 or greater
  - Recommended latest patch level
- Microsoft .NET\* 4.5 or greater
- 4 GB RAM
- 32 GB available storage **NOTE:** The IIS web server and Microsoft SQL database server can be installed on separate machines

### 2.2 Hub Requirements

- Microsoft Windows 7 SP1, 8.1 or 10 (32 bit and 64 bit)
   Recommended latest patch level
- Microsoft .NET 4.5 or greater
- Supported SKU<sup>1</sup>, 4<sup>th</sup> generation or newer Intel<sup>®</sup> Core<sup>™</sup> vPro<sup>™</sup> processor-based mini PC
- Wired or wireless network connection
- 4 GB RAM
- 32 GB available storage

## 2.3 Client Requirements

- Microsoft Windows 7 SP1, 8.1 or 10 (32 bit and 64 bit)
  - Recommended latest patch level
- Microsoft .NET 4.5 or greater
- OS X\* 10.10.5 and greater
- iOS 9.3 or higher
- Wired or wireless network connection

 $<sup>^1</sup>$  For supported SKUs, refer to your preferred OEM or an Intel rep

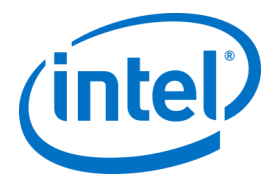

## 2.4 IT Considerations and Network Requirements

Hub and Client installation should be managed using your IT department's established process for software distribution.

To ensure reliability, it is strongly recommended that the Hub uses a wired network connection. This will prevent wireless bandwidth saturation, especially in congested areas.

Another consideration is that you will need to allow the Intel Unite software to accept incoming connections. This may require you to add an exception to the firewall installed on the Hub. Please contact your firewall vendor for specific details on how to create application exceptions.

In a production environment, it is strongly recommended that you use a Fully Qualified Domain Name (FQDN) and to setup a DNS service record, which points to the Enterprise Server. This provides the easiest method for Hubs and Clients to locate the Enterprise Server.

As a security upgrade, the application accepts only SHA-2 or greater certificates. This may require you to upgrade the certificates on your web server. Work with your IT Security team to get SHA-2 certificates during setup.

### 2.4.1 Mobile Client Devices

If your organization will be deploying mobile client devices as part of the Intel Unite client OSs, please be aware of the following:

To be able to connect to the Intel Unite solution, all client devices need to be connected to the corporate network or use an appropriately configured VPN, including iOS and Android devices. When using tablets and phones – normally used for personal use- which are not connected to the corporate network but their own carrier provider, these may not be able to connect to an Intel Unite app session as you may have a corporate firewall that will not allow these connections.

For IT Administrators:

- If Intel Unite app users are using their own mobile devices, ensure they are on the company network to connect to Intel Unite or create a way to allow these connections.
- Ensure you have the necessary tools to properly manage these devices and keep the network safe.
- Have a proper strategy in place to manage these devices which may add additional security risk.
- Have a Mobile Device Management policy in place regarding personal devices, or mobile devices for work purposes.
- Security should be tailored to provide the correct amount of security in accordance with the sensitivity of the data to be protected, how much tailoring depends on what data your company considers critical and how far you want to drill down to apply protections.

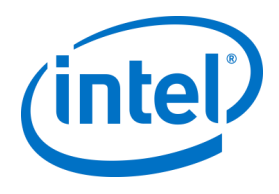

# **3 Deployment Overview**

The Intel Unite solution consists of three components – an Enterprise Server, a Hub and a Client. The Enterprise Server is the first component you will need to set up. When the Hub and Client applications are launched, they will use the Enterprise Server to exchange connection information and receive PIN assignments.

The Hub is the Intel Core vPro processor-based mini PC that is typically connected to a display or projector in a conference room.

Clients follow the instructions displayed on the Hub to download the Client software and connect to the Hub by entering the displayed PIN. Once connected, a Client can present content, view and annotate, and share files with other participants connected to the same Hub and interact with plugins installed on the Hub.

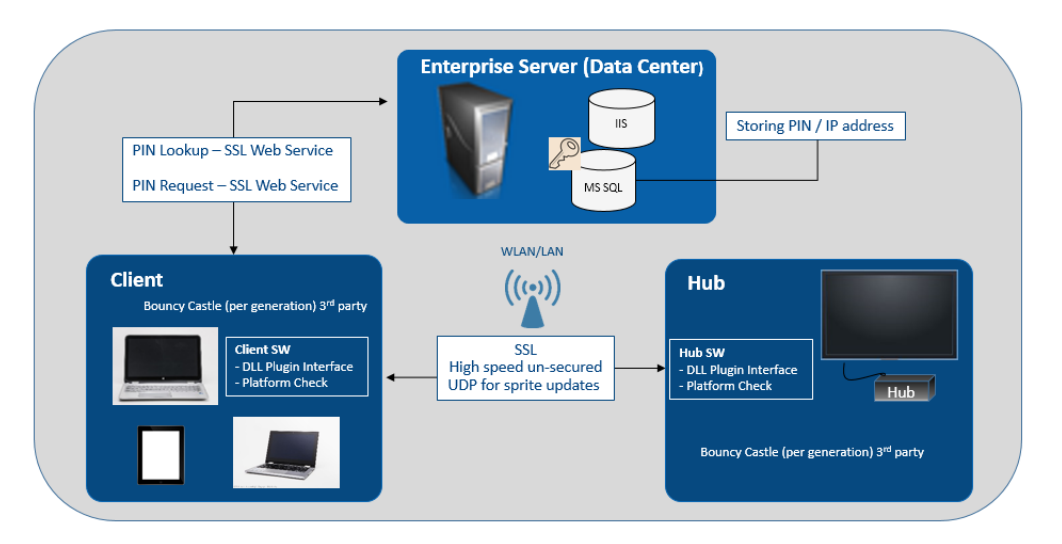

This diagram provides an overview of the installed components.

## **3.1 Deployment Resources**

In order to complete the installation, you will need the following:

- Administrative rights on the database
- Administrative rights on the Enterprise Server
- Administrative rights on the Hub

You may also need:

- IT security administrator to issue the SHA-2 certificate
- IT security administrator for firewall policies
- IT administrator to create a DNS service record which is used by Hub and Clients to locate the Enterprise Server (strongly recommended)

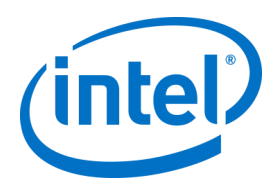

# 4 Enterprise Server Installation

## 4.1 Enterprise Server Overview

The Enterprise Server Installer includes the Database, PIN server, Admin web portal, and Client download page.

The Enterprise Server contains 4 components:

- 1) Microsoft SQL database: maintains all status information for the Intel Unite solution infrastructure.
- 2) Web Service: a standardized messaging service that communicates with the database and the Hubs and Clients.
- 3) Administration Portal Website: manages Hubs and Clients, generates statistics, and provides monitoring and alerting.
- 4) Client download landing webpage: contains the Intel Unite software for the Client.

In addition, it is important to know that the Hubs and Clients locate your Enterprise Server on your network infrastructure through one of the following two methods: ServerConfig.xml file or DNS Service Record. It is recommended that you use the DNS service record as this enables zero-touch configuration for the Client and Hub. See section on <u>Creating a DNS Service Record</u>. However, if you are not able to acquire a DNS service record, the Enterprise Server can be configured in the ServerConfig.xml file. See Appendix B for Example of a ServerConfig.xml file.

## 4.2 Enterprise Server Pre-Installation

- Verify that the Server meets the minimum software and hardware requirements specified.
- Verify that IIS version 8.0 or greater is installed on your Server. The Server installer requires IIS to be enabled, otherwise installation will fail. For help enabling and setting up IIS, see section on <u>Enabling IIS</u>.
- Setup the SMTP email server under IIS Manager, see section

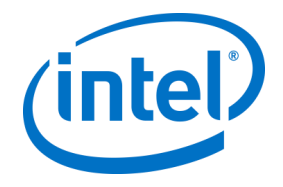

- Email Server Settings.
- Make sure you have installed and enabled ASP.NET 4.5.
- Ensure SSL is enabled in IIS (https sites should work). **NOTE:** This may require you to work with your IT department to install a SHA-2 certificate with a valid root of trust.
- Make sure you have administrative access to MS SQL via Windows authentication or SQL authentication, see section on <u>Microsoft SQL Server Install</u>.
- Add a DNS Service record to enable automatic lookup of the Enterprise Server. See section on <u>Creating a DNS Service Record</u>.

#### 4.2.1 Software Upgrade

If your organization is performing a Software Upgrade:

- Ensure you back-up the database because changes can't be undone.
- All connections to the database must be closed before the upgrade (log off from the Admin Portal)
- During the upgrade, the Database option will be selected by default both for local and remote installation when the Intel Unite server.msi is run on the Pin server.

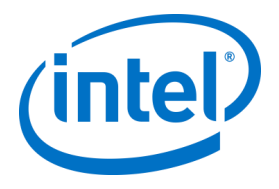

## 4.3 Enterprise Server Installation

Once you have verified all the steps in the previous section (<u>Enterprise Server Pre-Installation</u>), continue with the Intel Unite software installers (this process needs to be run on the server that hosts the IIS environment).

- Locate the Intel Unite Server.mui.msi file and double-click to install on the target server(s).
- The installation wizard provides the option to install these components: a Database, Web Service, Client Download page, and Administration Portal.
- After launching Intel Unite Server.mui.msi, accept the license agreement, by checking I accept the terms of the License Agreement box.

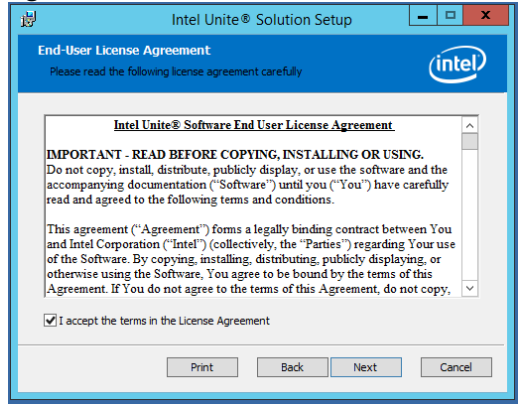

- Click Next to continue to the Database Server window.
- In the Database Server window, select the Database Server Connection Details. Available options are:
  - In the SQL Hostname box, (local) is the default value for the SQL server. You can change it by editing your Hostname or leave the default value (leave (local) if SQL is installed on the same server).
  - The default value for the Server is Trusted (Windows Authentication), (if you are already logged in), or select Specify Username and Password (SQL Authentication) if you have valid credentials that have access to the database and prefer SQL authentication. If you choose the latter, make sure you TEST the database connection by clicking Test Connection.
  - In the Database Connection/Setup Details section, you need to create a password for UniteServiceUser which is used to access the new database named UniteServer. Confirm Password in the next box.
  - The password must contain at least 8 characters, at least one uppercase character, one lowercase character, one digit and one symbol.

| #                                               | Intel Unite® Solution Setup                                        | – 🗆 X   |  |  |  |
|-------------------------------------------------|--------------------------------------------------------------------|---------|--|--|--|
| Database Server<br>Select database s            | erver and authentication method.                                   | (intel) |  |  |  |
| Database Server Co                              | onnection Details:                                                 |         |  |  |  |
| SQL Hostname:                                   | (local)<br>Format: IP or server name,port<br>(e.g. hostname, 1234) | ]       |  |  |  |
| Trusted (Window                                 | vs Authentication)                                                 |         |  |  |  |
| <ul> <li>Specify Usernan</li> </ul>             | ne and Password (SQL Authentication)                               |         |  |  |  |
| Login ID:                                       | Login ID:                                                          |         |  |  |  |
| Password:                                       |                                                                    |         |  |  |  |
| Tes                                             | t Connection                                                       |         |  |  |  |
| Intel Unite® Database Connection/Setup Details: |                                                                    |         |  |  |  |
| Database Name:                                  | UniteServer                                                        |         |  |  |  |
| Service Account<br>Password:                    | •••••                                                              |         |  |  |  |
| Confirm Password:                               | •••••                                                              | ]       |  |  |  |
|                                                 | Back Next                                                          | Cancel  |  |  |  |

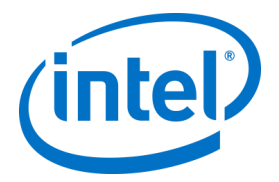

• Click **Next** to continue to the **Custom Setup** window for feature selection. Expand the Database feature and select one of the Database features **Will be installed on local hard drive** or **Entire feature will be installed on local hard drive**. This will create the Database in the SQL server provided in the previous step.

| B Intel Unite® Solution Setup                                                                                                    | 😥 Intel Unite® Solution Setup 🗕 🗖 🗙                                                                                                    |
|----------------------------------------------------------------------------------------------------|----------------------------------------------------------------------------------------------------|
| Custom Setup<br>Select the way you want features to be installed.                                                                                                    | Custom Setup<br>Select the way you want features to be installed.                                                                                                   |
| Click the icons in the tree below to change the way features will be installed.<br>If you are upgrading, please backup your database as changes can't be<br>undone.                                                            | Click the icons in the tree below to change the way features will be installed.<br>If you are upgrading, please backup your database as changes can't be<br>undone. |
| Intel Unite ③         ★ ★ ○ Database         ↓ ₩ill be installed on local hard drive         ↓ ₩ill be installed on local hard drive         ↓ ₩ill be installed on local hard drive         ↓ ₩ill be installed when required | Intel Unite<br>Totalbase<br>Pin Server<br>Admin Web Portal<br>Download Page<br>This feature requires 0KB on your<br>hard drive.                                     |
| Entire feature will be unavailable Browse Browse                                                                                                    | Browse                                                                                                    |
| Reset Disk Usage Back Next Cancel                                                                                                    | Reset Disk Usage Back Next Cancel                                                                                                    |

- Click Next to verify feature selection and begin the installation by clicking on Install.
- Click **Finish** to complete the setup.
- You have now installed the Enterprise Server. Continue to the next section to install the Hub.

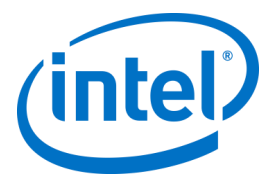

#### Optional:

If you want to verify that the UniteServer database has been created by using SQL Management Studio Open SQL Management Studio on your server and connect to the SQL server. Expand Databases on the left side pane and make sure UniteServer Database has been created.

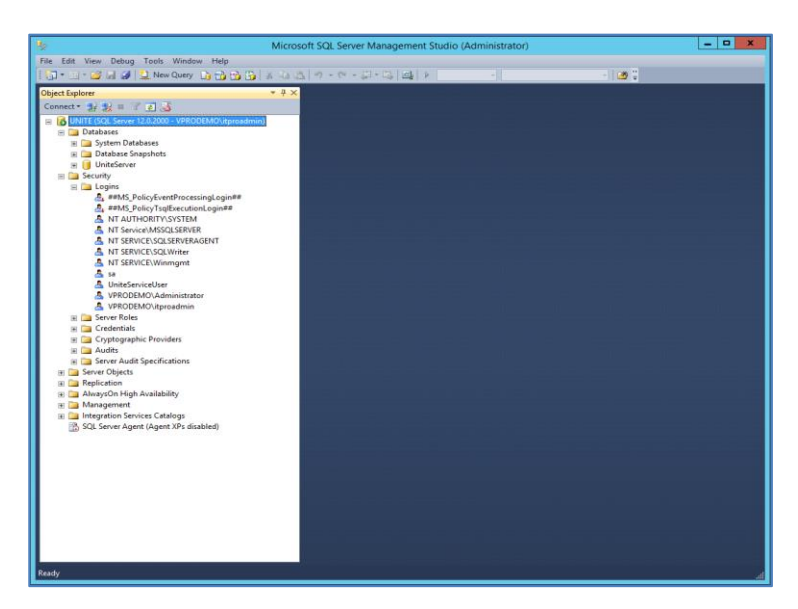

Verify the installation was successful by accessing the Admin Portal (if it is installed on the server along with the database and PIN Server), following the link: <u>https://<yourservername>/admin</u>

You can login into your account or you can use the default admin account (for new software installation): User: <u>admin@server.com</u> Password: Admin@1

| Https://unite.vprodemo.com/admin/            | <u>ه</u> + ۵                                 | C Admin Portal     | ×                                   |
|----------------------------------------------|----------------------------------------------|--------------------|-------------------------------------|
| ONITE                                        |                                              |                    | Register                            |
|                                              |                                              |                    |                                     |
|                                              |                                              |                    |                                     |
|                                              |                                              |                    |                                     |
|                                              | Welcome to the Intel Unite® so               | olution's adminis  | strator web portal!                 |
| Here you wil                                 | l be able to view and manage dev             | vices with Intel U | Inite® application installed. Below |
| YOU                                          | u will find a quick overview of act          | ive devices and a  | a history of active users.          |
|                                              |                                              |                    |                                     |
| Show 10 v entries                            |                                              |                    | Search:                             |
| System FQDN                                  | A Profile                                    | Status             | Last Check-in                       |
| No data available in table                   |                                              |                    |                                     |
| Showing 0 to 0 of 0 entries                  |                                              |                    | First Previous Next Last            |
|                                              |                                              |                    |                                     |
| English   Français   Italiano   Deutsch   Es | ipañol   Portugués   日本語   简体中文   繁體中文   전국이 |                    |                                     |
|                                              |                                              |                    |                                     |
|                                              |                                              |                    |                                     |
|                                              |                                              |                    |                                     |
|                                              |                                              |                    |                                     |

**Note**: If you receive an error when accessing the Admin Portal, please refer to the Troubleshooting section.

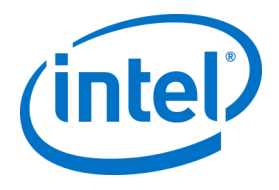

## 4.4 Uninstalling the Intel Unite Application

If you need to uninstall the application, you also need to delete the UniteServer database and the UniteServiceUser login created previously to avoid conflict within the application. Before you do this, **ensure** you have created a backup of your database.

- 1. Launch the installer Intel Unite Server.mui.
- 2. Click on Remove, and on Next to continue.

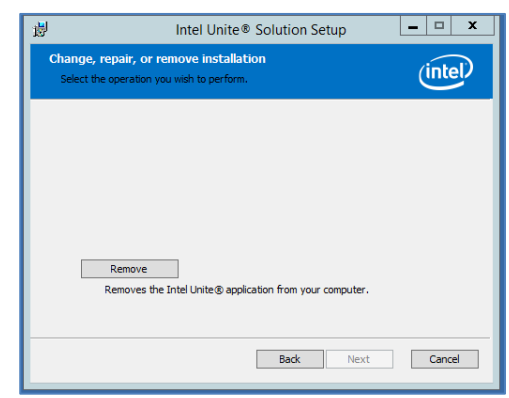

3. Go to *Microsoft SQL Server Management Studio*, and manually delete the **UniteServer** SQL Database and the **UniteServiceUser** account. See the highlighted areas in the image below.

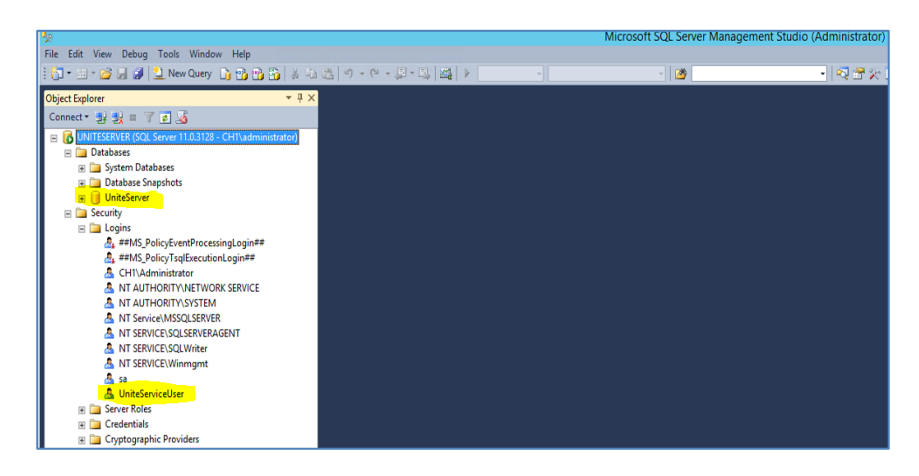

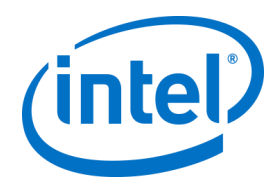

## 5.1 Hub Pre-Installation

The Intel Unite application needs an exemption in the Hub firewall to check in and communicate with the Enterprise Server, since the Hub needs to be able to locate and check in with the Enterprise Server. When you run the Hub installer, it will prompt you for server connection details and give you the option of bypassing the manual lookup (named **Specify Server** in the install process) in favor of retrieving information from the DNS Service Record. When the Hub installer is run, it will edit the ServerConfig.xml. Depending on the method chosen for PIN look up, you need to know if you will use the **Automatically Find Server** or **Specify Server** selection when executing the installation.

If you know that the DNS Service record exists, then you can select **Automatically Find Server**, if unsure, use the **Specify Server** option (manual lookup), where you would need to know the hostname for the Enterprise Server.

If you have edited the ServerConfig.xml with the public key (see next section <u>Public Key</u>), you are not required to input the key again for the Client and Hub installers.

Note: If a server is defined in the ServerConfig.xml, it will take precedence over the DNS Service Record.

#### 5.1.1 Public Key

The public key is optional; what it does is specify how the Hub or Client will talk to the Enterprise Server. If left blank or unspecified, the Hub and the Client will validate the root of trust. If the application does not accept the certificate it will prompt for the user.

The public key would be used when you execute the installation of the Hub and the Client. You will need this key when running the installers for the Hub and the Client. To obtain the public key, go to: <a href="https://yourservername/unite/ccservice.asmx">https://yourservername/unite/ccservice.asmx</a>

In the URL bar, click the lock and view the certificate information. Go to details, click show all, scroll down the field to "Public Key", then click public key to view. Optionally, you may copy the value out there and paste it into the ServerConfig.xml file.

Make sure you remove the spaces from the string after you paste in the ServerConfig file. If you have edited the ServerConfig.xml with the public key, you are not required to input the key again for the Client and Hub installers. See Appendix B for an Example of ServerConfig.xml.

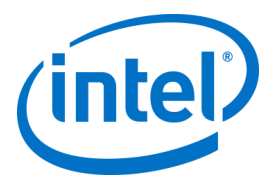

## 5.2 Hub Installation

- Locate the installer folder and run the installer for the Hub: Intel Unite Hub.mui.msi
- Click **Next** to continue.

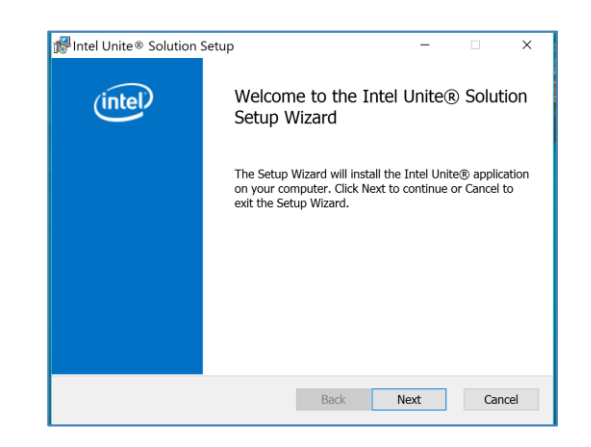

• Click Next after you check the box I accept the terms in the License Agreement.

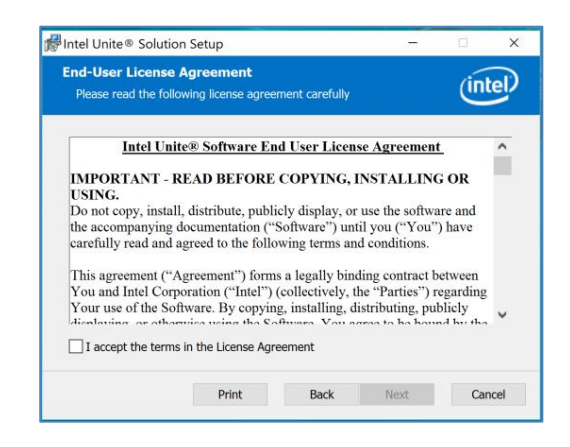

• Choose Enterprise and click Next.

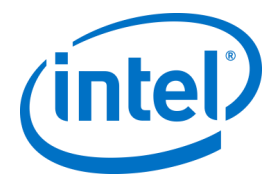

- In this window you must specify the PIN server connection settings; your choices are:
  - > Automatically Find Server: This is the recommended choice (default).
  - > **Specify Server**: In this step you need to know the hostname for Enterprise Server
    - Enter the hostname of the PIN Server.
    - Enter the **certificate public key** if you have checked **I know the certificate public key**.

Select your choice and click on Next.

| 🞼 Intel Unite® Solution Setup                                                      | -    | □ ×     |
|------------------------------------------------------------------------------------|------|---------|
| Connect to PIN server<br>Specify the PIN server connection settings.               |      | (intel) |
| Automatically Find Server     Specify Server Enter the hostname of the PIN server: |      |         |
| Example: somedomain.com                                                            |      |         |
| I know the certificate public key Back                                             | Next | Cancel  |

• The **Destination Folder** window will open up with the default folder where the Hub will be installed. You can change the destination folder if you wish, otherwise keep the default location. In this step you can also create a desktop icon. Click **Next** to continue.

| 🕵 Intel Unite® Solution Setup                                     |                    | -             |        | ×   |
|-------------------------------------------------------------------|--------------------|---------------|--------|-----|
| Destination Folder<br>Click Next to install to the default folder | or click Change to | o choose anot | (in    | tel |
| Install the Intel Unite® application to:                          |                    |               |        |     |
| C:\Program Files (x86)\Intel\Intel Unite\                         | Hub\_              |               |        |     |
| Change                                                            |                    |               |        |     |
|                                                                   | Back               | Next          | Cancel |     |

• In this step you can go back to review your settings or click on **Install** to continue.

| 🕼 Intel Unite® Solution Setup                                                  |                              |                     | -           |            | ×    |
|--------------------------------------------------------------------------------|------------------------------|---------------------|-------------|------------|------|
| Ready to install the Intel Unite                                               | e® appli                     | cation              |             | (in        | tel  |
| Click Install to begin the installation installation settings. Click Cancel to | . Click Back<br>exit the wiz | to review o<br>ard. | r change an | iy of your |      |
|                                                                                |                              |                     |             |            |      |
|                                                                                |                              |                     |             |            |      |
|                                                                                | Back                         | •                   | install     | Car        | ncel |

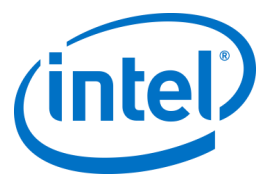

• Once the installation has ended, you will see the **Completed the Intel Unite**<sup>®</sup> **Software Setup Wizard** window. Click on **Finish** to end the installation process.

| 😥 Intel Unite® Solution Setu | p – 🗆 X                                             |
|------------------------------|-----------------------------------------------------|
| (intel)                      | Completed the Intel Unite® Software<br>Setup Wizard |
|                              | Click the Finish button to exit the Setup Wizard.   |
|                              |                                                     |
|                              |                                                     |
|                              |                                                     |
|                              | Launch Intel Unite® application                     |
|                              | Back Einish Cancel                                  |

• When you launch the application for the first time, you will see the Intel Unite® application Privacy Statement.

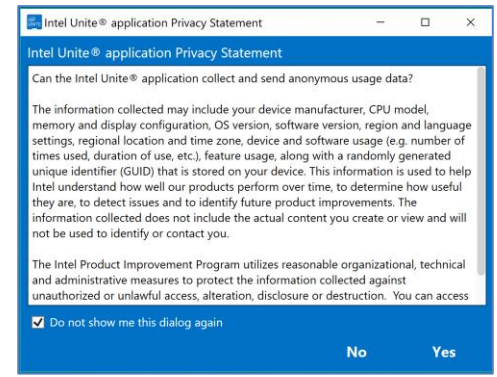

- The Intel Unite® application Privacy Statement function is used to collect anonymous usage data. Intel is always looking to improve its products and would like to collect data to continue to improve the product. Please select **YES** or **NO** and check the box if you do not want to show the dialog box again.
- You will now see a PIN displayed on your screen or monitor. This is the PIN you will need for the Clients to connect to the Hub. (Please refer to the <u>Troubleshooting</u> section if the PIN is not displayed.)

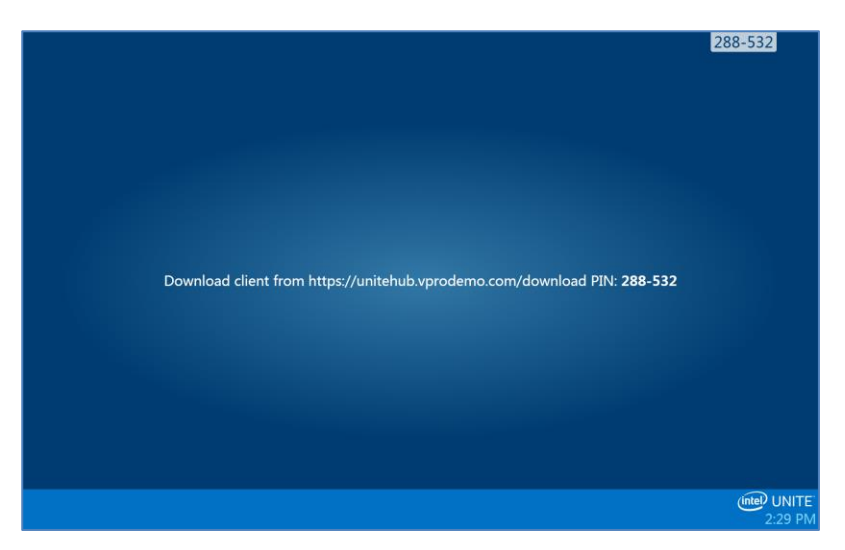

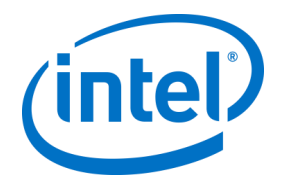

# 5.3 Hub Configuration

The configuration options for Hubs running Intel Unite software can be modified via the Admin Portal. The Admin Portal contains a default profile with default configuration settings that are applied to all Hubs that are checking in with the Enterprise Server. The configuration options are pushed to the Hubs after a connection from the Hub to the Enterprise Server is established. The settings are updated each time the Hub checks in, most of the settings for the Hub can be customized according to your organization needs, for example, each Hub can display different color, image, PIN size, contain different plugin, etc. Refer to the Admin Portal Guide section to learn more about the Hub configuration.

## 5.4 Recommended Hub Practices

In order to ensure the best possible end user experience, the Hub should be configured so that it is always ready to be used and system alerts or popups that display on the screen are suppressed. Recommended practices include the following:

- Windows should automatically log in the domain or user that Intel Unite application will execute.
- Screen savers should be disabled.
- The system should be set to never go to standby.
- The system should be set to never log out.
- Display should be set to never turn off.
- System alerts should be suppressed.

### 5.5 Hub Security

The Hub administrator should ensure that recommended security practices are followed for each Hub. If the local user is logged on automatically, ensure that the user does not run with administrative privileges.

## 5.6 Plugins

The Intel Unite application supports the use of plugins. Plugins are software elements that extend the features and capabilities of the application, implementing user experience modalities. Plugins may be unique to each Hub.

The following plugins are currently available for the Intel Unite application:

<u>Plugin for Protected Guest Access</u>: this plugin allows a computer to connect to a Hub without the need to be on the same enterprise network and without the enterprise server PIN validation. The Hub creates an adhoc/hosted network (access point) that an Intel Unite Client can connect to.

<u>Plugin for Skype for Business</u>: This plugin is a solution for including people from an online Skype meeting into an Intel Unite app session. The plugin runs on the Hub of the Intel Unite software and manages a mail account specific to each instance.

<u>Plugin for Telemetry</u>: This plugin adds the ability for the Enterprise Server to accept and display Hub data, if the plugin is installed on the Hub. Minimum requirement is Enterprise Server v3.0 (Build # 3.0.38.44).

In addition, there is an SDK used to write plugins:

<u>Software Development Kit (SDK)</u>: Application Interface Guide to assist software developers or anyone looking to develop additional functionality for the Intel Unite application.

**Note:** Please refer to the specific plugin guides if you want to install or find out more about each plugin component.

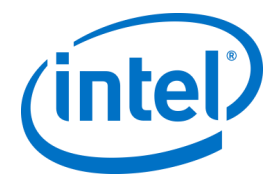

### 5.6.1 Plugin Installation Notes

Each plugin is installed by default, in the plugin directory within the installation directory [Program Files(x86) \Intel\Intel Unite\Hub\Plugins\PluginName (Plugin.dll)]. Plugins are enumerated at the start of the application. If a new plugin is added, the application will need to be restarted.

Before you install the plugin, verify compatibility with your target version of your Intel Unite solution [please refer to the specific plugin guide, as requirements vary among plugins].

You must also ensure you obtain and add the Plugin Certificate Hash value on the Admin Web Portal for each plugin used.

**NOTE:** For a test environment, you could use the default key value, but this is not recommended for a production environment.

#### 5.6.2 Plugin Certificate Hash Value

Follow these steps to find the Certificate Hash key value for your Plugin:

- Locate the plugin in the Plugins folder, right click on the **\*Plugin.dll** and choose **Properties** (E.g. GuestAccessClientPlugin.dll)
- When the plugin **Properties** window opens, locate the **Digital Signatures** tab, click to open.
- Select Intel Unite Plugin and click on Details.
- o In the Digital Signature Details window, click on View Certificate.
- o In the Certificate window, select the Details tab and scroll down until you see Thumbprint.
- Select **Thumbprint**, once the value is displayed, paste it into a notepad or a text file, remove the spaces and save it.
- This key value will be used when you create the Profile for your plugin. The key value can be created and entered after the profile has been created, continue to next section to know more about it.

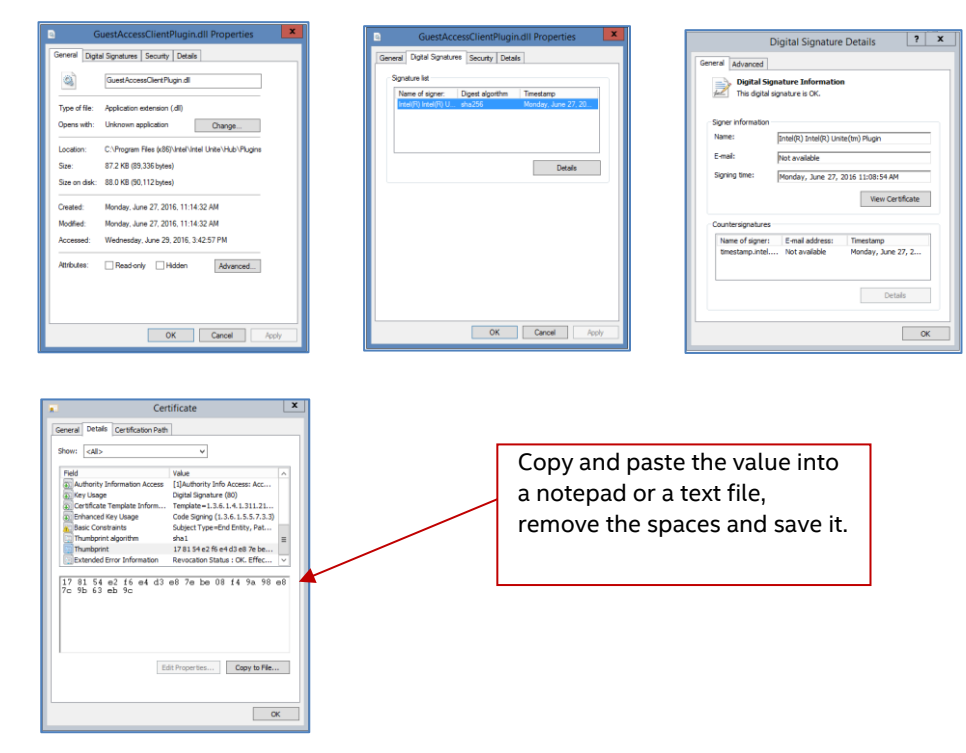

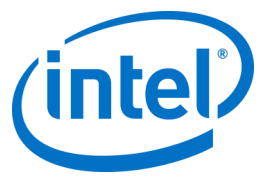

#### 5.6.3 Adding the Certificate Hash to a Plugin on the Admin Web Portal

Go to the Admin Web Portal, under **Groups,** select the profile where you want to enable the plugin. On the Profile window, click on **Add Profile Property** and enter the following:

| Add Profile Property                    | ×    |                          |
|-----------------------------------------|------|--------------------------|
| Profile                                 |      |                          |
| Room 111                                |      |                          |
| Key                                     |      | Use the value saved on   |
| PluginCertificateHash_GuestAccessPlugin |      | the notepad or text file |
| Data Type                               |      |                          |
| String                                  | ~    | previous section.        |
| Unit                                    |      | Ensure it is the correct |
| Text                                    | ~    | value (no spaces)        |
| Value                                   | _    |                          |
|                                         |      |                          |
|                                         |      |                          |
| Save                                    | ncel |                          |

- **Key**: PluginCertificateHash\_XXX
  - XXX is the name of the plugin for which the hash is being added e.g. GuestAccessPlugin, for identification purposes, is recommended to use the name of the plugin that corresponds to the hash.
- Data Type: String
- Unit: Text
- **Value:** Use the thumbprint value saved in the notepad or text file mentioned in section *Plugin Certificate Hash Value.* The key value can also be entered after creating the key.

Click on **Save**, you can update the values later on by selecting the **Edit** link. The new key will be displayed on the Profile window.

| Profile: Room 111 Plugin                |       |                      |
|-----------------------------------------|-------|----------------------|
| ← Back                                  |       | Add Profile Property |
| Show 10 v entries                       |       | Search:              |
| Кеу                                     | Value |                      |
| PluginCertificateHash_GuestAccessPlugin |       | Ø 💼                  |
| Send Error Email Address 🛤              |       | ß                    |
| Service Listen Port 🛤                   | 0     | ß                    |
| Tile Compression 🗖                      | 85    | ß                    |
| Tile Size 🔲                             | 128   | ß                    |
| Verify Plugin Certificate Hash 🗬        | False | ß                    |

You also need to enable the **Verify Plugin Certificate Hash** key by setting it to True, the default value is False.

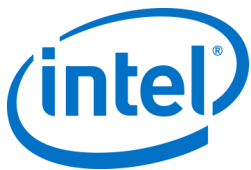

| ← Back                                  |         | Add Profile P |
|-----------------------------------------|---------|---------------|
| Show 10 v entries                       | Search: |               |
| Кеу                                     | Value   |               |
| PluginCertificateHash_GuestAccessPlugin |         | B. Q          |
| Send Error Email Address 텩              |         | ß             |
| Service Listen Port 📮                   | 0       | ß             |
| Tile Compression 🔲                      | 85      | ß             |
| Tile Size 🗖                             | 128     | ß             |

You can select if you want to enable or disable the plugin by switching from true to false or vice versa. Keep in mind that key values ensure the validity of the plugin.

|                                    | Setting this to false will cause the hub to not check the code       |   |   |
|------------------------------------|----------------------------------------------------------------------|---|---|
| Verify Plugin Certificate Hash 🗮 🕻 | signing certificate of an installed plugin. Please refer to the Fals | e | Ø |
|                                    | documentation for a full explanation.                                |   |   |

Click on the Edit link to change the value to **True** and **Save** it.

| Update Profile Property     |          | ×   |
|-----------------------------|----------|-----|
| Profile                     |          |     |
| Room 111                    |          |     |
| Кеу                         |          |     |
| VerifyPluginCertificateHash |          |     |
| Data Type                   |          |     |
| Boolean                     |          | ~   |
| Unit                        |          |     |
| True or false               |          | ~   |
| Value Fate True             |          |     |
|                             | Save Can | cel |

The plugin settings have now been enabled.

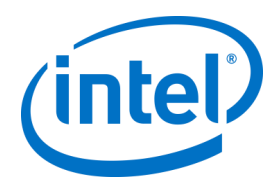

# 6 Client Installation

## 6.1 Client Pre-Installation

A Client needs to be able to locate and check in with the Enterprise Server. The Intel Unite application needs an exemption in the client firewall to check in and communicate with the Enterprise Server. When you run the client installer, it will prompt you for server connection details and give you the option of bypassing the manual lookup (named **Specify Server** in the install process) in favor of retrieving information from the DNS Service Record. When running the installer, it will edit the ServerConfig.xml.

Depending on the method chosen for PIN lock up, you need to know if you will use the **Automatically Find Server** or the **Specify Server** selection when executing the installation.

If you know that the DNS Service record exists, then you can select **Automatically Find Server**, it is preferable to use the automatic lookup to avoid mistyping errors. If unsure, use the **Specify Server** option (manual lookup), where you would need to know the hostname for the Enterprise Server.

Note: If a server is defined in the ServerConfig.xml, it will take precedence over the DNS Service Record.

**Mobile Client Devices**: all client devices need to be connected to the corporate network or use an appropriately configured VPN, including iOS and Android devices. When using tablets and phones – normally used for personal use- which are not connected to the corporate network but their own carrier provider, these may not be able to connect to an Intel Unite app session as you may have a corporate firewall that will not allow these connections, see section Mobile Client Devices for more information.

## 6.2 Windows Client Installation

• Locate the installer folder and run the Client installer: Intel Unite Client.mui.msi. Click Next to continue.

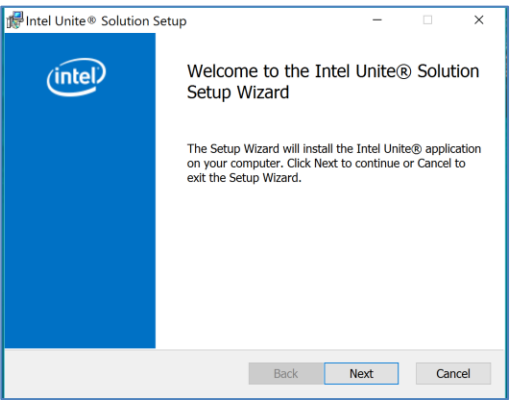

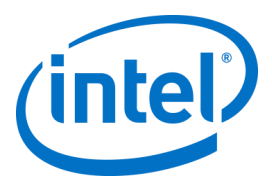

• Check the box I accept the terms in the License Agreement and then click Next.

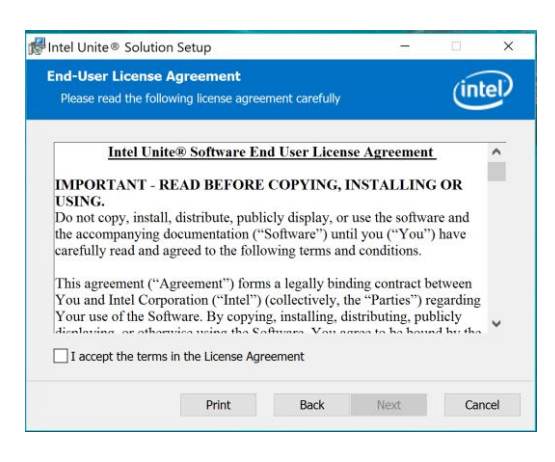

• Select Enterprise and click Next

| in the onles                                                                                                    | solution with En                                                                                                    | terprise or Stan                                                                                                    | idalone sett                                                                                                    | ings.                                                                                                 | (Int   |
|----------------------------------------------------------------------------------------------------|----------------------------------------------------------------------------------------------------|----------------------------------------------------------------------------------------------------|----------------------------------------------------------------------------------------------------|----------------------------------------------------------------------------------------------------|--------|
| Enterprise:<br>using the Ir<br>security, ex<br>Required se<br>Small Busin<br>environmer<br>component<br>recommenc<br>customers.<br>Capabilities differ | For medium to la<br>tel Unite® solut<br>tensible plugin su<br>river components<br>ess: Designed for<br>ts using Intel Un<br>sare required. Si<br>led for evaluation<br>between the Enter<br>between the Enter | arge business a<br>ion in more tha<br>pport, and bro<br>s must be prese<br>r simple installa<br>ite® solution in<br>upports Windov<br>n purposes, exco | nd educatio<br>n five room<br>adest device<br>ent on your<br>ations in sm<br>n up to five<br>ws PCs and<br>ept for sma<br>usiness instalik | n enviror<br>s. Featur<br>e interop<br>network.<br>all busine<br>rooms. No<br>Macs. No<br>all busines | a full |

- In this window you must specify the PIN server connection settings. Your choices are:
  - > Automatically Find Server: This is the most convenient choice (default).
  - **Specify Server**: In this step you need to know the hostname for the Enterprise Server.
    - Enter the certificate public key: this option will be enabled when you select Specify Server.
  - Enter the **certificate public key** if you have it and have selected this method.
- Select your choice and click on **Next** to continue.

| ៅ Intel Unite® Solution Setup                                                      | -    |         |
|------------------------------------------------------------------------------------|------|---------|
| Connect to PIN server<br>Specify the PIN server connection settings.               |      | (intel) |
| Automatically Find Server     Specify Server Enter the hostname of the PIN server: |      |         |
| Example: somedomain.com<br>Enter the certificate public key:                       |      |         |
| I know the certificate public key Back                                             | Next | Cancel  |

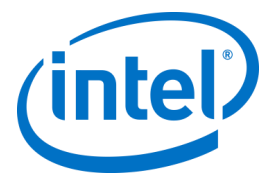

• The **Destination Folder** window will open up with the default folder where Intel Unite application is installed on Client, you can change the destination folder if you wish, otherwise keep the default location.

| 🞼 Intel Unite® Solution Setup                                     |                 | -                 |       | ×     |
|-------------------------------------------------------------------|-----------------|-------------------|-------|-------|
| Destination Folder<br>Click Next to install to the default folder | or click Change | e to choose anot. | . Ú   | ntel) |
| Install the Intel Unite® application to:                          |                 |                   |       |       |
| C:\Program Files (x86)\Intel\Intel Unite\C                        | Client\         |                   |       |       |
| Change                                                            |                 |                   |       |       |
| Create a desktop icon                                             |                 |                   |       |       |
|                                                                   | Back            | Next              | Cance | 2l    |

• You can go back to review your settings or click on Install to continue.

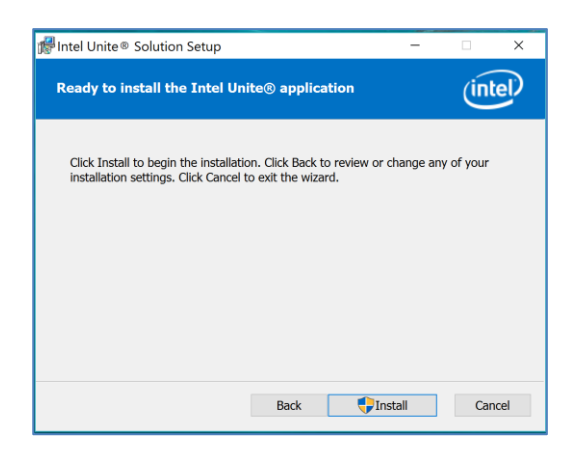

• Once the installation has ended, you will see the **Completed the Intel Unite**<sup>®</sup> **Software Setup Wizard** window, click on **Finish.** 

| HINTEL Unite® Solution S | etup – 🗆 X                                        |
|--------------------------|---------------------------------------------------|
| (intel)                  | Completed the Intel Unite® Software Setup Wizard  |
|                          | Click the Finish button to exit the Setup Wizard. |
|                          |                                                   |
|                          |                                                   |
|                          |                                                   |
|                          |                                                   |
|                          |                                                   |
|                          | Back Finish Cancel                                |

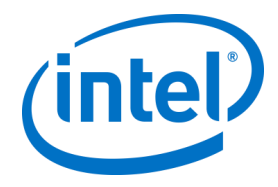

• The following **Connect to a screen** window appears:

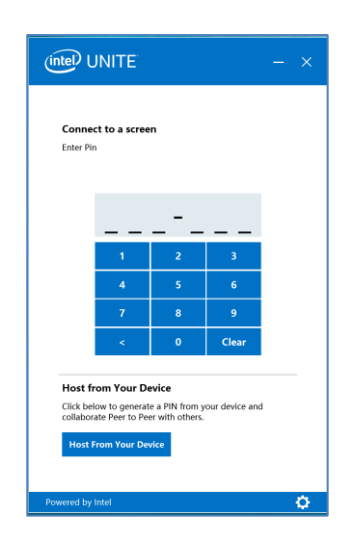

- To connect to the Hub, enter the PIN number shown on the monitor or screen, by default the PIN changes every five minutes.
- Please refer to the Intel Unite<sup>®</sup> Solution User Guide to learn about features and user information.

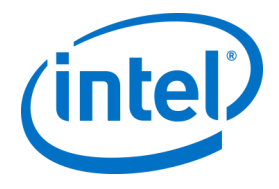

## 6.3 macOS Client Installation

- Locate the file **Intel Unite macOS X,X.dmg** and download the software on your Mac Client. Double click the file to extract the application.
- You will be prompted to accept an End User License Agreement. Click Agree to continue.

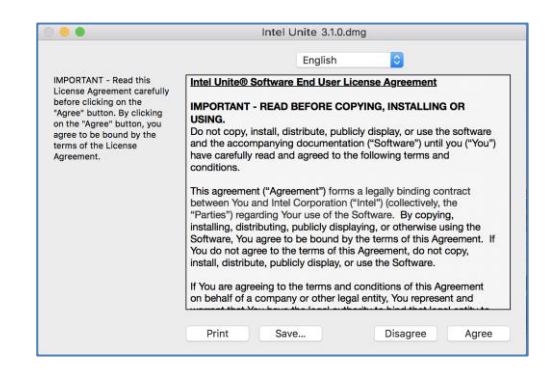

• When extracted, drag and drop it to the Applications folder.

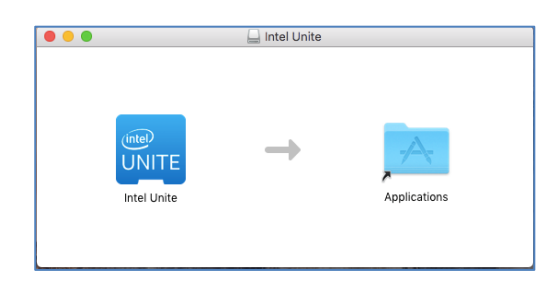

- Go to the Applications folder and locate the application, click on it to launch it.
- The screen Enter PIN & Connect to a Screen will be opened, you may connect to the Hub by entering the PIN displayed on the monitor or screen and start sharing.

| (inte   |             | E               |            |   |
|---------|-------------|-----------------|------------|---|
|         | Enter PIN 8 | & Connect t     | o a Screen |   |
|         |             |                 |            |   |
|         | 1           | 2               | 3          |   |
|         | 4           | 5               | 6          |   |
|         | 7           | 8               | 9          |   |
|         | +           | 0               | Clear      |   |
|         |             |                 |            |   |
|         | Int         | el Driverov Not | ice        |   |
| Powerec | f by Intel  | er r macy Not   | 100        | ٥ |

• Please refer to the Intel Unite® Solution User Guide to learn about features and user information.

**Note:** The application will use DNS Auto Discovery (DNS service record) to locate the Enterprise Server. A default Enterprise Server can be specified by changing the settings to the com.intel.Intel-Unite.plist located in the user's ~/Library/Preferences folder:

defaults write com.intel.Intel-Unite EnterpriseServer myServer.mydomain.myTLD . For more information refer to *Intel Unite Solution for macOS* section of this guide.

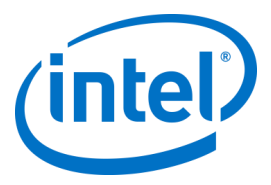

You can also change to which Enterprise Server the application will connect to. Click on the gear icon at the right lower corner of the **Connect Screen** to access **Settings**. Two tabs will be available:

|      | General Advanced | General Advanced                                                                                                    |
|------|------------------|----------------------------------------------------------------------------------------------------|
| -0-1 | Name: Mac user   | Enable Debugging:                                                                                                    |
| edir | Email:           | Only Allow Trusted Certificates                                                                                                    |
|      |                  | Enterprise Server Public Key:                                                                                                    |
|      | √ Automatic      | 256 SWB - 18 CU 50 Ja FF 22 SU 07 SWB + 72 SU 07<br>F8 D2 D6 CC 19 EC 22 CS 90 C2 F9 A8 F5 FD 19 D8 7F 12 CB 7F<br>3D F6 CC 09 86 32 27 30 71 36 E1 07 A4 55 FT 10 6 00 CC D1<br>F6 34 46 D6 A5 D1 F4 A9 22 F4 72 D5 A2 31 35 CC 24 D6 A5 22<br>46 EE 5CE 99 7F 94 60 76 15 17 5 C0 10 FF 92 CD 8A A5<br>CC 25 15 36 68 AF 91 94 72 7F E4 36 40 07 08 FF 74 A3 45<br>FC CC 25 15 36 68 AF 23 80 A8 76 A8 A5 07 08 FF 74 A3 45<br>FC CC 25 23 56 C0 25 23 80 A8 76 A8 A5 07 28 FF 74 A3 45<br>FC 00 28 D1 28 C2 80 A7 25 80 A4 77 A7 47 10 C1 20 A5 20 28 A5<br>C2 CD 27 38 15 13 06 89 F5 0A 47 07 10 74 01 E3 04 D5 43 95<br>C2 CD 27 38 15 13 06 89 F5 0A 47 01 E3 04 20 26 A5<br>CD 27 85 15 13 06 89 F5 0A 47 10 C1 25 23 28 24 27 34<br>F5 20 66 C0 08 F2 13 01 F8 45 C7 16 40 A2 C2 D2 91 11 A1<br>46 33 0A ED 40 65 19 10 E9 33 D3 07 09 85 23 F8 85 C8 10<br>EE 13 |

**General:** You can enter the Name, Email and Avatar of the user. You can also select if this client machine will connect to the Enterprise Server automatically (default) or by entering a defined path to the Server.

Advanced: Through this tab you can **Enable Debugging** or select if you will allow only **Trusted Certificates**.

## 6.4 iOS Client Installation

The app is compatible with all iPads except the original 2010 iPad.

- On your iOS Client (i.e. your iPad device) go to the Apple app store and download the Intel Unite software for your Client.
- Once the app has been downloaded, open the app.
- Click on the gear icon at the right upper corner to access Settings and enter the information requested.

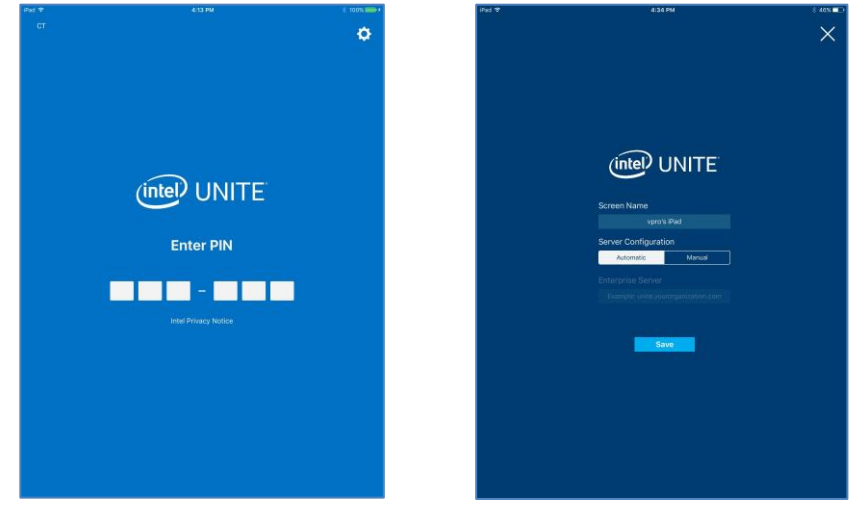

- On **Settings** enter your Screen Name and Server information.
- You can select **Automatic** to find the server, or if you want to connect to a specific server, click on **Manual** and enter the server you want to connect to.
- Click on Save.
- You may connect to the Hub by entering the PIN displayed on the monitor or screen and start sharing.
- Please refer to the Intel Unite<sup>®</sup> Solution User Guide to learn about features and user information.

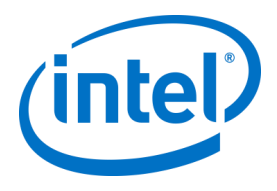

# 6.5 Android Client Installation

- On your Android device, go to the Google app store and download the Intel Unite software for your Client.
- Once the app has been downloaded, open the app.
- Click on the gear icon at the right upper corner to access **Settings** and enter the information requested.

|                                                                                                    | ø |  |
|----------------------------------------------------------------------------------------------------|---|--|
|                                                                                                    |   |  |
|                                                                                                    |   |  |
| Enter PIN                                                                                                    |   |  |
| Once you are connected to a hub, you will have access to<br>all the displays that have been configured to work with it. |   |  |
|                                                                                                    |   |  |
| Connect with scheduled sensors (ML                                                                                      |   |  |
|                                                                                                    |   |  |
|                                                                                                    |   |  |
| Intel Finiacy Robot                                                                                                    |   |  |

- On Settings enter your Screen Name and Server information.
- You can select **Automatic** to find the server, or if you want to connect to a specific server, click on **Manual** and enter the server you want to connect to.
- Click on Save Settings.

| ×                                                                   | ¢                                                                                                    |
|---------------------------------------------------------------------|----------------------------------------------------------------------------------------------------|
|                                                                     |                                                                                                    |
| SETTINGS                                                            |                                                                                                    |
| Screen Nume my Andreid tablet Server Configuration AUTOMATIC MANNAL | Enter PIN                                                                                                    |
| Enterprise Server dersktap 311 sproderna.com                        | Once you are connected to a hub, you will have access to<br>all the displays that have been configured to work with it. |
| SAVE SETTINGS                                                       |                                                                                                    |
|                                                                     | 1 2 ADC 3 DEF                                                                                                    |
|                                                                     | 4 GH 5 JRL 6 MIND                                                                                                    |
|                                                                     | 7 PORS 8 TUV 9 WXYZ                                                                                                    |
|                                                                     | ■ 0 + Done                                                                                                    |

- You may connect to the Hub by entering the PIN displayed on the monitor or screen and start sharing.
- Please refer to the Intel Unite® Solution User Guide to learn about features and user information.

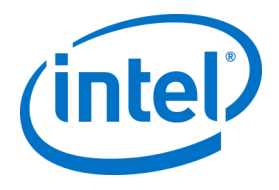

# 6.6 Chrome OS Client Installation

- On your Chromebook device, go to the Google app store and download the Intel Unite software for your Client.
- Once the app has been downloaded, open the app.
- Click on the gear icon at the right upper corner to access **Settings** and enter the information requested.

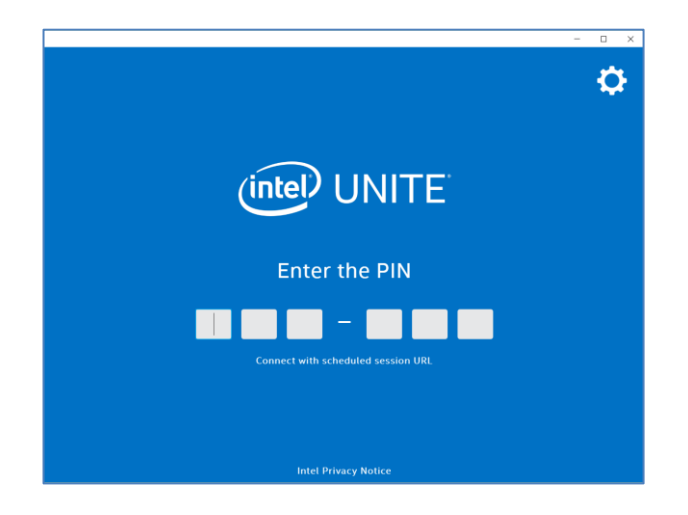

- On Settings enter your Screen Name, Email, Server information. You can select **Automatic** to find the server, or if you want to connect to a specific server, click on **Manual** and enter the server you want to connect to.
- Click on Save Settings.

You may connect to the Hub by entering the PIN displayed on the monitor or screen and start sharing. Please refer to the **Intel Unite**<sup>®</sup> **Solution User Guide** to learn about features and user information.

## 6.7 Client Configuration

Client configuration settings can be changed via the Admin Portal. The Admin Portal contains a default profile with default configuration settings that are applied to all Clients that are checking in with the server. The configuration options are pushed to the Client after a connection from the Client to the Enterprise Server is established. The settings are updated each time the Client checks in. Please refer to <u>Profile Configuration</u> to understand your configuration options.

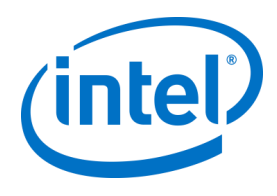

# 7.1 Scripted Installers

This section provides information to run the installers silently, without any menus or windows appearing. In this way, property parameters will be passed to the installer via command line.

To run the silent installers, open the command prompt and use the following command line: msiexec /i "PATH\_TO\_CLIENT\_MSI" PARAMETER=VALUE PARAMETER=VALUE ... /qn /l\* "PATH\_TO\_LOG"

- The /i flags the specified MSI for installation. "PATH\_TO\_CLIENT\_MSI" is the file name to the installer you are calling.
- "PARAMETER=VALUE PARAMETER=VALUE ..." is a list of the parameters specified in the table below.
- The /qn flag will run the installer in quiet mode.
- The /l\* flag will log output to the logfile you specify.

**NOTE:** You can see all options for **msiexec** by running the command: msiexec /? Below is the full list of property parameters that can be passed into each installer:

| Server Installation Parameters                                             | Description                                                                                                    |
|----------------------------------------------------------------------------|----------------------------------------------------------------------------------------------------|
| DBHOSTNAME = "local" or "{IP}" or "{server},{port}"<br>(defaults to local) | Host name of the Microsoft SQL Server. This<br>will be where the installer creates the<br>UniteServer database and adds the database<br>service account. If installing the database to<br>the current machine, you do not need to<br>include this parameter, as it defaults to local. |
| DBLOGONTYPE = "WinAccount" or "SqlAccount" →<br>defaults to WinAccount     | Specifies the logon type to access the<br>Microsoft SQL Server. Options are Windows<br>authentication or SQL authentication.                                                                                                    |
| DBUSER = "{SQL username}"<br>DBPASSWORD = "{SQL password}"                 | If logon type is SqlAccount, provide the<br>username and password.<br>NOTE: This account must have permissions to<br>add the Database, and create the database<br>service account.                                                                                                    |
| DBLOGONPASSWORD = "{service account password}"                             | The password to be used by the service account to connect to the UniteServer database.                                                                                                    |
| DBLOGONPASSWORDCONF = "{service account<br>password}"                      | This variable must have the same value as specified in DBLOGONPASSWORD                                                                                                    |
| Server Feature Selection Parameters                                        | Description                                                                                                    |
| ADDLOCAL = "ALL"                                                           | There are only two options: ALL = Install the<br>database AND PIN server, admin portal, and<br>download page.<br>(do not specify this variable) = Install Pin<br>Server, admin portal, and download page.                                                                             |

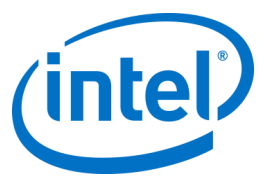

| Client and Hub Installation Parameters                           | Description                                                                                                    |
|------------------------------------------------------------------|----------------------------------------------------------------------------------------------------|
| PINSERVERLOOKUPTYPE = "Lookup" or "Manual"<br>defaults to Lookup | Specifies how the application will find the PIN<br>server. Lookup will utilize the DNS service<br>record, while Manual requires the input of the<br>parameters PINSERVER. |
| PINSERVER = "{hostname}"                                         | The host name of the server to connect to.                                                                                                    |
| CERTKEYCHECKED = "1" or "0"                                      | This parameter is optional.                                                                                                    |
| Defaults to 0                                                    | 0 = Don't check certificate key hash                                                                                                    |
|                                                                  | 1= Check certificate key hash, CERTKEY must<br>also be specified.                                                                                                    |
| CERTKEY = "{certificate key}"                                    | This parameter is optional.                                                                                                    |
|                                                                  | Enter the certificate public key of the PIN Server.                                                                                                    |
| SHORTCUTS                                                        | Optional. Set to "1" to place desktop shortcut icons.                                                                                                    |
| INSTALLTYPE = two possible values "Enterprise" and "StandAlone". | If INSTALLTYPE is "Enterprise", then the<br>Client/Hub will install as enterprise. If<br>INSTALLTYPE is "StandAlone", then the<br>Client/Hub will install as standalone.  |
| SKIP_EXTENDED_DISPLAY= "1" or "0"                                | 0 = False                                                                                                    |
| Defaults to 0                                                    | 1= True                                                                                                    |

## 7.2 Registry Keys

The registry keys are written to the registry when you run the installers and application. Values in some of these keys can be adjusted in accordance to the desired outcome. See the list below to understand the keys that are written by the Intel Unite application:

| Registry Keys: (current user)                                                | Value                                        | Device |
|------------------------------------------------------------------------------|----------------------------------------------|--------|
| HKEY_CURRENT_USER\software\Intel\Unite\ ActiveConnection (DWORD)             | [0 = no users<br>connected                   | Hub    |
|                                                                              | 1= users<br>connected]                       |        |
| HKEY_CURRENT_USER\software\Intel\Unite\ PublicKey (String)                   | [public key of<br>connection<br>certificate] | Both   |
| HKEY_CURRENT_USER\software\Intel\Unite\ CurrentPin (string)                  | [current PIN of this system]                 | Hub    |
| HKEY_CURRENT_USER\software\Intel\Unite\ DoNotShowPrivacyStatement<br>(DWORD) | [0 = privacy<br>statement on<br>launch       | Both   |
|                                                                              | 1 = do not<br>show privacy<br>statement]     |        |
| HKEY_CURRENT_USER\software\Intel\Unite\ HWThumbprint (String)                | [hash of HW]                                 | Both   |
| HKEY_CURRENT_USER\software\Intel\Unite\ ServicePort (DWORD)                  | [port that<br>service is<br>listening on]    | Hub    |

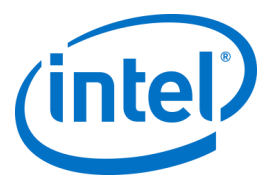

| HKEY_CURRENT_USER\software\Intel\Unite\ ActivePresenter                                             | [1 = client is<br>presenting<br>0 = no client is<br>presenting]                                                                             | Hub    |
|----------------------------------------------------------------------------------------------------|----------------------------------------------------------------------------------------------------|--------|
| HKEY_CURRENT_USER\software\Intel\Unite\PinPadWindows (DWORD)                                        | [1 = the<br>application is<br>ready to enter<br>a PIN<br>0 = otherwise]                                                                     | Client |
| HKEY_CURRENT_USER\software\Intel\Unite\GuestAccess\SSID<br>Reference: GUEST ACCESS Plugin Guide     | Setting a<br>default value<br>will decrease<br>security in<br>Guest Access                                                                  | Hub    |
| HKEY_CURRENT_USER\software\Intel\Unite\GuestAccess\PSK<br>Reference: GUEST ACCESS Plugin Guide      | Setting a<br>default value<br>will decrease<br>security in<br>Guest Access                                                                  | Hub    |
| HKEY_CURRENT_USER\software\Intel\Unite\GuestAccess\Download<br>Reference: GUEST ACCESS Plugin Guide | The default<br>download link<br>is<br>http://192.16<br>8.173.1/downl<br>oad                                                                 | Hub    |
| HKEY_CURRENT_USER\software\Intel\Unite\ShowAvToggle (DWORD) = 1<br>(A/V Mode Enable/Disable toggle) | Win7 aero-<br>mode. Allows<br>the user to<br>toggle<br>between RTF<br>& WebRTC.                                                             | Client |
| Registry Keys: (machine)                                                                            | Value                                                                                                    | Device |
| HKEY_LOCAL_MACHINE\software\Intel\Unite\ HubUnlockPassword (String)                                 | [password to<br>exit Hub<br>application]                                                                                                    | Hub    |
| HKEY_LOCAL_MACHINE\software\Intel\Unite\ DisableCheckCertificateChain<br>(DWORD)                    | [Set for Self-<br>Signed<br>Certificates,<br>where 1 = do<br>not check<br>certificate<br>chain of<br>Enterprise<br>(Server<br>Certificate)] | Both   |
| HKEY_LOCAL_MACHINE\software\Intel\Unite\ DisableUsageCollection<br>(DWORD)                          | [1 = Disable<br>telemetry data<br>collection]                                                                                               | Both   |

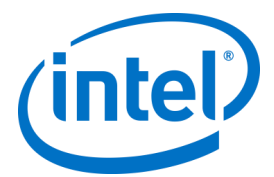

| HKEY_LOCAL_MACHINE\software\Intel\Unite\WindowedMode (DWORD)<br>(only works in Small Business mode, not Enterprise mode) | [1 =the user<br>wants the hub<br>to launch in<br>windowed<br>mode (with<br>minimize,<br>maximize and<br>exit buttons)<br>0 = otherwise]                           | Hub  |
|----------------------------------------------------------------------------------------------------|----------------------------------------------------------------------------------------------------|------|
| HKEY_LOCAL_MACHINE\software\Intel\Unite\AllowInsecureCertificates<br>(DWORD)                                             | [1 = certificate<br>algorithm<br>check should<br>be skipped<br>0 = the<br>enterprise<br>certificate is<br>forced to use<br>a SHA2<br>certificate]                 | Both |
| HKEY_LOCAL_MACHINE\software\Intel\Unite\ShowOnlyInOneMonitor<br>(DWORD)                                                  | [This key only<br>works if<br>windowed<br>mode is set to<br>1.<br>1= it will only<br>show one PIN<br>window even<br>though it has<br>more<br>monitors<br>plugged] | Hub  |
| HKEY_LOCAL_MACHINE\SOFTWARE\Intel\Unite\S4BPlugin<br>Keywords (String) = comma,separated,list,of,keywords                | Key used for<br>the Plugin for<br>Skype for<br>Business                                                                                                    | Hub  |
| HKEY_LOCAL_MACHINE\software\Intel\Unite\ LogFile (String)                                                                | [path to<br>filename with<br>write access to<br>log runtime<br>debug<br>messages]                                                                                 | Both |
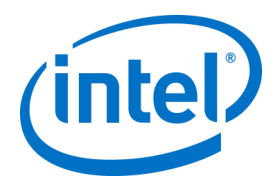

# 8 Admin Portal Guide

The Admin Portal is the administrator web portal for the Intel Unite application which will let you view and manage the devices on which the Intel Unite application is installed. It is one of the components installed on the Enterprise Server during the installation, along with the PIN service and Web Server. (See section on <u>Enterprise Server Installation</u>). The Admin Portal need not be on the same server as the database, as long as it has access to the database.

In addition to the new features, there is a new look at the Admin Portal; help menus and feature information have been added to facilitate the configuration of your Hubs and Client devices.

To access the Admin Portal go to your browser and follow the link assigned to the portal, the link is <u>https://<yourservername>/admin</u>, where <yourservername> is the name assigned to the Intel Unite Server (Default name = UniteServer, i.e. <u>https://uniteserver/admin</u>)

When the IT administrator ran the software installers, a default administrator account was created with the following username and password:

- User: <u>admin@server.com</u>
- Password: Admin@1

This account has complete access to the Admin Portal and it will let you login, however, you will be prompted to change it by the system. If you have already registered an account, enter your login information to access the Admin Portal.

## 8.1 Admin Web Portal Welcome Page

The welcome page will be displayed as soon as you connect to the Admin Portal, to access the home page you must log in with the default account created during installation or with your account information.

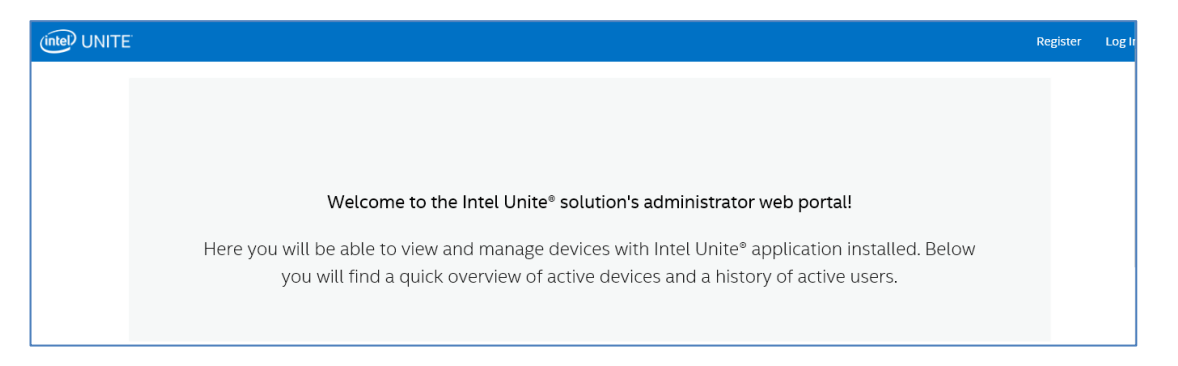

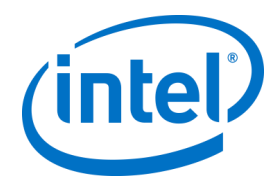

#### 8.1.1 Register an Account

To register an account, make sure you are logged out of the Admin Portal.

- Click on the **Register** link at the top right of the navigation bar.
- Fill in the form with the desired email address and password and click Register.

|                                                                                                    | Register | Log In |
|----------------------------------------------------------------------------------------------------|----------|--------|
| 🕹 Register                                                                                                    |          |        |
| Email                                                                                                    |          |        |
| Password The password must be at least 6 characters and contain at least one number, one uppercase letter, one lowercase letter and one special character. |          |        |
| Confirm Password Register                                                                                                    |          |        |
| © Intel Corporation 2017<br>English   Français   Italiano   Deutsch   Español   Português   日本語   简体中文   환국이                                               |          |        |

• Alternatively, you can add/register users through the Management tab once you have logged into the Admin Portal.

#### 8.1.2 Log In with an existing account

You can log in with a registered account or use the default account created during the installation, as a reminder, this account has complete access to the Admin Portal and the recommendation is to change the password to ensure there is restricted access to the Portal.

|                                                                                                    | Register | Log In |
|----------------------------------------------------------------------------------------------------|----------|--------|
| 🕹 Log In                                                                                                    |          |        |
| Username Username Password Password                                                                                 |          |        |
| Submit Forgot your password?                                                                                        |          |        |
| Register new account                                                                                                |          |        |
| © Intel Corporation 2017<br>English   Français   Italiano   Deutsch   Español   Portugués   日本語   简体中文   繁趣中文   한국어 |          |        |

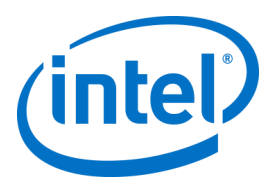

# 8.2 The Admin Portal Home Page

The home page contains a welcome message and provides a quick overview of all active Systems - Clients and Hubs - that have checked in with the server. The table displays the name of each **System**, the **Profile** assigned to each system, the **ON** or **OFF** Status, and the **last check-in** date and time.

| (intel) UNITE                                                                                                    | Devices Groups 🗸       | Management 🗸 Schedu | ile Meeting |        |                         | Hello admin@server.com! | Log Out |  |  |  |  |
|----------------------------------------------------------------------------------------------------|------------------------|---------------------|-------------|--------|-------------------------|-------------------------|---------|--|--|--|--|
| Welcome to the Intel Unite® solution's administrator web portal!<br>Here you will be able to view and manage devices with Intel Unite® application installed. Below<br>you will find a quick overview of active devices and a history of active users. |                        |                     |             |        |                         |                         |         |  |  |  |  |
|                                                                                                    | Show 10 🗸 entrie       | es                  |             |        | Search:                 |                         |         |  |  |  |  |
|                                                                                                    | System FQDN            |                     | Profile     | Status | Last Check-in           |                         |         |  |  |  |  |
|                                                                                                    | UNITEHUB1              |                     |             | ©On    | Apr 13, 2017 3:11:42 AM |                         |         |  |  |  |  |
|                                                                                                    | UNITEHUB2              |                     |             | ©On    | Apr 13, 2017 3:14:07 AM |                         |         |  |  |  |  |
|                                                                                                    | UNITEHUB3              |                     |             | ©On    | Apr 13, 2017 3:12:27 AM |                         |         |  |  |  |  |
|                                                                                                    | UNITEHUB4              |                     |             | SON    | Apr 13, 2017 3:12:16 AM |                         |         |  |  |  |  |
|                                                                                                    | Showing 1 to 4 of 4 er | ntries              |             |        | First Previous 1        | Next Last               |         |  |  |  |  |

The entries of the table can be filtered using the search box with multiple keywords and each keyword will search through all the columns. You can select how many entries you want to display on this window by clicking on the Show <number of> entries. You can view 10, 25, 50 or up to 100 entries.

#### 8.2.1 Navigation bar

The navigation bar will direct you to the different areas of the web portal and also shows the currently logged in user or will show **Register** if no user is logged in.

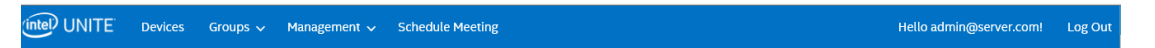

The web portal pages and subpages are:

- Devices
  - Groups
    - Device Group
    - Profiles
    - Management
      - Server Properties
      - Users
      - Roles
      - Moderators
      - Reserved PIN
      - Telemetry
  - Schedule Meeting

To learn more about them, go to the section assigned to each topic in this chapter of the Admin Portal.

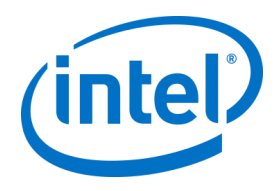

#### 8.2.2 Icon/ links nomenclature

Through the Admin Portal, you will consistently see the following icons or links:

|   | Edit                                                     |
|---|----------------------------------------------------------|
| = | View Details                                             |
|   | View Devices                                             |
| 団 | Delete                                                   |
| Ę | Dialog box containing information about a specific value |

By placing the cursor over the icon you will be able to see the information pertaining to the respective item.

#### 8.3 Devices page

The Devices page contains all devices currently in the database. You can select a specific device and **View**, **Edit**, **Update** or **Remove** accordingly.

| intel <sup>)</sup> UI | NITE | Devices   | Groups 🗸 | Management 🗸 | Schedule Meeting |       |        | Hello                    | admin@server.com! | Log Out |
|-----------------------|------|-----------|----------|--------------|------------------|-------|--------|--------------------------|-------------------|---------|
|                       | ⊜ De | evices    |          |              |                  |       |        |                          |                   |         |
|                       |      |           |          |              |                  |       |        | Remove se                | elected devices   |         |
|                       | Show | 10 🔽 entr | ies      |              |                  |       |        | Search:                  |                   |         |
|                       |      | System    | n FQDN   |              | Profile          | Group | Status | Last Check-in            |                   |         |
|                       |      | UNITEHUB  | 3        |              |                  |       | ●Off   | Jan 27, 2017 12:14:44 AM | ≡ ⊠ Ш             |         |
|                       |      | UNITE_HUE | 32       |              | TEST CLIENTS     |       | ⊗On    | Feb 1, 2017 12:52:49 AM  | ≡ ⊠ Ш             |         |
|                       |      | UNITE-HUB | 1        |              |                  |       | ⊘On    | Feb 1, 2017 12:50:22 AM  | ≡ ⊠ ∎             |         |

On the **Devices** page you will find:

- System FQDN is the fully qualified domain name of the Client/Hub
- **Profile** has configuration settings that are applied to the device
- **Group** is the name of the group that a device has been assigned to
- Status shows if the device is active ON (green) or inactive OFF (gray) -
- Last Check-in is the last time the device checked in with the server
- **Details**: by clicking on the **View Details** link, the window **Client Properties** will be displayed showing the system properties and its metadata. Some of the keys under **Client Properties** are:
  - CertificateHash
  - ClientHostName
  - IPAddress
  - IsRoomMode
  - SevicePort

To know more about valid values for each key go to section Profile Configuration for detailed information about keys and corresponding values.

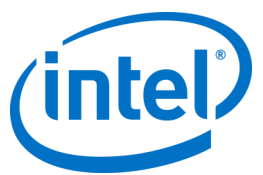

|                            |                                          |                                                  | _  |
|----------------------------|------------------------------------------|--------------------------------------------------|----|
|                            |                                          | Client Metadata                                  | ×  |
| Client Properties          |                                          | System FQDN<br>cesarcer-MOBL4.amr.corp.intel.com |    |
| Key                        | Value                                    |                                                  |    |
| CertificateHash            | 5F5D37C5649ED1EE12D0F9612A427C79A6B4D255 | Key                                              |    |
| ClientHostName             | cesarcer-MOBL4                           |                                                  |    |
| IPAddress                  | 192.168.25.1                             |                                                  |    |
| IPAddress                  | 192.168.113.1                            | Data Type                                        | _  |
| IPAddress                  | 10.219.24.173                            | <u> </u>                                         | 4  |
| IsRoomMode                 | True                                     | Unit                                             |    |
| ServicePort                | 3633                                     |                                                  | 1  |
| Client Metadata            |                                          |                                                  |    |
|                            |                                          | Value                                            |    |
|                            | Create Metadata                          |                                                  |    |
| Mary A Malua               |                                          |                                                  |    |
| Key Value                  |                                          | Save                                             | a. |
| NO Gara avanatore in table |                                          |                                                  |    |

**Edit** link- Clicking on the Edit link will allow you to edit the device profile and assign the device to a specific group

| Admin Portal Devices Groups 🗸 | Management 🗸 Schedule Meeting | Hello admin@server.com! Log Out |
|-------------------------------|-------------------------------|---------------------------------|
|                               | UNITEHUB3 ×                   |                                 |
| Devices                       | Profile<br>Instructor         | Remove selected devices         |
| Show 10 v entries             | Group -Unasigned-             | Search:                         |
| UNITEHUB3                     | Cancel Save                   | 017 12:14:44 AM 🗮 🗹 🛄           |

**Delete** link- Clicking on the Delete link will remove the device from the admin Portal, you will get a confirmation message before the device is removed. Alternatively, you can select on the left column, one or multiple devices and click on the button **Remove selected devices**.

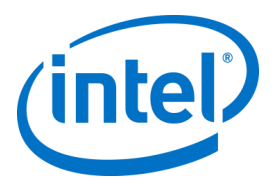

## 8.4 Groups page

The Groups page gives you two options in the menu: Device Group and Profiles.

| (intel) UNITE | Devices | Groups 🗸                | Management 🗸 | Schedule Meeting | Hello admin@server.com! | Log Out |
|---------------|---------|-------------------------|--------------|------------------|-------------------------|---------|
|               |         | Device Grou<br>Profiles | qu           |                  |                         |         |

#### 8.4.1 Groups > Device Group

Device Group provides a way for you to group devices together for monitoring, functionality, or convenience. You can have devices with the same or different profile assigned to a group. This page lets you create, view, edit and delete the groups and entries for each group. You can create a new group by clicking on **Create Group** and providing the name of the group.

| intel) UNI | TE Devices     | Groups 🗸     | Management 🗸 | Schedule Meeting |           | Hello adr | nin@ser | ver.com! | Log Out |
|------------|----------------|--------------|--------------|------------------|-----------|-----------|---------|----------|---------|
|            | 🖻 Groups       |              |              |                  |           |           |         |          |         |
|            |                |              |              |                  |           |           |         |          |         |
|            |                |              |              |                  |           | •         | Create  | Group    |         |
| :          | Show 10 🔽      | entries      |              |                  | Sear      | ch:       |         |          |         |
|            | Group Name     |              |              |                  |           |           |         |          |         |
|            | aa             |              |              |                  |           |           | ß       | Ш        |         |
|            | Group 01       |              |              |                  |           |           | Ø       | Ш        |         |
| :          | Showing 1 to 2 | of 2 entries |              |                  | First Pre | evious 1  | Next    | Last     |         |

Once the Group has been created, you can:

• Click on the **View Devices** link to add or remove devices to the group selected or you can click on the **Details** link, on the right column, to view the Properties and the Metadata of each system belonging to this group.

| itel) UN | IITE <sup>®</sup> Devices | Grou   | ıps 🗸   | Management | ✓ Schedule Meet | ing    |       |          | н       | ello adn | nin@serv | er.com! | Log Ou |
|----------|---------------------------|--------|---------|------------|-----------------|--------|-------|----------|---------|----------|----------|---------|--------|
|          | 🖻 Group: a                | a      |         |            |                 |        |       |          |         |          |          |         |        |
|          | ← Back                    |        |         |            |                 |        |       |          |         |          |          |         |        |
|          | Show 10 💌                 | entrie | 5       |            |                 |        |       |          | Search: |          |          |         |        |
|          | System FQDN               |        | Profile | e          | Group           | Status | Last  | Check-ii | n       |          |          |         |        |
|          | RFQ.com                   |        | New F   | Room       | aa              | ⊗On    | Feb ' | 15, 2017 | 6:07    | ≡        | Ø        |         |        |
|          | Showing 1 to 1 o          | f 1 en | ıtries  |            |                 |        |       | First    | Previo  | us 1     | Next     | Last    |        |

- Click on the Edit link to update or change the Group Name.
- If you made changes, click on **Save** to keep your changes.

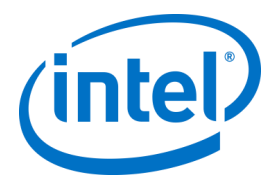

#### 8.4.2 Groups > Profiles

This page allows you to create, view, delete and edit the profiles. It is similar in layout and function to **Device Group** but contains profiles. The difference between **Profiles** and **Groups** is that Profiles contain the configuration options for devices. Devices may only belong to one profile, while they can belong to many device groups.

| ļ | Admin Portal | Devices | Groups 🗸 | Management 🗸 | Sch | edule Meeting Hello adm         | in@sei   | ver.c  | om!      | Log O | ut |
|---|--------------|---------|----------|--------------|-----|---------------------------------|----------|--------|----------|-------|----|
|   | 🖻 Profiles   |         |          |              |     |                                 |          |        |          |       |    |
|   |              |         |          |              |     |                                 | <b>.</b> | Create | e Profil | е     |    |
|   | Show 10      | entries |          |              |     | Search:                         |          |        |          |       |    |
|   | Profile Name |         |          |              |     | Description                     |          |        |          |       |    |
|   | default      |         |          |              |     |                                 | •        | Ø      | =        |       |    |
|   | Auditorium   |         |          |              |     | External and internal audiences |          | ß      | =        | •     |    |
|   | Room A       |         |          |              |     | Used for meetings               |          | ß      | =        | •     |    |

The **Profiles** page displays the **Profile Name** and **Description** of each profile available in the Server. Profiles are applied to all devices checking in with the Enterprise Server, you will notice that the **default** profile cannot be deleted in the Admin Portal.

By clicking on the **View Devices** link, you will see the systems that have been assigned to the profile selected.

By clicking on the **Edit** link, you can update the name of the profile and its description.

By clicking on the **View Details** link of a particular profile, you can access and edit key and value settings of the default or newly created profile. A list will be displayed showing each key, its value and the **Edit** link to update or customize accordingly. See section *Profile Configuration* for detail information about keys and corresponding values.

#### 8.4.2.1 Default Profile

The **default** profile cannot be deleted in the Admin Portal, you can create other profiles knowing that the default one will not be deleted.

| 🖻 Profile: defa           | ult     |       |        |                   |                |  |  |  |  |  |
|---------------------------|---------|-------|--------|-------------------|----------------|--|--|--|--|--|
| ← Back                    |         |       |        |                   |                |  |  |  |  |  |
| Show 10 💌 entries Search: |         |       |        |                   |                |  |  |  |  |  |
| System FQDN               | Profile | Group | Status | Last Check-in     |                |  |  |  |  |  |
| Hub to test               | default |       | ●Off   | Feb 15, 2017 12:5 | ≡ Ø            |  |  |  |  |  |
| Auditorium                | default |       | ●Off   | Feb 9, 2017 6:11: | ≡ ⊠            |  |  |  |  |  |
| Room A                    | default |       | ⊘On    | Feb 15, 2017 6:53 | ≡ ⊠            |  |  |  |  |  |
| Showing 1 to 3 of 3 en    | tries   |       | -<br>- | First Previo      | us 1 Next Last |  |  |  |  |  |

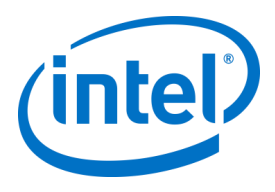

#### Default Keys and Values:

| Key 🔺                                            | Value      |   |  |
|--------------------------------------------------|------------|---|--|
| Allow File Transfer 📮                            | False      | ß |  |
| Audio Video Streaming Support 📮                  | True       | ß |  |
| Change PIN During Meeting 🖨                      | True       | ß |  |
| Disable Remote View 🗮                            | False      | ß |  |
| Display PIN Size 🗮                               | 48         | ß |  |
| Display PIN Transparency 🖨                       | 100        | ß |  |
| Blocked File Extensions 🖨                        |            | ß |  |
| Max File Size 🖨                                  | 2147483647 | ß |  |
| Full Screen Room Mode 🗬                          | True       | ß |  |
| Full Screen Room Mode Background Color 🗬         |            | ß |  |
| Full Screen Room Mode Background Image Stretch 🗬 | False      | ß |  |
| Full Screen Room Mode Background URL 🛤           |            | ß |  |
| Full Screen Room Mode Instructions 📮             | {pin}      | Ø |  |
| Full Screen Room Mode PIN Color 🗮                |            | ß |  |
| Full Screen Room Mode Show PIN 🗮                 | True       | ß |  |
| Full Screen Room Mode Text Color 🗮               |            | ß |  |
| Full Screen Room Mode Text Font 🗮                |            | ß |  |
| Hub Lock Keyboard 📮                              | False      | ß |  |
| Hub Show Clock 📮                                 | True       | ß |  |
| Moderator Mode 🗬                                 | 0          | ß |  |
| Send Error Email Address 🗬                       |            | ß |  |
| Service Listen Port 📮                            | 0          | ß |  |
| Tile Compression 🗮                               | 85         | ß |  |
| Tile Size 🗬                                      | 128        | ß |  |
| Verify Plugin Certificate Hash 📮                 | True       | ß |  |

Please note that each key has a dialog box next to the key, by placing the cursor on the dialog box, you should be able to see the values and/or information about each key, providing the information you need before you edit the key, see the two examples below:

| Full Screen Room Mode Show PIN 📮                  | Set to false if you want to hide the PIN in the Full Screen Room<br>Mode instructions | ß |
|---------------------------------------------------|---------------------------------------------------------------------------------------|---|
| Moderator Mode <b>■ ●</b> 0 = No Moderati<br>docu | on, 1 = Self Promote, 2 = Strict. Refer to the<br>Imentation for a full description   | ß |

You can also refer to the table provided on Profile Configuration for detailed keys and corresponding values.

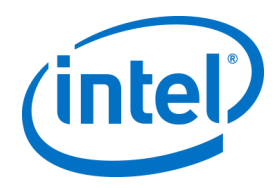

## 8.5 Management page

The Management page drops down into several sub-pages:

| Devices | Groups 🗸          | Management 🗸                                                                   | Schedule Meeting                                                                                                    | Hello admin@server.com! | Log Out |
|---------|-------------------|--------------------------------------------------------------------------------|----------------------------------------------------------------------------------------------------|-------------------------|---------|
| Here    | you will k<br>you | Server Properties<br>Users<br>Roles<br>Moderators<br>Reserved Pin<br>Telemetry | e Intel Unite® solution's administrator web portal!<br>and manage devices with Intel® Unite® application installe<br>overview of active devices and a history of active users. | d. Below                |         |

- Server Properties: the interface for viewing and modifying server keys and values.
- Users: you may add, remove or manually edit any account on this page.
- **Roles**: will allow you to create new roles, update existing ones, assign users to roles, and edit permissions for user management.
- **Moderators**: this feature allows users to take control of a meeting by grouping functionality into roles, in this section you can easily add or remove Moderators.
- **Reserved PIN**: This feature allows IT administrators to assign PINs to certain rooms. PINs can be auto-generated or manually set by IT according to the needs of the session to take place or the room location.
- **Telemetry**: in order to view Telemetry data, the Telemetry plugin for the Intel Unite<sup>®</sup> Solution needs to be installed. The Telemetry plugin allows IT Administrators to collect usage information about the Intel Unite application and the client devices connected to each Hub.

For more information on these sub-pages, see sections below.

#### 8.5.1 Management > Server Properties

On this page you can view, create, edit and delete key-value pairs for the server.

| Server Properties           |       |               |                 |  |  |  |  |  |
|-----------------------------|-------|---------------|-----------------|--|--|--|--|--|
|                             |       |               | Create Property |  |  |  |  |  |
| Show 10 💌 entries           |       | Search:       |                 |  |  |  |  |  |
| Key                         | Value |               |                 |  |  |  |  |  |
| asd                         | sa    |               | ß u             |  |  |  |  |  |
| EmailServer                 |       |               | ß               |  |  |  |  |  |
| InactiveCount               | 0     |               | ß               |  |  |  |  |  |
| WarningThreshold            | 60    |               | ß               |  |  |  |  |  |
| Showing 1 to 4 of 4 entries |       | First Previou | s 1 Next Last   |  |  |  |  |  |

The keys that the Admin Portal uses are:

- EmailServer: This is the email where the server will send notifications.
- **InactiveCount:** used by the Intel Unite application's health monitoring tool that emails users that are assigned the Notifications role.

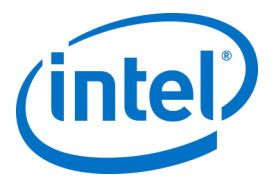

• **WarningThreshold**: used to determine the threshold of when a device is considered to be inactive, in minutes, with a default value of 60 minutes.

By clicking on the **Edit** link, you can update the keys accordingly.

#### 8.5.2 Management > Users

The **Users** page will display a list of all users registered on the Admin Portal, if their account has been locked out, and their roles. You can also update this information by clicking on the **Edit** link.

| 🛦 Users                   |                         |         |            |  |  |  |  |  |
|---------------------------|-------------------------|---------|------------|--|--|--|--|--|
|                           |                         |         |            |  |  |  |  |  |
| Show 10 🔽 entries Search: |                         |         |            |  |  |  |  |  |
| Email 🔺                   | User Account Locked out | Roles   |            |  |  |  |  |  |
| instructor1@gmail.com     | false                   | Default | c 🖬        |  |  |  |  |  |
| abc@abc.com               | false                   | Default | c 🖬        |  |  |  |  |  |
| admin@server.com          | false                   | Admin   | c <b>u</b> |  |  |  |  |  |
|                           |                         |         |            |  |  |  |  |  |

You can add a new user by clicking on **Create User** and providing an email, phone number, and password. While creating the user, you can also assign a specific role or leave the default value. To assign access rights to the new user, you can define roles and assign the user to a role.

| Create User                                                                                                    |               | ×             |
|----------------------------------------------------------------------------------------------------|---------------|---------------|
| Email                                                                                                    |               |               |
| Phone Number                                                                                                    |               |               |
| Roles                                                                                                    |               |               |
| Password                                                                                                    |               |               |
| The password must be at least 6 characters and contain at least one number, o<br>lowercase letter and one special character. | one uppercase | e letter, one |
|                                                                                                    |               |               |
| Confirm Password                                                                                                    |               |               |
|                                                                                                    | Save          | Cancel        |

On this same page, by clicking on the role itself (**Default** or **Admin**), the **Roles** page will open up, please continue to the next section to get more information about **Roles**.

**NOTE about the Default account:** Adding a new user account by logging in with the default <u>admin@server.com</u> account will not automatically send an email verification. To manually verify the email address, log in to the new account, click the "Hello <your user name>!" in the top right of the navigation bar, and hit the "**Send Email Verification**" button at the bottom of the page. Before you do this, you will need to edit your server's mail settings in the web.config xml file. See section on <u>Email Server Settings</u>.

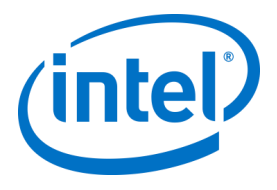

#### 8.5.3 Management > Roles

This page shows the roles that are currently defined, which are **Admin** and **Default**. You can add new roles and edit current ones. Roles alone do not regulate access to the portal, instead, the actions on the portal are restricted to roles (e.g. creating a user), which are associated with a set of users.

| la Roles                    |                |             |
|-----------------------------|----------------|-------------|
|                             |                | Create Role |
| Show 10 💌 entries           | Search:        |             |
| Role Name                   | <b>A</b>       |             |
| Admin                       |                | •           |
| Default                     |                | ٥           |
| Showing 1 to 2 of 2 entries | First Previous | 1 Next Last |

To view the activities and permissions assigned to each role, click on the gear icon on the right column, the **Permissions** window will be displayed. Assigned activities can be customized to allow a set of roles to perform the action.

| Roles: Admin Permissions      |                                      | Roles: Default     Permissions |                                      |
|-------------------------------|--------------------------------------|--------------------------------|--------------------------------------|
| € Back                        |                                      | ← Back                         |                                      |
| Show 10 💌 entries             | Search                               | Show 10 entries                | Search                               |
|                               | Activity Name                        |                                | Activity Name                        |
|                               | Action On Moderators                 |                                | Action On Moderators                 |
| =                             | Add Client Metadata                  | =                              | Add Client Metadata                  |
|                               | Add Group                            | =                              | Add Group                            |
|                               | Add Moderator                        |                                | Add Moderator                        |
| =                             | Add Profile                          | -                              | Add Profile                          |
| =                             | Add Profile Property                 | =                              | Add Profile Property                 |
| =                             | Add Role                             |                                | Add Role                             |
| =                             | Add Server Property                  |                                | Add Server Property                  |
| =                             | Add User                             |                                | Add User                             |
| -                             | Assign Group                         | =                              | Assign Group                         |
| Showing 1 to 10 of 60 entries | First Previous 1 2 3 4 5 6 Next Last | Showing 1 to 10 of 60 entries  | First Previous 1 2 3 4 5 6 Next Last |

To add a new role, click on the **Create Role** button and edit the name of the role, then, on the **Roles** page, click on the gear icon and select the activities you want this role to perform. This will let you add or remove permissions.

Keep in mind that Users may be assigned to multiple Roles.

#### 8.5.4 Management > Moderators

This page shows the users that have been assigned the Moderator role. To assign a user as a Moderator, there are a few steps you need to follow.

There are two ways you can add Moderators: you can click on **Add Moderator** and fill out their data requested, or you can import a CSV File with the names and corresponding emails you want to add to the list by clicking on **Import Moderators from CSV**. If you choose to import a CSV file with the names of the Moderators, ensure it follows the format: **Name,Email,Action** or click on the **Sample File** to view the valid format.

Example: John Smith,jsmith@aaa.com,Add Sandra Leon,sleon@bbb.com,Delete

| Add Moderator    |             |                |  |
|------------------|-------------|----------------|--|
| now 10 🔽 entries | Search:     |                |  |
|                  | Name        | Email          |  |
|                  | John Smith  | jsmith@aaa.com |  |
|                  | Sandra Leon | sleon@bbb.com  |  |

Click on **Add Moderator** to manually enter the **Name** and **Email** of the Moderator, click on **Save** when finished.

| Add Moderator            | K           |
|--------------------------|-------------|
| Name<br>John Smith       |             |
| Email<br>jsmith@mail.com | ×           |
|                          | Cancel Save |

The mode for the Moderator functionality needs to be set on the profile of the Hub, so you can have a mixed environment on your systems, continue following the next steps:

• Go to the **Groups** page and select **Profiles**, click on **Create Profile**, when the window opens, enter the name and the description of the Profile you want.

|                          | Devices | Groups 🗸               | Management 🗸 | Schedule Meeting | Hello admin@server.com! | Log Out |
|--------------------------|---------|------------------------|--------------|------------------|-------------------------|---------|
| 🖻 Profil                 | es      | Device Gro<br>Profiles | ир           |                  |                         |         |
|                          |         |                        |              |                  | Create Profile          |         |
| Create Profile           |         |                        |              | ×                |                         |         |
| Profile Name             |         |                        |              |                  |                         |         |
| Instructor               |         |                        |              |                  |                         |         |
| Description              |         |                        |              |                  |                         |         |
| This is a Moderator role |         |                        |              | ×                |                         |         |
|                          |         |                        | Cancel       | Save             |                         |         |

• Once the profile is created, locate it on the list and in the right column next to the profile, click on View Details.

|   | Instructor | This is a Moderator role | View | w Deta | ils |  |
|---|------------|--------------------------|------|--------|-----|--|
| L |            |                          |      |        |     |  |

• On the **Key** column, locate the **Moderator Mode** key and enter the desired **Value** for the mode you want to apply to this profile, see below for valid values:

(intel.

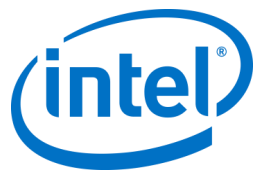

| Profile: Instructor This Is A Moderator Role                                                                          |            |          |       |         |            |       |
|----------------------------------------------------------------------------------------------------|------------|----------|-------|---------|------------|-------|
| ← Back                                                                                                    |            |          |       | 🕂 Add P | rofile Pro | perty |
| Show 10 🔽 entries                                                                                                    |            | s        | earch | :       |            |       |
| Key                                                                                                    | <b>Δ</b> ν | alue     |       |         |            |       |
| Moderator Mode 😂 🔹 0 = No Moderation, 1 = Self Promote, 2 = Strict. Refer to the documentation for a full description | 1          |          |       |         | Ø          |       |
| Send Error Email Address 📮                                                                                            |            |          |       |         | Ø          |       |
| Service Listen Port 📮                                                                                                 | 0          |          |       |         | ß          |       |
| Tile Compression 📮                                                                                                    | 8          | 5        |       |         | Ø          |       |
| Tile Size 📮                                                                                                    | 1          | 28       |       |         | Ø          |       |
| Verify Plugin Certificate Hash 🗬                                                                                      | fa         | alse     |       |         | Ø          |       |
| Showing 21 to 26 of 26 entries                                                                                        | First      | Previous | 1     | 2 3     | Next       | Last  |

Moderator Description and Values:

- 0- **Unmanaged**: Default mode, no Moderators in meetings/sessions, all participants have equal rights to view and present, previous Intel Unite software versions (to v3.1) used this mode.
- 1- **Self Promote**: The meeting/session is unmanaged until someone promotes themselves to be the Moderator. In this case, only the Moderator can assign another participant to be the Moderator. The Moderator can also assign who presents during the session.
- 2- **Strict**: The meeting/session is managed only by the assigned Moderator. When a Moderator joins the session, they are automatically promoted to this role.

#### Notes:

- a. The list of the Moderators is managed by the IT administrator through the Admin Portal, Moderators are authenticated using a key associated with their email address, when a user is promoted to Moderator, the Admin Portal will send them an email that will contain a URI which, when clicked will install the Moderator token on their Client. Users only have to go through this process one time for each system.
- b. The IT administrator can revoke Moderator rights by removing the user's token from the Admin Portal.
- c. In order to send registration emails to Moderators, IT needs to configure an SMTP relay for this feature to work.
- d. If you don't have an SMTP relay and need to manually generate the URI sent in the email, do the following:

Go to the **Management** tab and select **Server Properties**, click on the **Edit** link, next to **EmailServer** and input the SMTP relay, example: smtp.example.com:22 You can only configure an SMTP Relay that doesn't require authentication. It is also possible to obtain and manually install the moderator token for a user, go to section **Strict Mode Manual Token Install** for more details.

• To enable the Moderator Profile on a selected Hub, go to the **Devices** page, select from the list the Hub you want to configure, and click on the **Edit** link located on the right column.

| ₿D   | evices                             |         |       |                |                                                      |                 |
|------|------------------------------------|---------|-------|----------------|------------------------------------------------------|-----------------|
|      |                                    |         |       |                | Remove s                                             | elected devices |
|      |                                    |         |       |                |                                                      |                 |
| Show | 10 💌 entries                       |         |       |                | Search:                                              |                 |
| Show | 10 entries System FQDN             | Profile | Group | Status         | Search:                                              |                 |
| Show | 10 v entries System FQDN UNITEHUB3 | Profile | Group | Status<br>©Off | Search:<br>Last Check-in<br>Jan 27, 2017 12:14:44 AM |                 |

• When the window opens, select the Profile created for the Moderator in the Profile section, and the Group where this belongs - if any - and **Save** it.

| Admin Portal Devices Groups 🗸 Man | agement 🗸 Schedule Meeting | Hello admin@server.com! Log Out |
|-----------------------------------|----------------------------|---------------------------------|
|                                   | UNITEHUB3 ×                |                                 |
| Devices                           | Profile Instructor         | Remove selected devices         |
| Show 10 entries                   | Group -Unasigned-          | Search:                         |
| System FQDN                       |                            | ck-in                           |
| илітенивз                         | Cancel Save                | 017 12:14:44 AM 🛛 🗮 🗭 💼         |

Once you have filled out the list of the Moderators, any of these can be deleted by selecting them (blue box) and by clicking on **Delete**. To send the Moderator a URL to join the meeting/session as Moderators, select their name and click on **Send Token**.

| <b>8</b> N | 1 oderators   |                            |                        |              |
|------------|---------------|----------------------------|------------------------|--------------|
| Ð          | Add Moderator | Import Moderators From CSV | Sample File            | ✓ Send Token |
| Show       | 10 🔽 entries  | 5                          |                        | Search:      |
|            | Name          |                            | Email                  |              |
|            | John Smith    |                            | john.smith@outlook.com |              |
|            | Instructor    |                            | instructor101@abc.com  |              |
|            | iOS User      |                            | ios.user@outlook.com   |              |

#### 8.5.4.1 Strict Mode Manual Token Install

If you do not have an SMTP relay, it is possible to obtain and manually install the moderator token for a user that has been added as a Moderator. To do this, you will need the Microsoft SQL Server Management Studio installed.

To get the token:

- o Add a Moderator
- Open the Microsoft SQL Server Management Studio and connect to the database Server using the admin credentials used during the installation of the Enterprise Server
- o Expand "Databases", then "UniteServer", then "Tables"
- o Right click on "dbo.Moderators" and click on "Select Top 1000"
- o In the results, locate the "UserName" that matches what you added in the previous step
- o Right click and copy the token to the clipboard

(intel)

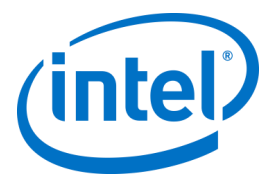

- Open notepad and create the URI: intelunite://localhost/SetModerationToken?Token=<paste the token form the previous step>
- o Open Intel Unite
- o On Windows devices: Open Explorer, copy/paste the full URI and hit Enter
- o On Mac devices: Open Safari, copy/paste the full URI and hit Enter

#### 8.5.5 Management > Reserved PIN

This page shows you two sections, the **Reserved** and the **Not Reserved** list of the systems were the PIN displayed during the meeting/sessions is static or not. The IT administrator can assign systems in selected rooms where users will enter the same PIN during the meeting or session vs. having a rotational PIN, which is the default value.

• **Reserved List** - This is the list of reservations IT has already configured, you can un-assign them by clicking on **Unreserved**.

| Reserved List       |         |            |
|---------------------|---------|------------|
| w 10 v entries      |         | Search:    |
| rstem FQDN          | PIN     |            |
| uditorium           | 193-345 | Unreserved |
| oom ABC             | 006-871 | Unreserved |
| lub 103             | 000-102 | Unreserved |
| loom ZZZ            | 000-000 | Unreserved |
| ollaboration Room A | 999-999 | Unreserved |

• Not Reserved list - This is the list of the systems which do not have Static PIN reservations. PINs can be manually entered, they can be auto-generated or they can be imported from a CSV file.

| Not Reserved List                    |                                                                    |  |  |  |
|--------------------------------------|--------------------------------------------------------------------|--|--|--|
| Import PINs From CSV     Sample File |                                                                    |  |  |  |
| Show 10 entries                      | Search:                                                            |  |  |  |
| System FQDN                          | PIN                                                                |  |  |  |
| Collab room B                        | Save Auto Generate                                                 |  |  |  |
| Room XYZ                             | Save Auto Generate                                                 |  |  |  |
| Visitor's Centre                     | Save Auto Generate                                                 |  |  |  |
| Showing 1 to 3 of 3 entries          | First     Previous     1     2     3     4     5     Next     Last |  |  |  |

When assigning PINs, click on **Save** to keep the values.

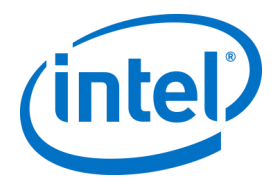

#### 8.5.6 Management > Telemetry

This page shows telemetry data collected by the Admin Portal, in order to view these data, the Telemetry plugin for the Intel Unite<sup>®</sup> Solution has to be installed. The Telemetry plugin allows IT Administrators to collect usage information about the Intel Unite application and the client devices connected to each Hub. The IT Administrator will be able to view information such as the number of connections in each room, connections by day, average time used per connection, etc. Please refer to the **Intel Unite<sup>®</sup> Plugin for Telemetry Guide** for detailed information and to deploy the plugin in your system.

| m 2/10/17                                                        | To 2/17/17                               | FQDNs:                                                                       |
|------------------------------------------------------------------|------------------------------------------|------------------------------------------------------------------------------|
| eset Refresh Show Bo                                             | ottom Ten Devices Export Raw             | v Data                                                                       |
| Minutes in                                                       | Use Charted by Day for All Rooms         | Minutes in Use Charted by Room for Top Ten Rooms                             |
| Minutes Connected - Total: 443<br>Minutes Presenting - Total: 55 |                                          | Minutes Connected - Total: 443                                               |
| 400                                                              |                                          | GI SJUNTEHUBI                                                                |
| 300                                                              |                                          | UNITEHUB1                                                                    |
| 200                                                              | $\mathbf{A}$                             | GLS-UNITEHUB3                                                                |
| 100                                                              |                                          | GLS-UNITEHUB4                                                                |
| 0                                                                |                                          | GLS-UNITEHUB2                                                                |
| Feb 11, 20Pbb 12, 20Pbb 13, 20Pbb 1                              | 4, 20Feb 15, 20Feb 16, 20Feb 17, 2017    | UNITEHUB4                                                                    |
|                                                                  |                                          | 0 60 120 180 24                                                              |
| Connectio                                                        | ns Charted by Day for All Rooms          | Connections Charted by Room for Top Ten Rooms                                |
| Connections - Total: 30<br>Presentations - Total: 18             |                                          | Connections - Total: 30<br>Presentations - Total: 18                         |
| 30.0                                                             |                                          | GLS-UNITEHUB1                                                                |
| 22.5                                                             | <b>A</b>                                 | GLS-UNITEHUB4                                                                |
| 15.0                                                             |                                          | GLS-UNITEHUB3                                                                |
| 7.5                                                              |                                          | GLS-UNITEHUB2                                                                |
| 0.0                                                              |                                          | UNITEHUB1                                                                    |
| Feb 11, 20/180 12, 20/180 13, 20/180 1                           | 4, 204eb 15, 204eb 16, 204eb 17, 2017    | UNITEHUB4                                                                    |
|                                                                  |                                          |                                                                              |
| Average Minutes in Use                                           | per Connection Charted by Day for All Ro | ooms Average Minutes in Use per Connection Charted by Room for Top Ten Rooms |
| Minutes Connected - Average: 11                                  |                                          | Minutes Connected - Average: 14                                              |
| Minutes Presenting - Average: 1                                  |                                          | Minutes Presenting - Average: 3                                              |
| 30                                                               |                                          |                                                                              |
| 30                                                               |                                          | GLS-OWTEHUB3                                                                 |
| 10                                                               |                                          | GLS-UNITEHUB2                                                                |
|                                                                  |                                          | GLS-UNITEHUB4                                                                |
| Feb 11, 20Feb 12, 20Feb 13, 20Feb 1                              | 4, 20Peb 15, 20Peb 16, 20Peb 17, 2017    | UNITEHUB4                                                                    |
|                                                                  |                                          | 0 10 20 30 4                                                                 |

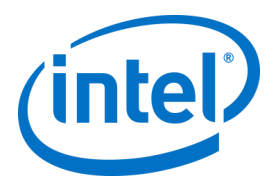

# 8.6 Schedule Meeting page

The Schedule Meeting page, is a feature that will create a meeting URL for meeting/session participants who are not able to install or use the existing Intel Unite plugin for Microsoft Office. Any participant will be able to view this page.

Just click on the **Generate New Meeting** button to create the URL and send it to the users that will participate in the meeting or session.

| (intel) UNITE | Devices | Groups 🗸 | Manage | ment 🗸                        | Schedule Meeting                                                                                                    | Hello admin@server.com! | Log Out |
|---------------|---------|----------|--------|-------------------------------|----------------------------------------------------------------------------------------------------|-------------------------|---------|
|               |         |          |        | © Sch                         | nedule Meeting                                                                                                    |                         |         |
|               |         |          |        |                               | Scheduled Meeting Link Generator<br>Cremerate New Meeting<br>Join Intel Unite<br>Join Intel Unite<br>Join from a device on your business network to easily view and share content with other meeting attendees. A dial-in number will be needed for<br>remore attendees.<br>IntelUnite//localhoss/connect?meetingd=cf689731-8691-4f52-8289-8069346s2cof |                         |         |
|               |         |          |        | © Intel Corp<br>English   Fra | pendion 2017<br>ançais [Italiano ] <u>(Boutsch</u> ] Español   Portugués   日本語   國体中文   방국이                                                                                                    |                         |         |

# 8.7 Other Configuration Options for the Admin Portal

#### 8.7.1 Profile Configuration

Profiles can be configured by accessing **Groups** > **Profiles** and clicking on **Details** of the profile in the Admin Portal. This displays the configuration settings in the form of a "Key-value" pair. You can change the values to customize the application and the experience of the meeting/session space. For example, background image for Hub display, PIN size, font color and content are some of the settings that can be customized.

After customizing the values in a profile, assign devices to the profile to apply the profile configuration settings. To apply the profile to devices, click on the **View Devices** link and then **Update Device List**. You will see the list of devices, click on the check box next to the device to apply the configuration settings.

The table below shows the available Keys, their description, data type and default values of the keys.

| Кеу                           | Description                            | Data    | Default Value |
|-------------------------------|----------------------------------------|---------|---------------|
|                               |                                        | Туре    |               |
| Allow File Transfer           | Flag to enable/disable the ability for | Boolean | False         |
|                               | a Hub or Client to transfer a file     |         |               |
| Audio Video Streaming Support | Flag to enable Windows users the       | Boolean | True          |
|                               | ability to present their desktop with  |         |               |
|                               | the full A/V experience (1080p at 20-  |         |               |
|                               | 30fps)                                 |         |               |
| Change PIN During Meeting     | Lock the PIN for a meeting/session,    | Boolean | True          |
|                               | the PIN will remain unchanged until    |         |               |
|                               | all users disconnect                   |         |               |
|                               | True = Allow the PIN to change         |         |               |
|                               | during session                         |         |               |
|                               | False = Lock the PIN during session    |         |               |
| Disable Remote View           | Disable the remote view capability     | Boolean | False         |
|                               | from certain rooms, when set, if a     |         |               |
|                               | user attempts to view content using    |         |               |

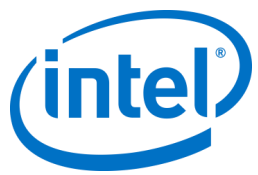

|                                                               | remote view, they will see an image<br>indicating that this functionality is<br>not available<br>True = Disables remote view<br>False = Allows remote view                                                                                                    |         |                                                        |
|---------------------------------------------------------------|----------------------------------------------------------------------------------------------------|---------|--------------------------------------------------------|
| Display PIN Size                                              | Size in Pixels. The value is the height<br>in pixels for the onscreen PIN (larger<br>values make the PIN easier to read<br>from across the room)                                                                                                    | Integer | 48                                                     |
| Display PIN Transparency                                      | Controls the alpha-transparency of<br>the PIN displayed on the monitor<br>100 = 100% visible<br>1-99 = The PIN is visible with the box<br>around it, the opacity changes<br>depending on the value used<br>0 = The PIN is transparent                                                          | Integer | 100                                                    |
| File Blocked Extensions, displayed as Blocked File Extensions | Comma separated list of blocked file extensions (e.g. exe, bin, msi )                                                                                                    | String  | Blank                                                  |
| File Max Size displayed as Max<br>File Size                   | Max file size for file transfers                                                                                                    | Integer | 2147483647<br>Bytes<br>(valid range: 0-<br>2147483647) |
| Full Screen Room Mode                                         | Enable/disable Hub full screen<br>False: PIN in upper right only<br>True: PIN in upper right and a full<br>screen background                                                                                                    | Boolean | False                                                  |
| Full Screen Room Mode<br>Background Color                     | Background color used on the Hub.<br>HTML colors (Hexadecimal colors).<br>Examples of valid values (RGB<br>values, format #000000 ) are:<br>Red: #FF000<br>Yellow: #FFFF00<br>Green: #00FF00<br>Light Blue: #00FFFF<br>Dark Blue: #0000FF<br>Black: #000000<br>White: #FFFFFF<br>Grey: #808080 | String  | Blank<br>(appears in<br>black)                         |
| Full Screen Room Mode<br>Background Image Stretch             | Flag to set the background image to stretch across the entire screen                                                                                                    | Boolean | False                                                  |
| Full Screen Room Mode<br>Background URL                       | Sets the Hub background to the URL<br>or image (jpg/png) specified. Set<br>value to True if you want this feature<br>Example:<br>http://myserver.com/background.jpg                                                                                                    | String  | Blank                                                  |
| Full Screen Room Mode<br>Instructions                         | Text instructions to be displayed on<br>Hub. Can use {pin} and {host} as<br>replacements<br>URL for download of the Client. This<br>item is displayed on the full screen<br>room mode screen.                                                                                                  | String  | {pin}                                                  |
| Full Screen Room Mode Pin Color                               | Color of the PIN displayed                                                                                                    | String  | Blank<br>(appears in<br>white)                         |
| Full Screen Room Mode Show Pin                                | Show instructions. Set value to True if you want this feature                                                                                                    | Boolean | False                                                  |

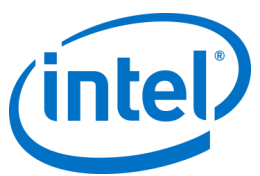

| Full Screen Room Mode Text<br>Color | Color of the text displayed on Hub                                                                                                    | String  | Blank<br>(appears in<br>white)    |
|-------------------------------------|----------------------------------------------------------------------------------------------------|---------|-----------------------------------|
| Full Screen Room Mode Text Font     | Name of font for instructions                                                                                                    | String  | Blank                             |
| Hub Lock Keyboard                   | Lock out the following: Ctrl-Esc, Alt-<br>Tab, Charms bar, Windows keys and<br>Alt-F4 in Hub<br>If set to True Hub lock out is<br>enabled. Can override with password<br>set in Reg Key Machine (REG KEY<br>Value)                  | Boolean | False                             |
| Hub Show Clock                      | Show clock in bottom right corner                                                                                                    | Boolean | True                              |
| Moderator Mode                      | Assign Moderator mode on<br>meetings/ session, use the following<br>values:<br>0 = No Moderation<br>1 = Self Promote<br>2 = Strict                                                                                                  | Integer | 0                                 |
| Send Error Email Address            | Assign an email address where the hub will send error messages                                                                                                    | String  | Blank<br>(appears in<br>white)    |
| Service Listen Port                 | A port for the Hub to listen for incoming connections                                                                                                    | Integer | 0<br>(0 = auto-<br>assigned port) |
| Tile Compression                    | Allows you to adjust the<br>compression ratio for non-AV<br>content sharing. % of compression<br>to apply to a changed portion of the<br>display (tile) being transmitted over<br>the network<br>(Higher value uses more bandwidth) | Integer | 85<br>(valid range: 5-<br>100)    |
| Tile Size                           | Allows you to adjust the tile size for<br>non-AV content sharing. Tile size for<br>breaking screen into chunks. The<br>size, in pixels, for each tile.                                                                              | Integer | 128<br>(valid range: 32-<br>512)  |
| Verify Plugin Certificate Hash      | Plugins need verification<br>True = Verify certificate hash<br>False = Do not verify certificate hash                                                                                                    | Boolean | True                              |

#### 8.7.2 PIN Refresh Interval

The default PIN refresh interval is 5 minutes, i.e. the PIN displayed on the hub changes every 5 minutes. This can be changed in 1 minute increments from 2 to 60 minutes by modifying the **web.config** file in the root of the web service site virtual directory. This can be accessed via the IIS manager. The file can also be accessed by navigating to the Intel Unite\PinServer directory. By default, this is installed under C:\Program Files (x86)\Intel\Intel Unite\PinServer.

Modify the value under <add key="**PinExpireTimeInMinutes**" value="5"></add> tag to the desired refresh interval.

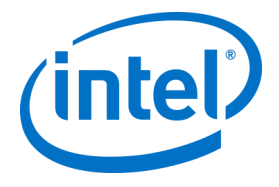

#### 8.7.3 **Email Server Settings**

The Admin Portal defines the SMTP server in web.config xml file that is created when the Intel Unite application is installed on the server. Depending on where your SMTP server is configured, mailSettings have to be modified in the web.config xml file so that "host" points to your SMTP server. (By default, the Web.config xml file is located in C:\Program Files (x86)\Intel\Intel Unite\PinServer.). Ensure the SMTP email Server is configured under IIS, and that the setting is correct to work with the

application during the Enterprise Server pre-installation.

The settings in the file are as follows:

<mailSettings>

<smtp from="noreply@uniteserver.com" deliveryMethod="Network"> <network enableSsl="false" host="smtp.myco.com" port="25" userName="noreply@uniteserver.com" password="pass" /> </smtp>

</mailSettings>

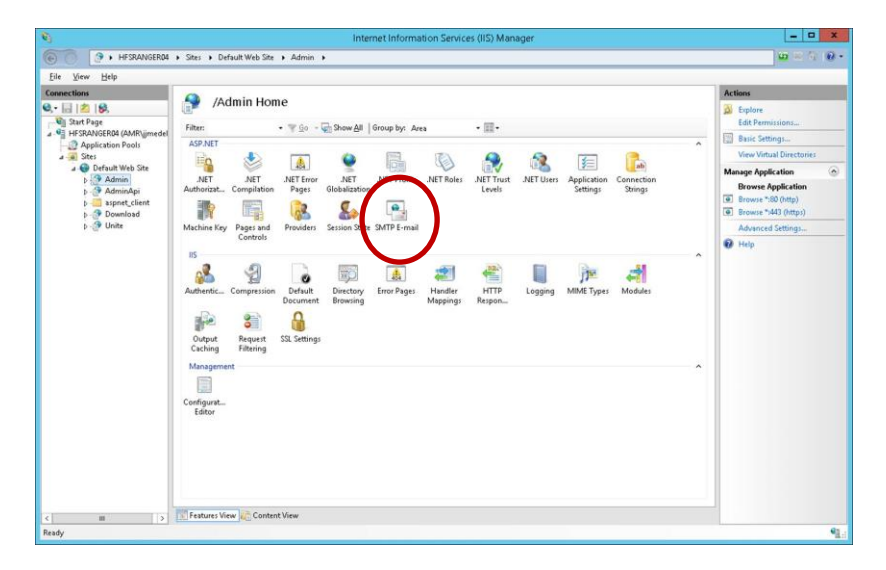

#### 8.7.4 Alerting and Monitoring

The Enterprise Server offers Alerting and Monitoring services. This is an opt-in service and is configured in the Admin Portal.

Any device that is configured for alerts will be monitored and if it has not checked in within the warning threshold an email will be sent to specified users.

To opt in to receive emails about inactive devices, make sure that the Notifications role has been assigned to the user in Admin Portal. To opt a device into being monitored, add the key EnableReporting to its metadata and set the value to True.

The warning threshold is configured in Management > Server Properties and defaults to 60 minutes. InactiveCount: If user wants to get an immediate email in the next check it should be set to a low number. The email address (smtp from) and email server (host) must be specified in the clocktower.exe.config file, which is located in: /productfiles/release/clocktower.exe.config. (By default the location of the clocktower.exe xml config file is C:\Program Files (x86)\Intel\Intel Unite\ClockTower)

The settings in the file are as follows:

<mailSettings> <smtp from="noreply@uniteserver.com" deliveryMethod="Network"> <network enableSsl="false" host="smtp.mvco.com" port="25" userName="noreply@uniteserver.com" password="pass" /> </smtp> </mailSettings>

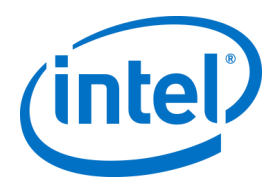

# 9 OS and PC Security Controls

#### 9.1.1 Minimum Security Standards (MSS)

It is recommended that all devices running the Intel Unite application are met with your default organization MSS standards, have an agent installed for patching, and an antivirus / IPS / IDS and other necessary control as per the MSS specification (McAfee suite for Anti Malware, IPS, IDS was tested for compatibility).

#### 9.1.2 Machine Hardening

Machine Unified Extensible Firmware Interface (UEFI) could be locked to boot the Windows boot loader only (so that boot from a USB disk / DVD will not work), Execute disable bit could be enabled, Intel® Trusted Execution Technology could be enabled, and settings can be locked with a password.

Windows OS Hardening: As a baseline, the system is running with non-elevated user rights. It is also recommended to remove unused software from the OS including unnecessary pre-installed software and Windows components (PowerShell, Print and Document services, Windows location provider, XPS services).

GUI subsystem lock: Since the systems uses a non-touch screen only without keyboard or mouse, it makes it harder to break out of the GUI subsystem. To prevent an attacker from attaching a HID device (USB keyboard/mouse) it is recommended to programmatically block **Alt+Tab**, **Ctrl+Shift+Esc**, and the **Charms** bar.

#### 9.1.3 Other security controls

It is recommended to lock the machine user account per specific machine account in Active Directory. If the deployment includes a high number of units, user accounts can be locked per a designated floor of a specific building.

Machine ownership: Each machine is recommended to have an identified owner. In case the machine goes offline for an extended period the identified owner will get notified.

Beyond the security mechanisms provided by the Intel vPro platform and the Intel Unite software itself, it is recommended to harden the Microsoft\* Windows\* OS per Microsoft's guidelines for machine hardening, for reference, please consult the Microsoft Security Compliance Manager\* (SCM) in the following link: https://technet.microsoft.com/en-us/solutionaccelerators/cc835245.aspx

**Note:** information in the link contains a wizard based hardening tool, including hardening best known methods and relevant documentation.

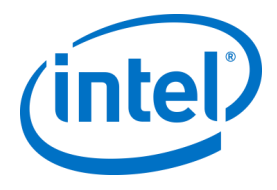

# 10 Maintenance

Your organization and IT administrator will decide a regular maintenance program. The following maintenance tasks are recommended:

## 10.1 Nightly reboot

It is recommended to reboot the Hubs on a daily base (preferably at night time) and prior to this reboot, run maintenance tasks such as: wiping cached temp files and initiating the standard patching procedure.

## 10.2 Patching strategy

If available, run your standard patching mechanism in an unattended mode (no GUI prompts) preferably before the above mentioned nightly reboot.

#### 10.3 Reporting

Collect the machine uptime indicators and create a tailored report per your organization's needs.

#### 10.4 Monitoring

Use a health tracking system based on machines heartbeat and do backend uptime analysis according to need.

#### 10.4.1 Backend monitoring:

Use standard virtual server monitoring tools to generate and send alerts to second level support.

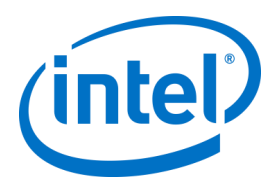

# 11 Intel Unite Solution for macOS

## 11.1 Background

The Intel Unite software for macOS is packaged as a primary app package and can leverage IT specific preferences values. In this manner, the app supports a multitude of common deployments from general Mac management software and techniques, to manual installation and setting of preferences.

## 11.2 General Connection Workflow

 $\triangleright$ 

By default, the app will use DNS Auto Discovery (e.g. DNS SRV records) to determine the proper Enterprise Server to connect to. The overall workflow is as follows:

- (Optional) Enterprise Server as defined in preferences
  - Auto Discovery to the following domains:
    - \_uniteservice.\_tcp
      - \_uniteservice.\_tcp.yourSubDomain.yourDomain.yourTLD
        - i. Example: \_uniteservice.\_tcp.corp.acme.com
        - \_uniteservice.\_tcp.yourDomain.yourTLD
          - i. Example: \_uniteservice.\_tcp.acme.com
    - > Attempt connection to HTTPS followed by HTTP if failure
- uniteservice.yourDomain.yourTLD

## 11.3 Preferences Values

IT can modify and customize the Intel Unite app to meet their own infrastructure or security needs by setting the following settings to the com.intel.Intel-Unite.plist located in each user's ~/Library/Preferences folder:

- **Define a Default Enterprise Server** defaults write com.intel.Intel-Unite EnterpriseServer myServer.mydomain.myTLD
- Define an Enterprise Server Public Key for Certificate Pinning defaults write com.intel.Intel-Unite EnterpriseServerPublicKey "Public Key String"
- Force a Client to Only Allow Trusted Server Certificates defaults write com.intel.Intel-Unite ClientOnlyAllowsTrustedCertificates -bool true
- Force a Client to Connect in Standalone Mode defaults write com.intel.Intel-Unite Standalone -bool true

Each of these settings can be set or modified manually by opening the macOS Terminal (/Applications/Utilities) and entering the command followed by a return. Discussion and details of each command are as follows:

• Define a Default Enterprise Server

Setting a Default Enterprise Server will stop the Auto Discovery process from taking place. If your Mac Clients live solely on your own network, this can be a useful setting to "pin" the Intel Unite app to your particular Enterprise Server for security reasons or troubleshooting.

• Define an Enterprise Server Public Key for Certificate Pinning

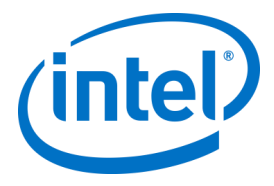

If you wish to "pin" the Client application to your Enterprise Server, regardless of whether auto discovery is being used, you can do so by setting the "Public Key String" on each Client. To obtain this value:

- o Open Safari on any Mac on your corporate network
- o Go to the HTTPS address of your Enterprise Server
- o Click the lock icon in the Address Bar
- Click the **Show Certificate** button in the certificate sheet
- Click the **Details** disclosure triangle to expand it
- Scroll down the certificate data until you find the **Public Key Info > Public Key** field
- Click on the data field, which starts with "256 bytes:"
- The data field will expand
- Select all the data in this field via a mouse selection or CMD+A
- Copy the data to your clipboard by selecting **Copy** from the context menu or **CMD+C**
- In the defaults command, replace **Public Key String** with the data from your clipboard. Note: You will need to wrap the data in double quotes.

Just as with defining a default Enterprise Server, setting this option will make it difficult for your user base to connect to other Intel Unite solution installations at other partners/locations.

#### • Force a Client to Only Allow Trusted Server Certificates

Beyond defining a specific Enterprise Server or pinning the certificate Public Key, you can also tell the Intel Unite app to only allow connections to servers/certificates that are fully allowed by your certificate trust chain. In doing so, you must ensure that your Enterprise Server certificate follows back to a public root server as defined by Apple in the keychain, or that you've installed your own root server certificate and any intermediate certificates necessary on each Client.

#### • Force a Client to Connect in Standalone Mode

Setting this mode will change the connection workflow to perform a UDP Auto Discovery of a Hub that has generated a PIN in an environment without an Enterprise Server. In this scenario the Intel Core vPro processor-based system will act as the primary host and is useful in a small and medium business environment where there may not be an IT department to install the Enterprise Server infrastructure. This mode will only work across systems on the same subnet where UDP packets are not blocked.

## **11.4 Common Distribution Methodologies**

If you are using Auto Discovery, distribution can be as easy as dragging the Intel Unite application to the Applications folder. In more complex environments, or those that require additional security settings, you may want to set specific preferences in conjunction with the app package distribution. There are numerous ways of doing this and here are some of the more common ones:

- Bash Script
  - You can define your preference settings in a Bash script that can be distributed to your users in conjunction with the app package.
- Custom Installation Package via PackageMaker
  - > You can define your preference settings via a pre- or postflight script.
- Custom Installation via Apple Remote Desktop
  - Using Apple Remote Desktop, you can install the Intel Unite app package and define any preference settings via the Send UNIX Command... menu.
- Custom Installation via Enterprise Mac Management software
  - You can create a custom push or pull installation via most common Enterprise Mac Management solutions including:
    - Casper / Bushel
    - Puppet
    - o Munki
    - o Chef
    - o Etc.

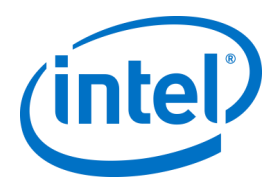

# 12 Troubleshooting

## 12.1 The Admin Portal page cannot be reached after installing the Intel Unite application on the server

**Workaround/Solution:** Make sure the necessary roles and features for Web Server have been added to the server.

- Add Roles and Features to the server using Server manager
  - Server Roles: Web Server
    - Include Management Tools
  - Add .NET Framework 3.5 features
    - Add .NET Framework 4 features
    - ASP .NET
      - WCF Services
      - HTTP Activation
      - Web Server Roles:
        - Web Server, Common HTTP features and Default Document.

#### 12.2 Can't access the Admin Portal

 $\circ$ 

If you receive an error page when accessing the Admin Portal about a specific xml tag in the Web.config, remove the tag from the Web.config in the top level of the portal's virtual directory (accessible from IIS management console).

- Verify that the Web Service installation was successful by following the link: <u>https://<yourservername>/unite/ccservice.asmx</u>
  - Select GetProfile.
  - Enter test in the Value field and press invoke.

|                                                                                                    |                                                                                                    |                                           | _ <b>D</b> X                                                  |
|----------------------------------------------------------------------------------------------------|----------------------------------------------------------------------------------------------------|-------------------------------------------|---------------------------------------------------------------|
| CCCSCVICE CC. Long to a sounded bit of quention. CCCSCVICE CC. Long to main the set of quention. CCCSCVICE CCCSCVICE CCCCCCVICE CCCCCCVICE CCCCCVICE CCCCCVICE CCCCCVICE CCCCCVICE CCCCCVICE CCCCCVICE CCCCCVICE CCCCCVICE CCCCCVICE CCCCCVICE CCCCCVICE CCCCVICE CCCCVICE CCCCVICE CCCCVICE CCCCVICE CCCCVICE CCCCVICE CCCCVICE CCCCVICE CCCCVICE CCCCVICE CCCCVICE CCCCVICE CCCCVICE CCCCVICE CCCCVICE CCCCVICE CCCCVICE CCCCVICE CCCCVICE CCCCVICE CCCCVICE CCCCVICE CCCCVICE CCCCVICE CCCCVICE CCCCVICE CCCCVICE CCCVICE CCCCVICE CCCCVICE CCCCVICE CCCCVICE CCCCVICE CCCCVICE CCCVICE CCCVICE CCCVICE CCCVICE CCCVICE CCCVICE CCCVICE CCCVICE CCCVICE CCCVICE CCCVICE CCCVICE CCCVICE CCCVICE CCCVICE CCCVICE CCCVICE CCCVICE CCCVICE CCCVICE CCCVICE CCCVICE CCCVICE CCCVICE CCCVICE CCCVICE CCCVICE CCCVICE CCCVICE CCCVICE CC                                                                                                    | () () Mtps://unite.vprodemo.com/unite/ccservice.asmx2op=GetProfile                                                                                                    | 요 두 🔒 이 💋 CCService Web Service           | × n * 9                                                       |
| Call Age to some the star dependence.  Call Point  Call Age and the TTP POIT protocol, dick the Trowbar's hubbles.  For the dependence and the PTTP POIT protocol, dick the Trowbar's hubbles.  For the dependence and the PTTP POIT protocol, dick the Trowbar's hubbles.  For the dependence and the PTTP POIT protocol, dick the Trowbar's hubbles.  For the dependence and the PTTP POIT protocol, dick the Trowbar's hubbles.  For the dependence and the PTTP POIT protocol, dick the Trowbar's hubbles.  For the dependence and the PTTP Point protocol, dick the Trowbar's hubbles.  For the dependence and the PTTP Point protocol and the PTTP Point protocol and the PTTP Point Point Point Point Point Point Point Point Point Point Point Point Point Point Point Point Point Point Point Point Point Point Point Point Point Point Point Point Point Point P                                                                                                    | CCService                                                                                                    |                                           | ^                                                             |
| SetProfile  If the formation and the HTP HOTT protocol, disk the "how har holts.  If the formation and the HTP HOTT protocol, disk the "how har holts.  If the formation and the HTP HOTT protocol, disk the "how har holts.  If the formation and the HTP HOTT protocol, disk the "how har holts.  If the formation and the HTP HOTT protocol, disk the "how har holts.  If the formation and the HTP HOTT protocol, disk the "how har holts.  If the formation and the HTP HOTT protocol, disk the "how har holts.  If the formation and the formation and the register is the formation and the register is the formation and the sequence is the protocol and the sequence is the formation and the sequence is the formation and the sequen                                                                                                    | Click here for a complete list of operations.                                                                                                    |                                           |                                                               |
| <pre>ref :</pre>                                                                                                    | GetProfile                                                                                                    |                                           |                                                               |
| <pre>tet tet tet tet tet tet tet tet tet te</pre>                                                                                                    | Test                                                                                                    |                                           |                                                               |
| <pre>permeter vake<br/>het</pre>                                                                                                    | To test the operation using the HTTP POST protocol, click the 'Invoke' button.                                                                                                    |                                           |                                                               |
| <pre>hpt:<br/></pre>                                                                                                    | Parameter Value                                                                                                    |                                           |                                                               |
| <pre>Image: Image: Imag</pre>                                                                                                    | fqdn:                                                                                                    |                                           |                                                               |
| DV /uliyosawis.asaw HTTP/1.1<br>DV /uliyosawis.asaw HTTP/1.1<br>DV /uliyosawis.asaw HTTP/1.1<br>DV /uliyosawis.asaw HTTP/1.1<br>DV /uliyosawis.asaw HTTP/1.1<br>DV /uliyosawis.asaw HTTP/1.1<br>DV /uliyosawis.asaw HTTP/1.1<br>DV /uliyosawis.asaw HTTP/1.1<br>DV /uliyosawis.asaw HTTP/1.1<br>DV /uliyosawis.asaw HTTP/1.1<br>DV /uliyosawis.asawis.asaw HTTP/1.1<br>DV /uliyosawis.asawis.asawis.asawa<br>DV /uliyosawis.asawis.asawis.asawis.asawa<br>DV /uliyosawis.asawis.asawis.asawis.asawa<br>DV /uliyosawis.asawis.asawis.asawis.asawis.asawa<br>DV /uliyosawis.asawis.asawi<br>TV //iliyosawis.asawis.asawis.asawis.asawis.asawis.asawis.asawis.asawis.asawis.asawis.asawis.asawis.asawis.asawis.asawis.asawis.asawis.asawis.asawis.asawis.asawis.asawis.asawis.asawis.asawis.asawis.asawis.asawis.asawis.asawis.asawis.a                                                                                                    | Invoke                                                                                                    |                                           |                                                               |
| <pre>SHOTE 1:<br/>The The The The The The The The The The</pre>                                                                                                    |                                                                                                    |                                           |                                                               |
| <pre>the function of the second second secon</pre>                                                                                                    | SOAP 1.1<br>The following is a sample \$000 1.1 convert and conserve. The placeholders shown                                                                                                    | ment to be certained with actual values   |                                                               |
| <pre>TTTT/1.100 OF<br/>Consert-Sept: Length<br/>Consert-Sept: Length<br/>Consert-Sept: Length<br/>Consert-Sept: Length<br/>Consert-Sept: Length<br/>Consert-Sept: Consert-Sept: Cons</pre>                                                                                                    | Content-Type: rest/mai/ darset-wit-6<br>Content-Type: rest/mai/ darset-wit-6<br>Content-topy: legging<br>Content-topy: content-topy:<br>Campional and the content of the content of the content<br>content of the content of the content of the content of the<br>content of the content of the content of the content of the<br>content of the content of the content of the content of the<br>content of the content of the content of the content of the<br>content of the content of the content of the content of the<br>content of the content of the content of the content of the content of the<br>content of the content of the content of the content of the content of the<br>content of the content of the conten | nstance" xmlns:xsd="http://www.w3.org/200 | 1/XXXSchema" smlms:scap="http://schemas.smlscap.org/scap/env  |
| <pre>class variance*l.io* secolarperate-*P&gt;<br/>cessplEnt(ig)(is)<br/>cessplEnt(ig)(is)<br/>cess</pre> | HTTP/1.1 200 OK<br>Content-Type: text/xml; charset=utf=8<br>Content-Length: length                                                                                                    |                                           |                                                               |
| < · · · · · · · · · · · · · · · · · · ·                                                                                                    | <pre>c/mai version*1.0* mooilap*ut-0*7&gt; compilentings maintersit*Thtp://www.storg/collabless.is compilentings.is.is.is.is.is.is.is.is.is.is.is.is.is</pre>                                                                                                    | ыталов" жыланжан"Алар://www.w3.org/200    | 1/2013/bhena" wilss:soep="bitp://scbenas.wilsoep.org/soep/env |
|                                                                                                    | <                                                                                                    |                                           | >                                                             |

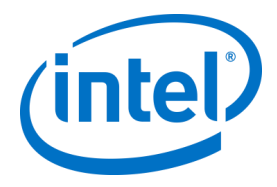

 Verify that you can view a default profile in the xml file as shown below. This indicates that the PIN service can access the database and successfully retrieve data.

|                                                                                                    |               |                       |                      |   | _ 0 |
|----------------------------------------------------------------------------------------------------|---------------|-----------------------|----------------------|---|-----|
|                                                                                                    | ,0÷≞¢         | CCService Web Service | 👩 unite.vprodemo.com | × |     |
|                                                                                                    |               |                       |                      |   |     |
| xml version="1.0" encoding="UTF-8"?                                                                                                    |               |                       |                      |   |     |
| <arrayofkeyvaluepair http:="" td="" www.w3.org<="" xmins="http://tempuri.org/" xmins:xsd="http://&lt;/td&gt;&lt;td&gt;/www.w3.org/200&lt;/td&gt;&lt;td&gt;L/XMLSchema&lt;sup&gt;®&lt;/sup&gt; xmins:&lt;/td&gt;&lt;td&gt;si="><td>2001/XMLSchen</td><td>a-instance"&gt;</td></arrayofkeyvaluepair> | 2001/XMLSchen | a-instance">          |                      |   |     |
| < KeyvaluePair>                                                                                                    |               |                       |                      |   |     |
| <key>AllowFileTransfer</key>                                                                                                    |               |                       |                      |   |     |
| < value > raise < / value >                                                                                                    |               |                       |                      |   |     |
| < ISPUDIC> Faise                                                                                                    |               |                       |                      |   |     |
| <ul> <li>KeyValuePairs</li> </ul>                                                                                                    |               |                       |                      |   |     |
| Karr Audio Video Eteo amino Econo et a Vere                                                                                                    |               |                       |                      |   |     |
|                                                                                                    |               |                       |                      |   |     |
| cisPublics false c/isPublics                                                                                                    |               |                       |                      |   |     |
| /Kas/JaluaPairs                                                                                                    |               |                       |                      |   |     |
| < KeyValuePair>                                                                                                    |               |                       |                      |   |     |
| (Key) Change PinDuring Meeting (Key)                                                                                                    |               |                       |                      |   |     |
| «Value» true «/Value»                                                                                                    |               |                       |                      |   |     |
| <ispublic>false</ispublic>                                                                                                    |               |                       |                      |   |     |
|                                                                                                    |               |                       |                      |   |     |
| <ul> <li>KeyValuePair&gt;</li> </ul>                                                                                                    |               |                       |                      |   |     |
| <key>DisableRemoteView</key>                                                                                                    |               |                       |                      |   |     |
| <value>false</value>                                                                                                    |               |                       |                      |   |     |
| <ispublic>false</ispublic>                                                                                                    |               |                       |                      |   |     |
|                                                                                                    |               |                       |                      |   |     |
| <ul> <li><keyvaluepair></keyvaluepair></li> </ul>                                                                                                    |               |                       |                      |   |     |
| <key>DisplayPinSize</key>                                                                                                    |               |                       |                      |   |     |
| <value>48</value>                                                                                                    |               |                       |                      |   |     |
| <ispublic>false</ispublic>                                                                                                    |               |                       |                      |   |     |
|                                                                                                    |               |                       |                      |   |     |
| <ul> <li><keyvaluepair></keyvaluepair></li> </ul>                                                                                                    |               |                       |                      |   |     |
| <key>DisplayPinTransparency</key>                                                                                                    |               |                       |                      |   |     |
| <value>100</value>                                                                                                    |               |                       |                      |   |     |
| <ispublic>false</ispublic>                                                                                                    |               |                       |                      |   |     |
|                                                                                                    |               |                       |                      |   |     |
| <ul> <li><keyvaluepair></keyvaluepair></li> </ul>                                                                                                    |               |                       |                      |   |     |
| <key>FileBlockedExtensions</key>                                                                                                    |               |                       |                      |   |     |
| <value></value>                                                                                                    |               |                       |                      |   |     |
| <ispublic>false</ispublic>                                                                                                    |               |                       |                      |   |     |
|                                                                                                    |               |                       |                      |   |     |
| < <keyvaluepair></keyvaluepair>                                                                                                    |               |                       |                      |   |     |
| <key>FileMaxSize</key>                                                                                                    |               |                       |                      |   |     |
| <value>2147483647</value>                                                                                                    |               |                       |                      |   |     |
| <ispudiic>TAISE</ispudiic>                                                                                                    |               |                       |                      |   |     |
|                                                                                                    |               |                       |                      |   |     |
| <ul> <li><reyvaluepair></reyvaluepair></li> </ul>                                                                                                    |               |                       |                      |   |     |
| <key>runscreenkoommode</key>                                                                                                    |               |                       |                      |   |     |
| < values true values</td <td></td> <td></td> <td></td> <td></td> <td></td>                                                                                                    |               |                       |                      |   |     |
| (Kautalan Balan                                                                                                    |               |                       |                      |   |     |
|                                                                                                    |               |                       |                      |   |     |
| <ul> <li>Key FullScreenRoomModeBackgroundColors/Vers</li> </ul>                                                                                                    |               |                       |                      |   |     |
| skey>runocreenkoommoueBackgroundColor<br>styske/s                                                                                                    |               |                       |                      |   |     |
| cistubiles false e (istubles                                                                                                    |               |                       |                      |   |     |
| WasAlahaBair                                                                                                    |               |                       |                      |   |     |
| - KeyValuePair                                                                                                    |               |                       |                      |   |     |
| c Keys EulliScreenRoomModeBackgroundTmageStretch c (Keys)                                                                                                    |               |                       |                      |   |     |
| story - and control and backyround imagestraten citery a                                                                                                    |               |                       |                      |   |     |

## 12.3 Error when launching Hub application

A pop up window indicates the error ID. Based on the ID, the nature of the error can be determined.

#### 12.3.1 Platform check fails with error ID333333

This error indicates that the Hub passed a platform check, but the code-signing certificate couldn't be validated. This is usually due to an OS that doesn't have an updated root certificate, so the public Intel Unite code signing certificate can't be validated. Ensure the system is connected to the Internet, open a browser and navigate to <a href="https://www.microsoft.com">https://www.microsoft.com</a> (this forces the system to update root certificates).

#### 12.3.2 Platform check fails with error ID666666

This error indicates that the platform is not compatible with the Intel Unite application. Check with the OEM vendor to make sure you have a supported platform to run the application.

# 12.4 Hub does not get a PIN from the PIN Server- Scrolling dashes displayed

Launch Intel Unite application on the Hub with a debug switch, i.e. from the command prompt navigate to the folder where the application is saved and run: **IntelUnite.exe** /debug This will open a debug window and display the connection information. Some of the common errors and workarounds are listed below. If the debug information indicates any of these errors, follow the solution/workaround to resolve and get a PIN on the Hub.

#### 12.4.1 Server unable to process request; Login failed for user "UniteServiceUser"

This could happen if there is a SQL login mismatch or if the database password gets corrupted because a user tries to install the Enterprise Server multiple times. Workaround/Solution:

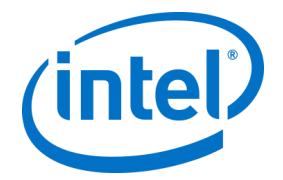

Verify the authentication modes used during MS SQL installation. To change login/authentication type go to Microsoft SQL Management Studio and connect to the SQL server, right click on the SQL server and select Properties. Select Security page and make sure **SQL Server and Windows authentication** mode is selected if SQL authentication is selected when installing Intel Unite application on the server.

| 72<br>File Edit View Debug Tools Window Help                                                                                                    | Microsoft SQL Serv                                                                                                    | er Management Studio (Administrator)  | <b>i</b>                                                                                                    | Intel Unite                                                                                                    | Solution Setup                                                 | _ □ X           |
|----------------------------------------------------------------------------------------------------|----------------------------------------------------------------------------------------------------|---------------------------------------|----------------------------------------------------------------------------------------------------|----------------------------------------------------------------------------------------------------|----------------------------------------------------------------|-----------------|
| • • • • • • • • • • • • • • • • • • •                                                                                                    |                                                                                                    | · · · · · · · · · · · · · · · · · · · | Database Server<br>Select database serv                                                                                                    | ver and authentication r                                                                                                    | nethod.                                                        | (intel)         |
| Dublishe     Schulder     Dublishe     Schulder     Schulder | Interactor<br>Constraints<br>Constraints<br>Constr | Server Propertier - NULLINATION       | Database Server Com<br>SQL Hostname:<br>O Trusted (Windows<br>I Specify Username<br>Login ID:<br>Password:<br>Test Co<br>Intel Unite & Database<br>Database Name:<br>Service Account<br>Password: | nection Details:<br>[docai]<br>Format: IP or servery<br>(e.ghostmane, 123<br>Authentication)<br>and Password (SQL Aut<br>sa<br>onnection<br>e Connection/Setup C<br>Unites | name,port<br>4)<br>thentication)<br>Connecting to the database | Server success! |
|                                                                                                    | 0                                                                                                    | OK Caros                              | Confirm Password:                                                                                                    |                                                                                                    | Back Next                                                      | Cancel          |

If you still see the error, reset the password for the **UniteServiceUser**. Use Microsoft SQL Management Studio and connect to your SQL server, go to **Security > Logins** and right click on **UniteServiceUser** to open a window for **Login Properties**. Enter a new password and click **OK** to save changes.

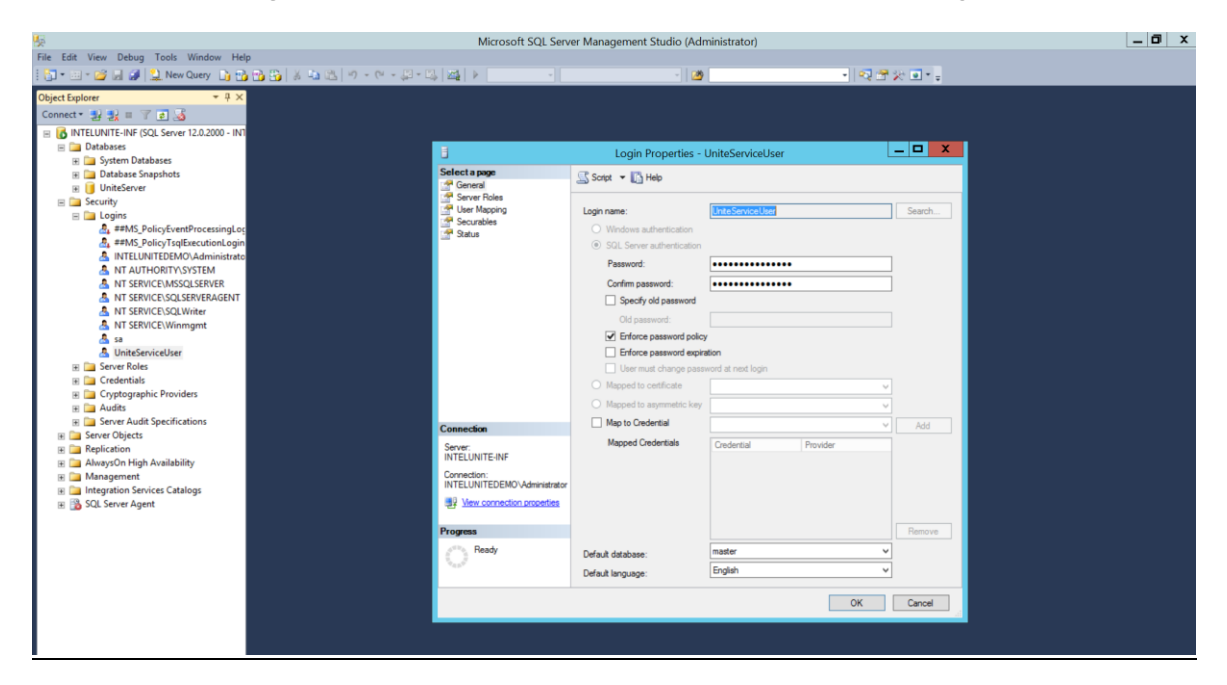

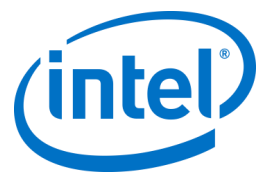

#### 12.4.2 No Servers listed. Trying DNS service record: \_uniteservice.\_tcp

#### Workaround/Solution:

This could happen if the Hub cannot find the DNS record. As a debug step, open the command line window and run the nslookup command. Make sure that the Hub can ping the server on which DNS service is running and a DNS service record has been created for the Intel Unite solution. The service record must have the following values: **Service**: \_uniteservice, **Protocol**: \_tcp, **Port number**: 443 and **Host offering this service**: FQDN of the Enterprise Server.

| ervice Location (S             | SRV)                                                                                              |                 |
|--------------------------------|---------------------------------------------------------------------------------------------------|-----------------|
| Do <u>m</u> ain:               | IntelUniteDemo.com                                                                                |                 |
| Service:                       | _uniteservice                                                                                     | ~               |
| Protocol:                      | _tcp                                                                                              | ~               |
| Pri <u>o</u> rity:             | 0                                                                                                 |                 |
| Weight:                        | 0                                                                                                 |                 |
| Port number:                   | 443                                                                                               |                 |
| Host offering this             | service:                                                                                          |                 |
| INTELUNITE-INF                 | F.intelunitedemo.com                                                                              |                 |
| Allow any aut<br>name. This se | henticated user to update all DNS records with<br>tting applies only to DNS records for a new nar | the same<br>ne. |
|                                |                                                                                                   |                 |

# 12.4.3 Could not establish trust relationship for SSL/TLS secure channel with authority 'uniteserverfqdn'

The latest version of Intel Unite solution only accepts SHA-2 certificates or greater. You should work with your IT department to ensure the trusted web server certificate issued is a SHA-2 certificate and the certification path is valid.

For a test environment, obtain a SHA-2 certificate or disable encryption in your environment.

- To use Unite without encryption, skip the next steps that provide details on Site Bindings for secure port 443 and proceed to install MS SQL Server and prepare the DNS service record. You also need to make sure that the service is found on port 80 when a DNS service record is created.
- Another way to skip the certificate check is to add the registry in the machine account of the hub and client. HKEY\_LOCAL\_MACHINE\software\Intel\Unite\AllowInsecureCertificates (DWORD) [1 if certificate algorithm check should be skipped, 0 otherwise. (if value is 0, we force the enterprise certificate to use a SHA2 certificate)]

## 12.5 Client application crashes on launch/connect

Run the client application with a debug switch and save the information to a log file. (Run Intel Unite.exe /debug >logfile.txt)

If the log file has the message "EXCEPTION: - Key not valid for use in specified state.", close the application and delete the file C:\Users\eaviles\AppData\Roaming\Microsoft\Crypto\RSA\[sid]\d046df

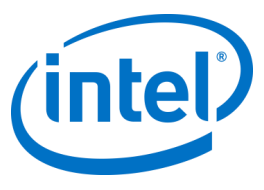

# 12.6 Caution Area: The user may see longer-than-usual connect times, or periodic slow screen updates.

#### Root Cause:

This is a bug with some wireless access points when U-APSD (Unscheduled Automatic Power Save Delivery) is enabled. Refer to <a href="http://www.intel.com/support/wireless/wlan/sb/CS-034875.htm">http://www.intel.com/support/wireless/wlan/sb/CS-034875.htm</a>. <a href="http://www.intel.com/support/wireless/wlan/sb/CS-034875.htm">Workaround</a>: This can potentially be solved with an update to the firmware of the wireless access point. In

most enterprises, this is not easy to do; as a last resort you can disable U-APSD on the Client in the advanced properties of the wireless driver.

| General         Advanced         Driver         Details           The following properties are available for this network adapter. Click: ne property you want to change on the left, and then select its value in the right.         Click: ne property you want to change on the left, and then select its value in the right.           Spectry:                                                                                                    | Events                                                                                                    | Resource                                                                                | es                      | Power I                                                | Management                 |
|----------------------------------------------------------------------------------------------------|----------------------------------------------------------------------------------------------------|-----------------------------------------------------------------------------------------|-------------------------|--------------------------------------------------------|----------------------------|
| he following properties are available for this network adapter. Click te property you want to change on the left, and then select its value in the right.<br>Topenfy:<br>Strongenfy:<br>Subtootri(P) AMP is different to the right.<br>Subtootri(P) AMP is different to the right.<br>Subtootri(P) AMP is different to the right.<br>Subtootri(P) AMP is different to the right.<br>Subtootri(P) AMP is different to the right.<br>Subtootrice to the right.<br>Subtootrice to the right.<br>Subtootrise to the right.<br>Subtootrice | General                                                                                                    | Advanced                                                                                |                         | Driver                                                 | Details                    |
| Butdoth(F) AMP                                                                                                    | he following prop<br>te property you v<br>n the right.<br>poperty:                                                                                                    | perties are availa<br>vant to change o                                                  | ble for ti<br>n the lef | is network adap<br>t, and then selec<br><u>V</u> alue: | ter. Click<br>ti tis value |
| Wake on Magic Packet                                                                                                    | Bluetooth(R) AM<br>Fat Channel Intol<br>3TK rekeying for<br>HT Mode<br>Moxed Mode Prot<br>NS offload for W<br>Packet Coalescir<br>Preferred Band<br>Roaming Aggress<br>Sleep on WoWL<br>Throughput Boor<br>Tranamit Power | P<br>lerant<br>· WoWLAN<br>section<br>·oWLAN<br>ng<br>siveness<br>AN Disconnect<br>ster | Ŷ                       | Enabled<br>Disabled<br>Enabled                         |                            |
|                                                                                                    | Nake on Magic                                                                                                    | Packet                                                                                  | *                       |                                                        |                            |

## 12.7 Caution Area: Slowness on the PIN Server

**Workaround/Solution:** The Enterprise Server manages allocation of pins and looking up pins to connect to rooms. As a security feature the rate at which a user can request pins and query pins from the database is limited with an exponential back off algorithm. This back-off mechanism tracks attempts based on the user's IP address and the number of attempts.

Production servers may utilize load balancers to help manage load and maintain redundancy in the environment. The load balancers redirect traffic to the appropriate web servers. So the web server may appear to be receiving all requests from the same IP address thus triggering the back off algorithms.

The database contains a stored procedure (*spGetPinBackoffTime*) that returns the calculated delay in seconds back to the web server. This functionality can been disabled, so the stored procedure always returns 0. This disables the security back off algorithm.

#### 12.8 Mac Client troubleshooting

Launch the Intel Unite application (/Applications/Utilities) from the Terminal to see the debug messages. /pathToUnite/Intel\ Unite.app/Contents/MacOS/Intel\ Unite The application will start and you'll see all the debug information in the Terminal.

# 12.8.1 Enterprise Server Connection Error -1003: A server with the specified hostname could not be found.

Workaround/Solution: Make sure that the DNS Search Domain is defined correctly.

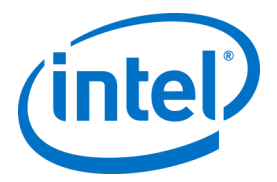

If a user defines a DNS server but does not specify any Search Domains, when the MAC tries to perform an Auto Discovery there is no DNS domain suffix to search through. If there's no DNS Search Domains defined, the Intel Unite application can't add them to either Auto Discovery or even the "static" entry of *uniteservice*. So unless Auto Discovery works on *uniteservice.\_tcp*, the Client won't be able to find the Enterprise Server. The easiest solution is simply to add a DNS Search Domain (which should match the DNS SRV record), but one could also define the Enterprise Server in the *plist* settings instead. Use the Terminal command:

defaults write com.intel.Intel-Unite EnterpriseServer myServer.mydomain.myTLD

#### 12.8.2 Enterprise Server Connection Error -1001: The request timed out

Workaround/Solution: This error could be because of the following two reasons.

- 1. There is potentially a problem with the Web Service on the Enterprise Server.
- 2. The Mac has a network issue connecting to the server.

The first step in addressing this would be to find the Web Service in the debug log. Look for <u>https://yourserver/Unite/CCService.asmx</u>.

Copy and paste this URL into Safari and confirm that the Mac can get to the Web Service. This will verify if there is a network issue connecting to the server and if the web service on Enterprise server is running.

# 12.8.3 Enterprise Server Connection Error -1200: An SSL error has occurred and a secure connection to the server cannot be made.

Work with your IT department to get valid SHA-2 certificates that are needed for the Intel Unite Solution.

# 12.9 The Mac OS Intel Unite app is removed/uninstalled from the Client device and an alternate or newer version of the Intel Unite application is installed, however the old install properties are present.

The Intel Unite application for Mac Client devices follow general OS X conventions, hence users settings are not removed when the app is deleted.

#### Workaround/Solution:

Uninstall the Intel Unite application from the Client device. There are two ways of removing these settings and getting back to a clean state.

1. Within the Terminal (/Applications/Utilities), enter the following command:

defaults delete com.intel.Intel-Unite

2. From the Finder, delete the ~/Library/Preferences/com.intel.Intel-Unite.plist file then...

Reboot the system. Plist files are heavily cached by the OS these days so you generally can't delete them and have the OS pick up the change.

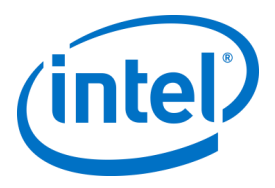

## 12.10 Error 2147217900: failed to execute SQL string.

This error is generated when the Intel Unite server installer is run and the Unite database already exists but the server name is blank.

| 闄        | Intel                                                                                         | Unite® Solution Setup                                                                                                    | x |
|----------|-----------------------------------------------------------------------------------------------|----------------------------------------------------------------------------------------------------|---|
| <u>^</u> | Error -21472:<br>detail: ALTER<br>WinSetupDB :<br>ALTER DATAB<br>COMPATIBILI<br>IF (1 = FULLT | 17900: failed to execute SQL string, error<br>DATABASE statement failed., SQL key:<br>SQL string: USE master;<br>3ASE UniteServer SET<br>ITY_LEVEL = 100 ;<br>TEXTSERVICEPROPERTY('IsFullTextInstall. |   |
|          |                                                                                               | ОК                                                                                                    |   |

#### Workaround/Solution:

The installer throws an error if the Database already exists in the cluster. To resolve this error, delete the database, make sure you have DBAdmin rights and re-run the installer.

#### 12.11 Error message: "Database error"

If an IT administrator chooses the "Send Token" option from the admin console and gets the error message "Database error" – it is likely that the SMTP server settings are wrong. You will need to verify the SMTP email Server settings.

# 12.12 The Admin Web Portal is not displaying properly (missing components)

The Admin Web Portal is not displaying completely, missing components such as textboxes, options, or icons after performing an upgrade of the Intel Unite software. This is due to MIME types blocked by the request filtering option at IIS.

#### Workaround/Solution:

- 1. Open IIS Manager.
- 2. Display properties for the IIS Server.
- 3. Click **MIME Types** and then add the JSON extension:
  - File name extension: .json
  - MIME type: application/json
- 4. Go back to the properties for IIS Server.
- 5. Click on Handler Mappings.
  - Add a script map
    - Request path: \*.json
    - Executable: <u>C:\WINDOWS\system32\inetsrv\asp.dll</u>
    - Name: JSON
- 6. In the **Connections** pane, go to the connection, site, application, or directory for which you want to modify your request filtering settings.
- 7. In the Home pane, double-click Request Filtering.
- 8. Locate Allow File Name Extension
- 9. Add the following 4 extensions:

- .woff
- .woff2

Intel Unite® Solution Enterprise Deployment Guide v3.1.7

.json .less

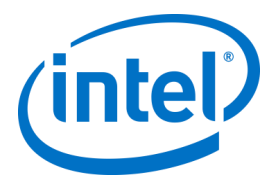

# **Appendix A. Enterprise Server Preparation**

## **Enabling IIS**

For Windows 2008:

In Windows Server 2008, you would need to download the update for .NET Framework 4.5 (https://www.microsoft.com/en-us/download/details.aspx?id=40779)

- Click Start, point to Administrative Tools and then click Server Manager.
- In Roles Summary, click Add Roles.
- Use the Add Roles Wizard to add the Web Server (IIS) role (check this box).

| Add Roles Wizard Select Server Ro                                                                            | les                                                                                                    | X                                                                                                    |
|----------------------------------------------------------------------------------------------------|----------------------------------------------------------------------------------------------------|----------------------------------------------------------------------------------------------------|
| Before You Begin<br>Server Roles<br>Web Server (IIS)<br>Role Services<br>Confirmation<br>Progress<br>Results | Alect one or more roles to install on this server. Roles  Active Directory Certificate Services Active Directory Pointal Services Active Directory Pointal Services Active Directory Vighthwefth Uncertory Services Active Directory Rights Management Services Active Directory Rights Management Services Active Directory Rights Active Directory Rights Active | Description:<br><u>Web Servar (IIS</u> ) provides a reliable,<br>manageable, and scalable Web<br>application infrastructure. |
|                                                                                                    | < Previous Next                                                                                                    | > Install Cancel                                                                                                    |

- Click Next until you have the Select Role Services window.
- In the Application Development section, verify that ASP.NET is checked, if not, select it. Please
  note that ASP.NET will not be checked by default. Add Required Role Services for ASP.NET. You
  also need ASP.NET 4.5.

| Add Roles Wizard Select Role Servi                                                                           | ces                                                                                                    | ×                                                                                                    |
|----------------------------------------------------------------------------------------------------|----------------------------------------------------------------------------------------------------|----------------------------------------------------------------------------------------------------|
| Before You Begin<br>Server Roles<br>Web Server (IIS)<br>Role Services<br>Confirmation<br>Progress<br>Results | Select the role services to install for Web Server (IIS):<br>Role services:<br>Web Server<br>State Content<br>State Content<br>State Content<br>Dectory Browsing<br>HTTP Refrection<br>HTTP Refrection<br>Exploration Development<br>Application Development<br>Application Development | Description:<br>Minis Survey provides support for<br>intRL Web sites and optional support<br>for ASNT, ASP, and Web server<br>extensions. You can use the Web<br>Server to host an internal or external<br>Web site or to provide an environment<br>for the structure of the server<br>applications. |
|                                                                                                    | Add ranke services required for ASP.NET<br>You cannot initial ASP NET unless the required role services<br>Role Service:<br>Web Server (IIS)<br>Web Server<br>Application Development<br>ISAPI Extensions<br>.NET Extensibility                                                         | r     are also initialed.     Description: <u>Web Server (IIS)</u> provides a reliable.     manageable, and scalable Web application     infrastructure.                                                                                                    |
|                                                                                                    | in are these role services required?                                                                                                    | Add Required Role Services Cancel                                                                                                    |

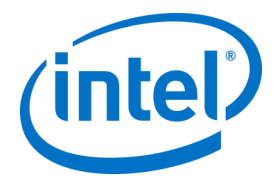

 Once the role is created, under the Roles menu, go to Web Server (IIS) - on the right side of the panel, go to Internet Information Services (IIS) Manager and select your server in the left Connections pane.

Reference: Windows Server Library link Installing IIS on Windows Server 2008

**Note:** The latest version of Intel Unite solution only accepts SHA-2 certificates or greater. You should work with your IT department to ensure the trusted web server certificate issued is a SHA-2 certificate and the certification path is valid.

For a test environment, either work with your Certificate Authority team to obtain a SHA-2 certificate or disable encryption.

- To use Unite without encryption, skip the next steps that provide details on Site Bindings for secure port 443 and proceed to install MS SQL Server and prepare the DNS service record. You also need to make sure that the service is found on port 80 when a DNS service record is created.
- Alternatively you may skip the certificate check by adding the registry key in the machine account of the hub and client.
   HKEY\_LOCAL\_MACHINE\software\Intel\Unite\AllowInsecureCertificates (DWORD) [1 if certificate algorithm check should be skipped, 0 otherwise. (if value is 0, we force the
- To assign the certificate, in the left **Connections** pane, expand Sites and click on **Default Web Site**.
- In the right Actions pane, select Bindings (located under Edit Site).

enterprise certificate to use a SHA2 certificate)]

- In the **Site Bindings** window, click on **Add**.
- Use the following information:
  - Type: https (Note: not http)
    - IP Address: All Unassigned
    - Port: 443
    - Hostname: (leave blank)
  - o SSL Certificate: Use the SSL certificate that was installed in the previous steps.

#### Click OK.

#### Windows 2012:

- Open Server Manager.
- Under Manage menu, select Add Roles and Features.
- Select Role-based or Feature-based Installation.
- Select the appropriate server (local is selected by default).
- Select Web Server (IIS) and Add Features that are required for Web Server (IIS) and click Next.

**NOTE:** If you need additional details to request an Internet Server Certificate in the Unite Server, go to the following Microsoft web link <u>https://technet.microsoft.com/en-us/library/cc732906.aspx</u> and follow the SSL certificate vendor steps to get a signed certificate.

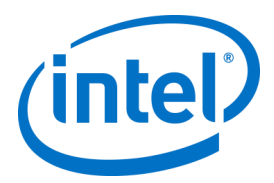

| elect server ro                                                         | oles                                                                                                    | Add Roles and Features Wizard                                                                                                    |
|-------------------------------------------------------------------------|----------------------------------------------------------------------------------------------------|----------------------------------------------------------------------------------------------------|
| Before You Begin<br>Installation Type                                   | Select one or more roles to install on the selected s                                                                                                    | Add features that are required for Web Server (IIS)?<br>The following tools are required to manage this feature, but do not<br>have to be installed on the same server. |
| Server selection<br>Server Roles<br>Features<br>Confirmation<br>Results | Application Server     DHS Server     DHS Server     DRS Server     Rai Server     Rifle and Storage Services (1 of 12 installed     Hyper-V     Henoick Policy and Access Services     Print and Document Services     Remote Access     Remote Access     Remote Access | Web Server (IIS)     Management Tools     [Tools] IIS Management Console                                                                                                |
|                                                                         | Volume Activation Services Volume Activation Services Vindows Deployment Services Vindows Server Essentials Experience Vindows Server Update Services                                                                                                    | Include management tools (if applicable) Add Features Cancel                                                                                                    |

- In Features, add the following features for IIS (as they are not default options):
  - o .NET Framework 3.5 Features
  - o ASP.NET 4.5
  - WCF Services
  - HTTP Activation (Add features that are required for HTTP activation when prompted) and click Next.

| Select features                                                                                                  | Calest new services factores to best-line the selected service                                                                                                    | DESTINATION SERVER<br>WIN-\$5521244780                                                                                                    |
|----------------------------------------------------------------------------------------------------|----------------------------------------------------------------------------------------------------|----------------------------------------------------------------------------------------------------|
| Before You Begin                                                                                                 | Personal of the restores to vision on the sectore server.                                                                                                    | P                                                                                                    |
| Server Selection<br>Server Roles<br>Features<br>Web Server Role (ISS)<br>Role Services<br>Confirmation<br>Reputs | W. MtT framework 3.5 Features     M. MtT framework 3.5 Features     M. MtT framework 4.5 features     M. MtT framework 4.5 (installed)     M. MtT framework 4.5 (installed)     M. MtT framework 4.5 (installed)     M. MtT Factoriso     Mittage Covering (MSMQ) Activation     Message Covering (MSMQ) Activation     Message Covering (MSMQ)     Message Covering (MSMQ)     Message Co | HTTP Activation supports process<br>activation via HTTP. Applications<br>that use HTTP Activation can start<br>and stop dynamically in response to<br>work items that anyte over the<br>network via HTTP. |
|                                                                                                    |                                                                                                    |                                                                                                    |

**Note:** .NET 3.5 might give an error during installation. Provide an alternate source path if the target computer does not have access to Windows Update. Click on **Specify an alternate source path** link to specify the path to the **\sources\sxs** folder on the installation media. Reference: <u>https://technet.microsoft.com/en-us/library/dn482071.aspx</u>

- In the Role Services page, add **Web Server Role (IIS)** as a role to your server or accept the default value.
- Select the following Role Services to install for the Web Server:
  - Common HTTP features
  - Default Document

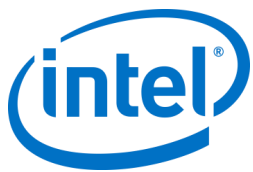

| Before You Begin<br>Installation Type                                                                 | CCS<br>Select the role services to install for Web Server (IIS)<br>Role services                                                                                                    | DESTINATION SERV<br>WIN-6852124VT<br>Description                                                                                                    |
|----------------------------------------------------------------------------------------------------|----------------------------------------------------------------------------------------------------|----------------------------------------------------------------------------------------------------|
| Server Selection<br>Server Roles<br>Peatures<br>Web Server Role (15)<br>Role Services<br>Confirmation | Witch Served     Witch Served     Witch Served     Witch Served     Defectory Browsing     Hittle Frons     Static Content     Hittle Redirection     WebDAY buildhing     Heath and Diagnostics     Hittle Logging     Logging     Logging Tools     COBC Logging     Request Monitor | Web Server provides support for<br>HTML, Web Sete and optional<br>support for ASPNRT, ASP, and We<br>environment of ASPNRT, ASP, and We<br>Web Server to host an internal or<br>environment for developer<br>create Web-based applications. |

- Click **Next** to continue and click **Install** on the next window to install the selected roles and features.
- Once the role is created, under the **Roles** menu, go to **Web Server Role (IIS)** on the right side of the panel, go to **Internet Information Services (IIS) Manager** and select your server in the left **Connections** pane.

**Note:** The latest version of the Intel Unite solution only accepts SHA-2 certificates or greater. You should work with your IT department to ensure the trusted web server certificate issued is a SHA-2 certificate and the certification path is valid.

For a test environment, either disable encryption or create a self-signed SHA 2 certificate.

- To use Unite without encryption, skip the next steps that provide details on Site Bindings for secure port 443 and proceed to install MS SQL Server and prepare the DNS service record. You also need to make sure that the service is found on port 80 when a DNS service record is created.
- Run the following PowerShell command as an administrator.
  - New-SelfSignedCertificate –dnsname "yourservername" –CertStoreLocation cert:\LocalMachine\My; where "yourservername" is the FQDN of the enterprise server.
- Alternatively you may skip the certificate check by adding the registry key in the machine account of the hub and client.

HKEY\_LOCAL\_MACHINE\software\Intel\Unite\AllowInsecureCertificates (DWORD) [1 if certificate algorithm check should be skipped, 0 otherwise. (if value is 0, we force the enterprise certificate to use a SHA2 certificate)]

- To assign the certificate, in the left Connections pane, expand Sites and click on Default Web Site.
- In the right Actions pane, select Bindings (located under Edit Site).
- In the Site Bindings window, click on Add.
- Use the following information:
  - Type: https (Note: not http)
    - IP Address: All Unassigned
    - o Port: 443
    - Hostname: (leave blank)
    - SSL Certificate: (select the one you installed in the previous steps)
    - Click **OK**.
- Select Close.

Reference: Windows Server Library link Installing IIS on Windows Server 2012

<u>Note about port 443:</u> The web service for Intel Unite application communicates with the Clients and Hubs using port 443 so make sure this port is enabled as mentioned above.

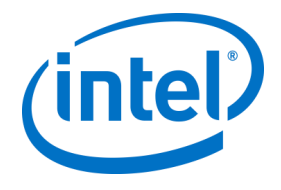

# Microsoft SQL Server Install

The Enterprise Server requires MS SQL to run, minimum requirements are version 2008 R2 or higher. You can install a new, dedicated SQL server if you wish to run a "test environment" and get comfortable with the application, however, it is not required. The Intel Unite application will create its own database, data tables and indexes in your existing database without interfering with other tables or existing data. See below for installing MS SQL 2014

• Run the SQL server setup and open the SQL server installation Center. Click on **Installation** on the left pane and choose **New SQL Server stand-alone installation or add features to an existing installation**.

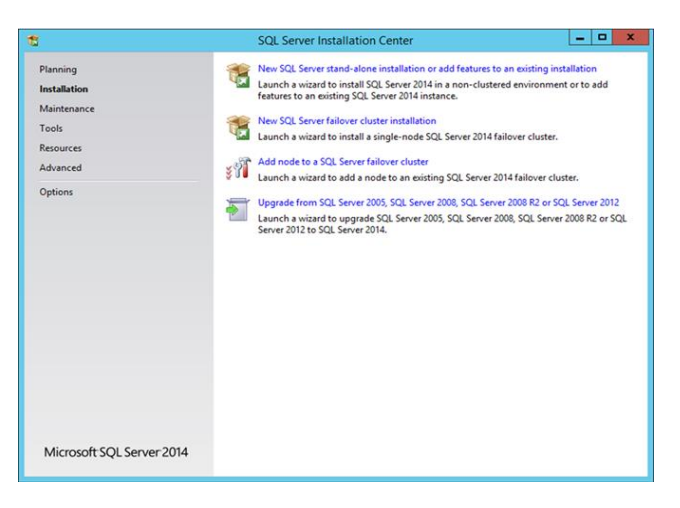

• Enter the product key, accept the license terms and click Next.

| 8        | SQL Server 2014 Setup                                                                                                    |                                        | x |
|----------|----------------------------------------------------------------------------------------------------|----------------------------------------|---|
|          | SQL Server 2014 Setup must accept the Microsoft Software License Terms.  MICROSOFT SOFTWARE LICENSE TERMS MICROSOFT SQL SERVER 2014 ENTERPRISE SERVER/CAL EDITION These license terms are an agreement between Microsoft Corporation (or based on live, one of its fallales) and you. Please read them. They apply the software name which includes the media on which you received it, if any. The terms also apply to an . updates, . supplements,  ] accept the license terms. | where you<br>ed above,<br>ny Microsoft | × |
| Complete | Im on Customer Experience Improvement Program ("CEIP") and Error Reporting to help     quality, reliability and performance of Microsoft SQL Server 2014.     See the Microsoft SQL Server 2014 Privacy Statement for more information.     * Microsoft SQL Server 2014 also includes a Visual Studio component that will have CEIP see     off by default. If Visual Studio is installed, this component will use the CEIP settings for Visu                                     | ttings turne<br>al Studio.             | d |
|          | < <u>B</u> ack <u>N</u> ext >                                                                                                    | Cancel                                 |   |
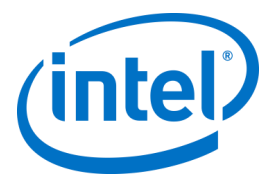

• Select Use Microsoft Update to check for updates (recommended) to check for updates and click Next. On the next window, the setup will look for Product Updates and install the necessary updates. To continue, click Next.

| 5                                     | SQL Server 2014 Setup                                                                                                    |
|---------------------------------------|----------------------------------------------------------------------------------------------------|
| C C C C C C C C C C C C C C C C C C C | SQL Server 2014 Setup  K for important updates  K for important updates  Microsoft Update offers security and other important updates for Windows and other Microsoft software, including SQL Server 2014. Updates are delivered using Automatic Updates, or you can visit the Microsoft Update website. Use Microsoft Update to check for updates (recommended)  Microsoft Update Privacy-Statement |
| Complete                              | < Back Next > Cancel                                                                                                    |

• SQL setup checks for potential failures and requirements to be met before the installation. Click **Next** to continue.

| 8                                                                                           | SQL Server 2014 Setup                                                                                   | _ <b>_</b> ×    |
|---------------------------------------------------------------------------------------------|----------------------------------------------------------------------------------------------------|-----------------|
| Install Rules<br>Setup rules identify potential proble<br>can continue.                     | ms that might occur while running Setup. Failures must be correct                                       | ed before Setup |
| Product Key O<br>License Terms<br>Global Rules<br>Microsoft Update<br>Install Setup Files V | peration completed. Passed: 4. Failed 0. Warning 3. Skipped 0.<br>tide details <<<br>ex detailsd report | ße-run          |
| Satur Role                                                                                  | Rule                                                                                                    | Status          |
| Feature Selection                                                                           | Fusion Active Template Library (ATL)                                                                    | Passed          |
| Feature Rules                                                                               | Previous releases of SQL Server 2008 Business Intelligence Devel                                        | Passed          |
| Feature Configuration Rules                                                                 | Consistency validation for SQL Server registry keys                                                     | Passed          |
| Ready to Install                                                                            | Computer domain controller                                                                              | Warning         |
| Installation Progress                                                                       | Microsoft .NET Application Security                                                                     | Warning         |
| Complete                                                                                    | Windows Firewall                                                                                        | Warning         |
| 0                                                                                           | Block install when Microsoft SQL Server 2014 CTP1 is present.                                           | Passed          |
|                                                                                             |                                                                                                    |                 |
|                                                                                             | < <u>B</u> ack <u>N</u> ext >                                                                           | Cancel Help     |

• Select SQL Server Feature Installation and click Next.

| 5                                                                                                    | SQL Server 2014 Setup                                                                                                    |
|----------------------------------------------------------------------------------------------------|----------------------------------------------------------------------------------------------------|
| Setup Role<br>Click the SQL Server Feature<br>feature role to install a speci                                                                                                    | Installation option to individually select which feature components to install, or click a<br>fic configuration.                                                                                                    |
| Product Key<br>License Terms<br>Global Rules<br>Microsoft Update<br>Install Setup Files<br>Install Rules<br>Setup Role<br>Feature Section<br>Feature Rules<br>Feature Configuration Rules<br>Ready to Install<br>Installation Progress<br>Complete | SQL Server Feature Installation Install SQL Server Eature Installation Install SQL Server Database Engine Services, Analysis Services, Reporting Services, Integration Services, and other Features.     SQL Server DowerPivot for SharePoint Install PonerPivot for SharePoint on a new or existing SharePoint server to support PowerPivot data access in the farm. Optionally, add the SQL Server relational database engine to use as the new farm's database enver.     All Features With Defaults     Install all features using default values for the service accounts. |
|                                                                                                    | < gack Ment > Cancel Help                                                                                                    |

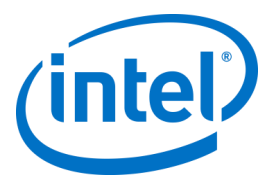

• Under the Feature Selection, select Database Engine Services, Management tools- Complete and click Next.

| 8                                                                                                    | SQL Serve                                                                                                    | er 2014 Setup                                                            | _ <b>_</b> ×                                                                                                    |
|----------------------------------------------------------------------------------------------------|----------------------------------------------------------------------------------------------------|--------------------------------------------------------------------------|----------------------------------------------------------------------------------------------------|
| Feature Selection<br>Select the Enterprise features t                                                                                                    | o install.                                                                                                    |                                                                          |                                                                                                    |
| Product Key<br>License Terms<br>Global Rules<br>Microsoft Update<br>Install Setup Files<br>Install Rules<br>Setup Role<br>Feature Rules<br>Instance Configuration<br>Server Configuration<br>Server Configuration<br>Reature Rules<br>Instabase Engine Configuration<br>Feature Configuration Rules<br>Ready to Install<br>Installation Progress<br>Complete | Edatures:<br>Monthese Engine Services<br>SQL Server Replication<br>- Guta Catal Services<br>- Data Quality Services<br>- Analysis Services<br>- Reporting Services - Nati<br>Shared Features<br>- Reporting Services - Shar<br>- Reporting Services - Shar<br>- Cost Consectivity<br>- Integration Services<br>< model<br>- Marking Services<br>- Reporting Services - Shar<br>- Reporting Services - Shar | n<br>ic Extractions for Sea<br>ePoint<br>n for SharePoint Proc<br>,<br>> | Feature description:         The configuration and operation of each instance fractions of a SQL Server instance is solitored from other SQL Server instances: SQL Server instances: SQL Server instrup instances: SQL Server instances: SQL Server instanc |
|                                                                                                    | Select All Unselect All<br>Instance goot directory:<br>Shared feature directory:<br>Shared feature directory ( <u>x</u> 86):                                                                                                    | C:\Program Files\M<br>C:\Program Files\M<br>C:\Program Files (x8         | icrosoft SQL Server\  icrosoft SQL Server\  i(o)\Microsoft SQL Server\                                                                                                    |

• Specify the name and instance ID for the SQL server and click Next.

| 11                                                                                                    |                                                                             | SQL Server 2014     | Setup                |                       | _ 🗆 🗙    |
|----------------------------------------------------------------------------------------------------|-----------------------------------------------------------------------------|---------------------|----------------------|-----------------------|----------|
| Instance Configuration<br>Specify the name and instance                                                                                                    | ID for the instance of S                                                    | QL Server. Instance | D becomes part of t  | he installation path. |          |
| Product Key<br>License Terms<br>Global Rules                                                                                                    | <ul> <li><u>D</u>efault instance</li> <li>N<u>a</u>med instance:</li> </ul> | MSSQLSERVER         |                      |                       |          |
| Microsoft Update<br>Install Setup Files<br>Install Rules                                                                                                    | Instance <u>I</u> D:                                                        | MSSQLSERVER         |                      |                       |          |
| Setup Role<br>Feature Selection<br>Feature Rules                                                                                                    | SQL Server directory:                                                       | C:\Program Files\!  | Aicrosoft SQL Server | MSSQL12.MSSQLSER      | /ER      |
| Instance Configuration<br>Server Configuration<br>Database Engine Configuration<br>Feature Configuration Rules<br>Ready to Install<br>Installation Progress<br>Complete | Instance Name                                                               | Instance ID         | Features             | Edition               | Version  |
|                                                                                                    |                                                                             | [                   | < <u>B</u> ack       | Next > Can            | cel Help |

• Specify the service accounts for each service and click **Next** to continue.

| 10                                                                                                    | SQL Server 2                                                                    | 2014 Setup                                                                          |                 | - • ×                                                 |
|----------------------------------------------------------------------------------------------------|---------------------------------------------------------------------------------|-------------------------------------------------------------------------------------|-----------------|-------------------------------------------------------|
| Server Configuration<br>Specify the service accounts and                                                                                                    | d collation configuration.                                                      |                                                                                     |                 |                                                       |
| Product Key<br>License Terms                                                                                                    | Service Accounts Collation                                                      | ure a reparate account for each                                                     | SOI Senier ceni | -                                                     |
| Giobal Rules<br>Microsoft Update<br>Install Setup Files<br>Install Rules<br>Setup Role<br>Feature Selection<br>Feature Configuration<br>Server Configuration<br>Database Engine Configuration<br>Feature Configuration Rules<br>Ready to Install<br>Installation Progress<br>Complete | Service<br>SQL Server Agent<br>SQL Server Database Engine<br>SQL Server Browser | Account Name<br>NT Service SQLSERVERA<br>NT Service MOSCLSERVE<br>NT AUTHORITYLOCAL | Password        | Startup Type<br>Manual v<br>Automatic v<br>Disabled v |
|                                                                                                    |                                                                                 | < <u>B</u> ack Next                                                                 | > Can           | cel Help                                              |

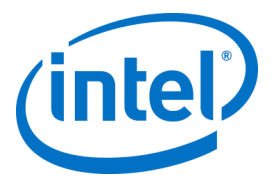

• Select Mixed Mode Authentication (which includes SQL server and Windows authentication), specify the SQL Server administrators and click **Next**.

| 11                             | S                          | QL Server 2014 Setup                                 | _ 🗆 X                     |
|--------------------------------|----------------------------|------------------------------------------------------|---------------------------|
| Database Engine Config         | guration                   |                                                      |                           |
| Specify Database Engine auther | ntication security mode, a | administrators and data directories.                 |                           |
| Product Key                    | Server Configuration       | Data Directories FILESTREAM                          |                           |
| License Terms<br>Global Rules  | Specify the authent        | ication mode and administrators for the Database     | Engine.                   |
| Microsoft Update               | Authentication Mod         | de                                                   |                           |
| Install Setup Files            | O Windows authen           | tication mode                                        |                           |
| Install Rules                  | <u>M</u> ixed Mode (SQ     | L Server authentication and Windows authentication   | on)                       |
| Setup Role                     | Constitution of the        | d factles COL Second atom administrator (as) and     |                           |
| Feature Selection              | specify the passwor        | ro for the SQL Server system administrator (sa) acco | ount.                     |
| Instance Configuration         | Enter password:            | •••••                                                |                           |
| Server Configuration           | Confirm password:          | •••••                                                |                           |
| Database Engine Configuration  | Specify SQL Server a       | administrators                                       |                           |
| Feature Configuration Rules    | INTELUNITEDEMO             | administrator (Administrator)                        | SOL Server administrators |
| Ready to Install               |                            |                                                      | have unrestricted access  |
| Installation Progress          |                            |                                                      | to the Database Engine.   |
| Complete                       |                            |                                                      |                           |
|                                | Add <u>C</u> urrent User   | Add <u>R</u> emove                                   |                           |
|                                |                            |                                                      |                           |
|                                |                            | < <u>B</u> ack <u>N</u> ext >                        | Cancel Help               |

• Verify the features to be installed and click on **Install**.

| Ready to Install Verify the SQL Server 2014 fea                                                                                                    | tures to be installed.            |                |
|----------------------------------------------------------------------------------------------------|-----------------------------------|----------------|
| Product Key<br>License Terms<br>Global Rules<br>Microsoft Update<br>Install Satup Files<br>Install Rules<br>Setup Role<br>Feature Rules<br>Instance Configuration<br>Server Configuration<br>Database Engine Configuration<br>Patebase Engine Configuration<br>Ready to Install<br>Installation Progress<br>Complete | Ready to install SQL Server 2014: | rationFile.ini |

• **Close** the dialog box after the installation is complete.

| 5                                                                                                    | SQL Server 2014 :                                                                                                    | Setup                                                                                                    |                                                                                                    | ×       |
|----------------------------------------------------------------------------------------------------|----------------------------------------------------------------------------------------------------|----------------------------------------------------------------------------------------------------|----------------------------------------------------------------------------------------------------|---------|
| Complete<br>Your SQL Server 2014 installa                                                                                                    | tion completed successfully.                                                                                                    |                                                                                                    |                                                                                                    |         |
| Product Key                                                                                                    | Information about the Setup operation or p                                                                                                    | possible next steps:                                                                                                    |                                                                                                    |         |
| ci i i o i                                                                                                    | Feature                                                                                                    | Status                                                                                                    |                                                                                                    | ^       |
| Slobal Rules                                                                                                    | Management Tools - Complete                                                                                                    | Succeeded                                                                                                    |                                                                                                    |         |
| Microsoft Update                                                                                                    | Management Tools - Basic                                                                                                    | Succeeded                                                                                                    |                                                                                                    | =       |
| nstall Setup Files                                                                                                    | Oatabase Engine Services                                                                                                    | Succeeded                                                                                                    |                                                                                                    |         |
| nstall Rules                                                                                                    | SQL Browser                                                                                                    | Succeeded                                                                                                    |                                                                                                    |         |
| etup Role                                                                                                    | SQL Writer                                                                                                    | Succeeded                                                                                                    |                                                                                                    |         |
| eature Selection                                                                                                    | SOL Client Connectivity                                                                                                    | Succeeded                                                                                                    |                                                                                                    | Y       |
| nstance Configuration                                                                                                    | Details:                                                                                                    |                                                                                                    |                                                                                                    |         |
| Server Configuration<br>Database Engine Configuration<br>Feature Configuration Rules<br>Ready to Install<br>Installation Progress<br>Complete | Only the components that you use to v<br>been installed. By default, the Help Vie<br>SQL Server, you can use the Help Linba<br>your local computer. For more informat<br>(< <u>http://go.microsoft.com/fwlink/?Linklf</u> | iswall server<br>iew and manage the documentat<br>wer component uses the online le<br>ary Manager component to down<br>ion, see Use Microsoft Books Or<br>)=299578>). | ion for SQL Server have<br>ibrary. After installing<br>load documentation to<br>lline for SQL Server | < III > |
|                                                                                                    | Summary log file has been saved to the foll<br><u>C\Program Files\Microsoft SQL Server\120</u><br>INF 20150629 153211.bt                                                                                                  | owing location:<br>/\Setup Bootstrap\Log\20150629_1                                                                                                    | 53211\Summary IntelUni                                                                               | te-     |
|                                                                                                    |                                                                                                    |                                                                                                    |                                                                                                    |         |

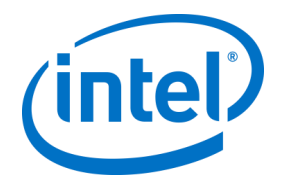

## Creating a DNS service record

The Hub or Clients will locate the Enterprise Server using DNS service during an automatic lookup for the Enterprise Server. You may also use the manual lookup but it is highly recommended that you use DNS. If you plan on providing the Enterprise Server hostname manually during Hub and Client installation, you can skip this section.

When a DNS service record is used, the Hub or Client will look for the service named \_uniteservice.\_tcp within the DNS service records \_uniteservice.\_tcp.example.com 86400 IN 0 5 443 uniteserver.example.com. To add a DNS Service Record in Microsoft Windows:

- On your DNS server, open DNS Manager.
- Expand the Forward Lookup Zones (left pane).
- Right click on the zone and select "Other New Records..."
  - In Select a resource record type: select Service Location (SRV) and select Create Record.
  - For **Service** enter: \_uniteservice
  - For Protocol enter: \_tcp
  - For **Port** enter: 443
  - $\circ$   $\;$  Host offering this service: Enter the hostname/IP of the Enterprise server(s).

| ervice Location (S             | RV)                                                                                             |                 |
|--------------------------------|-------------------------------------------------------------------------------------------------|-----------------|
| Do <u>m</u> ain:               | IntelUniteDemo.com                                                                              |                 |
| Service:                       | _uniteservice                                                                                   | ~               |
| Protocol:                      | _tcp                                                                                            | ~               |
| Priority:                      | 0                                                                                               |                 |
| Weight:                        | 0                                                                                               |                 |
| Port number:                   | 443                                                                                             |                 |
| Host offering this             | service:                                                                                        |                 |
| INTELUNITE-INF                 | intelunitedemo.com                                                                              |                 |
| Allow any aut<br>name. This se | henticated user to update all DNS records with<br>ting applies only to DNS records for a new na | the same<br>me. |

**NOTE:** Go to the following Microsoft link for details about configuring a DNS server to use forwarders: <u>https://technet.microsoft.com/en-us/library/cc754941.aspx</u>

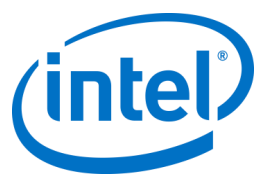

# Appendix B. Example of ServerConfig.xml

The ServerConfig.xml file gets created during the installation of hub and client components of the Intel Unite software. The default location of the xml file is C:\Program Files (x86)\Intel\Intel Unite\Hub or C:\Program Files (x86)\Intel\Intel Unite\Client for Hub and Client respectively.

This file gets edited when you choose **Specify Server** and enter the server host name or when the **Public Key** is entered manually while installing Intel Unite software on the Hub or Client.

If you wish to edit the serverconfig.xml file after the installation, navigate to the folder where the file exists and make the necessary changes.

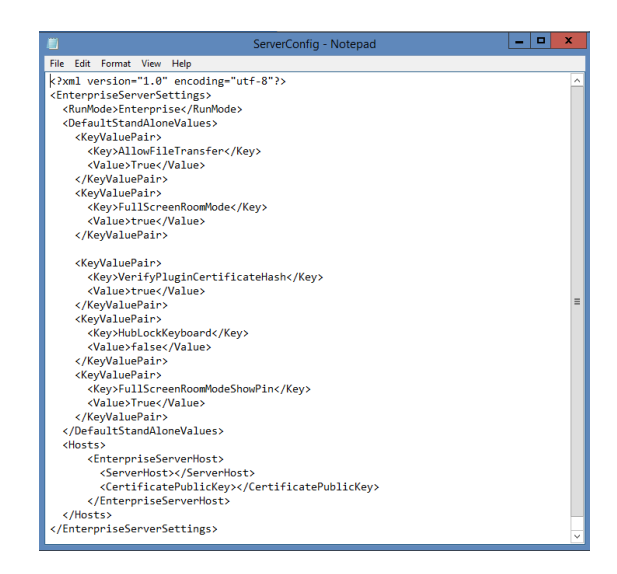

If a server is defined in the ServerConfig.xml, it will take precedence over the DNS Service Record.

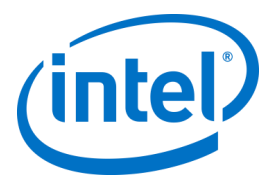

## **Appendix C. Intel Unite Solution - Security Overview**

## Intel Unite Software - Security Flow

This section briefly describes the security aspects of Intel Unite application. Security aspects of the connection are discussed for the following four steps:

- 1. PIN assignment
- 2. PIN lookup
- 3. Connection initiation
- 4. Connection approval

The following image contains a high level overview of how the Client (with Intel vPro technology) and Hub applications securely receive PINs from the Enterprise Server, resolve PINs, and establish a connection.

|                                                                                                    |                                          | _                       |               |
|----------------------------------------------------------------------------------------------------|------------------------------------------|-------------------------|---------------|
|                                                                                                    |                                          |                         | V             |
| Client                                                                                                    |                                          | Ente                    | rprise server |
| App Sta                                                                                                    | tup                                      | App Startup             |               |
| Step1: PIN assignment – Clients request PIN from<br>Server, sends ClientCert hash, Client IP, Client Port,<br>Server returns PIN             | Client Info                              | Client Info             |               |
| Step 2: PIN lookup -Client A enters Hub PIN to<br>connect.<br>Server returns Hub info to Client A                                            |                                          | PIN of Hub<br>Hub Info  | <b>→</b>      |
| Step 3: Connection initiation– Client A negotiates<br>SSL connection with Hub, Verifies SSL certificate<br>matches hash received from Server | SSL<br>Negotiation                       |                         |               |
| Step 4: Connection approval – Client A sends<br>SHA256 (PIN + ClientCert(hub)) to Hub for approval                                           | SHA256(PIN +<br>ClientCert(hub)<br>Hash) | Hub verifies PIN & hash |               |
| SSL Encrypted Plan                                                                                                    | Connection<br>established                |                         |               |

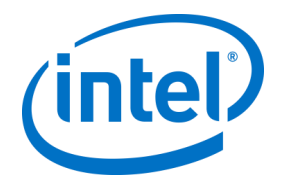

### **Step 1: PIN Assignment**

The image below shows how PINs are assigned. All network communication during this process is SSL encrypted over a web service (TCP 443).

In addition to receiving PINs, the Hub and Client also register their connection information and a public key to the server. The public key is used during connection to validate that each component is communicating with the intended target.

Note: PIN assignment for Client (with Intel vPro technology) and Hub follow the same flow.

Also note the following:

- The PIN refresh interval is configurable.
- When Hub or Client sends connection information, IP addresses in the local host (127.0.0.0/8) and 169.254.0.0/16 ranges are ignored.
- The TCP port can be configured per Client or Hub, or pushed via a profile from the Admin Portal. The default behavior is to let the operating system assign a port.
- Expired PINs will be allowed access for up to 15 seconds.
- Expired PINs will not be reassignment for up to 5 minutes after expiration to ensure that users don't accidentally connect to the wrong display.

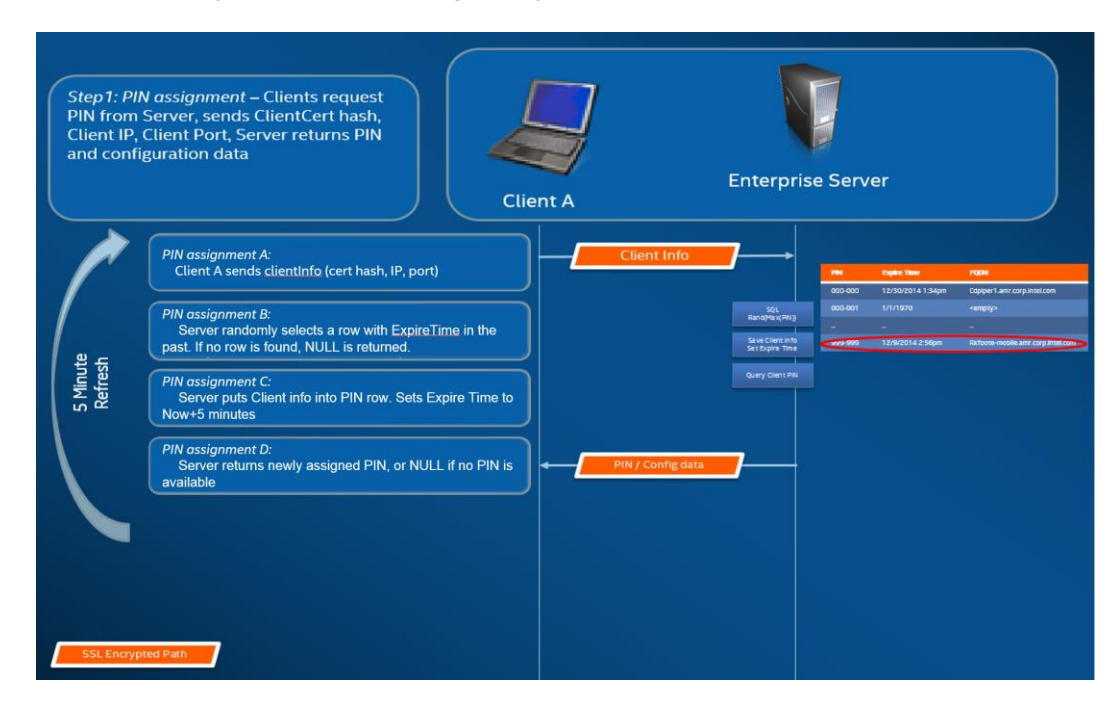

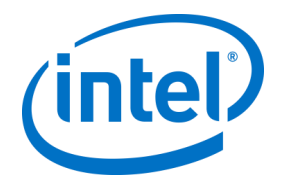

## Step 2: PIN Lookup

The image below shows how PINs are resolved by the Enterprise Server. All network communication during the PIN lookup processes is SSL encrypted over a web service (TCP 443).

When a user enters a PIN of the target in the Client, the Client sends the PIN to the Enterprise Server to obtain the connection information. On a successful lookup, the Enterprise Server returns the valid connection information of the target. The target can either be a Hub or a Client (with Intel vPro technology) running the Intel Unite software.

In addition to receiving connection information, the public key of the target is also given, so that the Client application can validate that it is communicating with the correct target.

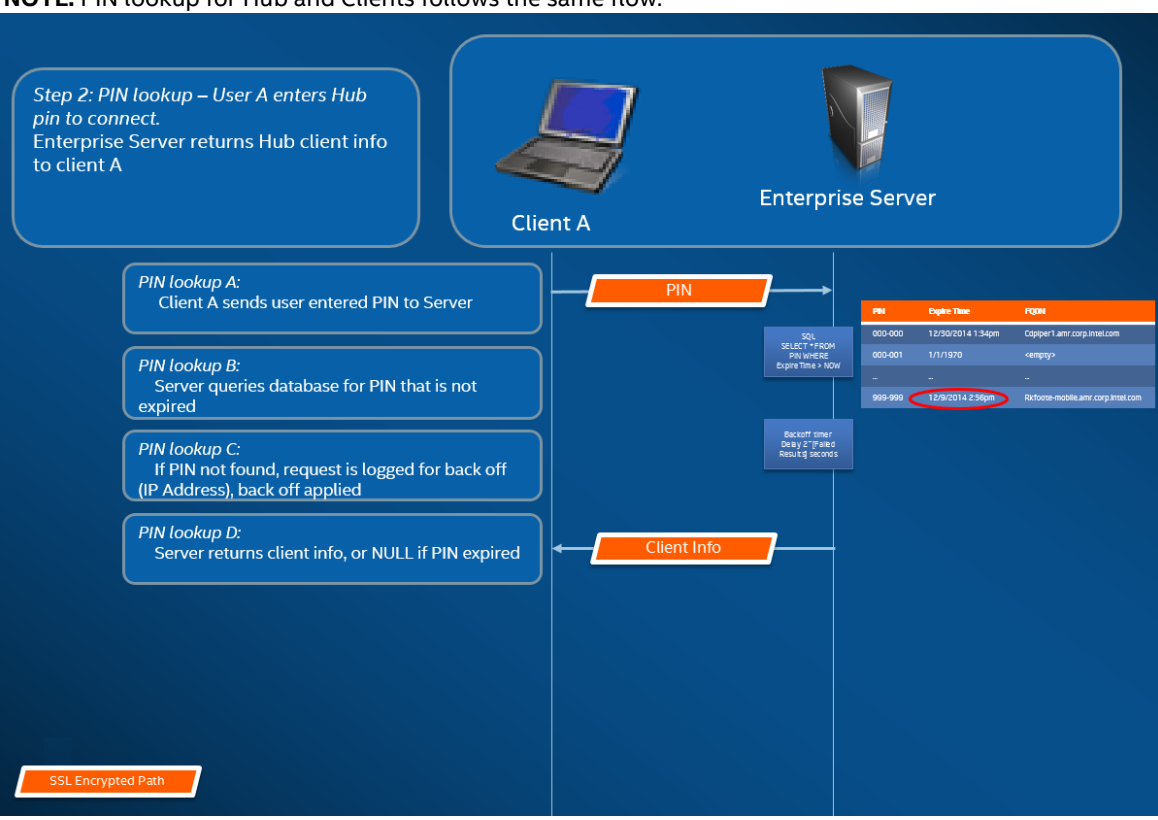

NOTE: PIN lookup for Hub and Clients follows the same flow.

#### **PIN Lookup Back off**

To prevent attackers from trying to harvest PINs from the Enterprise Server, failed attempts are logged. A user can have up to 3 failed attempts in a 10 second period before the back off mechanism begins enforcing a delay in responses (2^x seconds, where x=number of failed attempts within a 5 minute period).

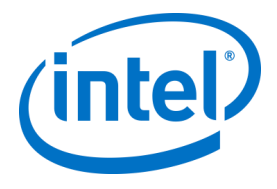

### **Step 3: Connection Initiation**

The image below shows how a connection is initiated. The Client initiates a TCP peer-to-peer connection with the target (a Hub or a Client with Intel vPro technology running the Intel Unite software), and starts an SSL handshake. The certificate provided by the target is hashed and compared against the hash the Client received during step 2. This type of validation prevents attacks and also prevents situations where IP addresses of DHCP Clients may change.

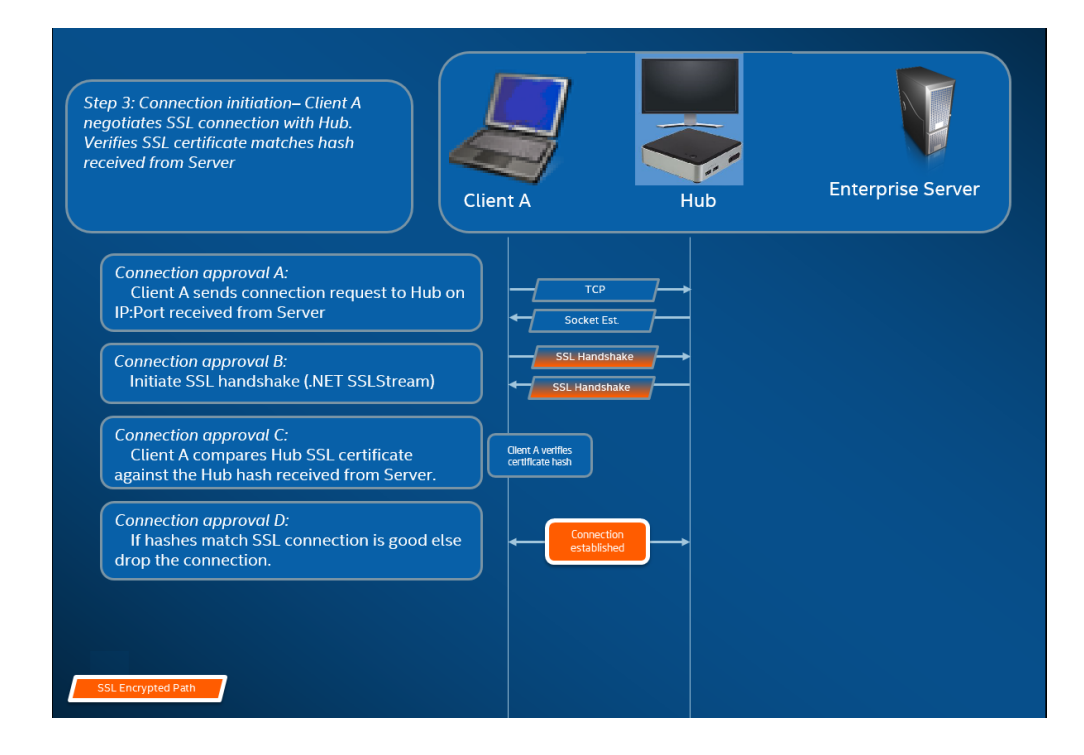

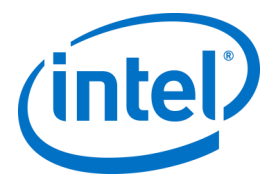

### **Step 4: Connection Approval**

The image below shows how the connection is established between the client and the target, which could be a Hub or a Client (with Intel vPro technology) running the Intel Unite software. Once the target verifies the PIN and Client certificate, it accepts the connection and a connection is established between the client and the target.

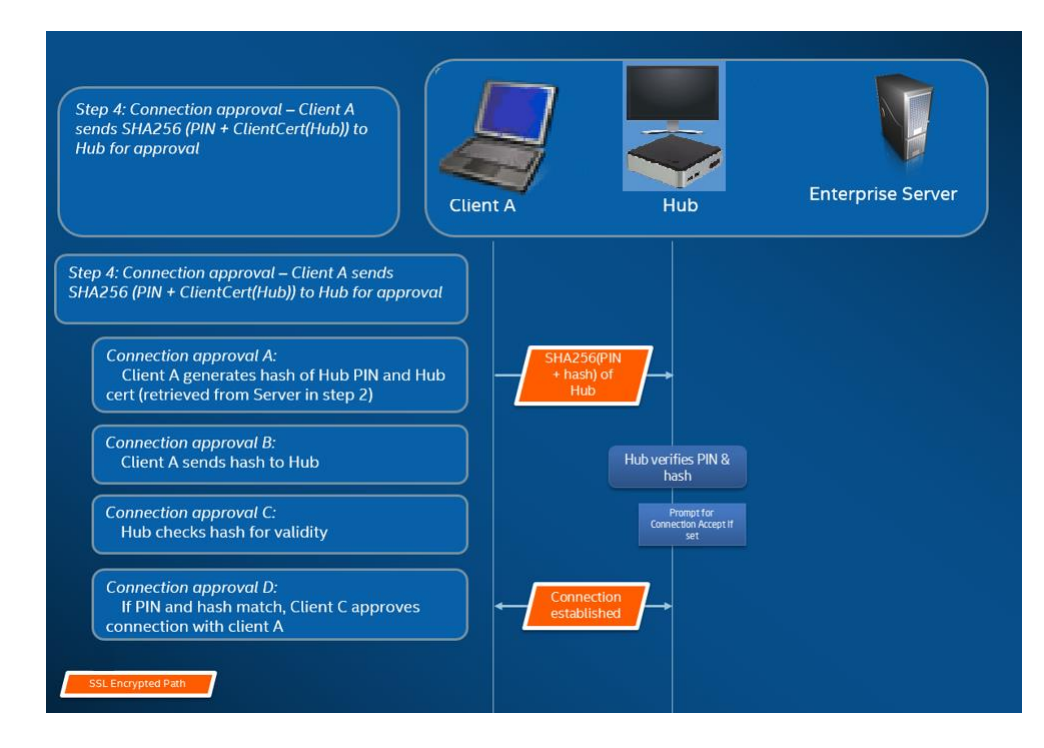

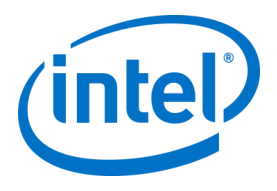

# Appendix D. Intel Unite Solution – Load Balancer

This section briefly describes how to work around the PIN back off behind load balancer/proxy. If you are behind a load balancer, you will want to make sure the SQL stored procedure dbo.spGetPinBackoffTime **always returns a 0.** 

#### Steps:

- Alter the stored procedure dbo.spGetPinBackoffTime. You can comment out everything and just use "select 0" at the end.
- Execute the script. If you are not behind a load balancer, you will want to make sure that the stored procedure is left as the default.

| Connect 🕶 🛃 📑 🍸 🥑 🦈            | USE [UniteServer]                                                                                   |
|--------------------------------|----------------------------------------------------------------------------------------------------|
| /nonyms                        | 60                                                                                                  |
| rogrammability                 | /****** Object: StoredProcedure [dbo].[spGetPinBackoffTime] Script Date: 9/29/2016 3:27:54 PM ***** |
| B. Stered Dreadures            | SET ANSI_NULLS ON                                                                                   |
| Stored Procedures              | GO                                                                                                  |
| System Stored Procedures       | SET QUOTED_IDENTIFIER ON                                                                            |
| dbo.spAddClientMetaData        | 60                                                                                                  |
| 🛛 🔄 dbo.spAddClientProperty    | EALIER PROCEDURE [dbo].[spGetPinBackofflime]                                                        |
| 🛛 🔝 dbo.spAddHubToMeeting      | Add the parameters for the stored procedure here                                                    |
| 🛛 🔤 dbo.spAddMeeting           | (source nvarcnar(255)                                                                               |
| 🛛 🔄 dbo.spCheckPin             |                                                                                                    |
| 🛛 🔤 dbo.spCleanMeetings        | E DEGLN                                                                                             |
| 🛛 🔄 dbo.spClearClientPropertie | interfering with SELECT statements.                                                                 |
| 🛛 🔄 dbo.spCountsByDay          | SET NOCOUNT ON:                                                                                     |
| 🛛 🔄 dbo.spCountsByFQDN         | declare @failCount int                                                                              |
| 🛛 🖬 dbo.spCountsByFQDNAnd      |                                                                                                    |
| ∃ 🔄 dbo.spDeleteClient 🛛 🔳     | Insert statements for procedure here                                                                |
| 🛛 🔄 dbo.spDeleteClientMetaDa   | SELECT @failCount = count(*) from tblPinRequestLog where SourceId = @source and [Timestamp] > DATEA |
| 🛛 🖬 dbo.spFQDNs                | SET Afrillount - Afrillount - E - Ence frilungs allound                                             |
| 🛛 🔄 dbo.spGetClientMetaData    | set @faircount = @faircount - 5ree fairles allowed                                                  |
| 🛛 📃 dbo.spGetClients           | if (@failCount > 0)                                                                                 |
| 🛛 🔝 dbo.spGetMeetingHub        | begin                                                                                               |
| 🛛 🔄 dbo.spGetMeetingHubByF     | select POWER(2, @failCount)                                                                         |
| 🛛 🔄 dbo.spGetMeetingHubProp    | end                                                                                                 |
| 🛮 🔄 dbo.spGetMeetingHubsByl    | else                                                                                                |
| 🛛 🔄 dbo.spGetMeetingInformat   | begin                                                                                               |
| 🛛 📃 dbo.spGetPin               | select 0                                                                                            |
| 1 🖬 dbo.spGetPinBackoffTime    | end                                                                                                 |
| dbo.spGetProfile               | SELECT Ø                                                                                            |
| 🗉 🖬 dbo.spl.ogMetric           | Activate Windows                                                                                    |